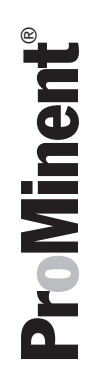

# **Operating Instructions**

Multi-Channel Measuring and Control System DULCOMARIN<sup>®</sup> II Disinfection Controller DXCa Part 2, Operation

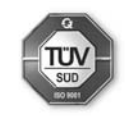

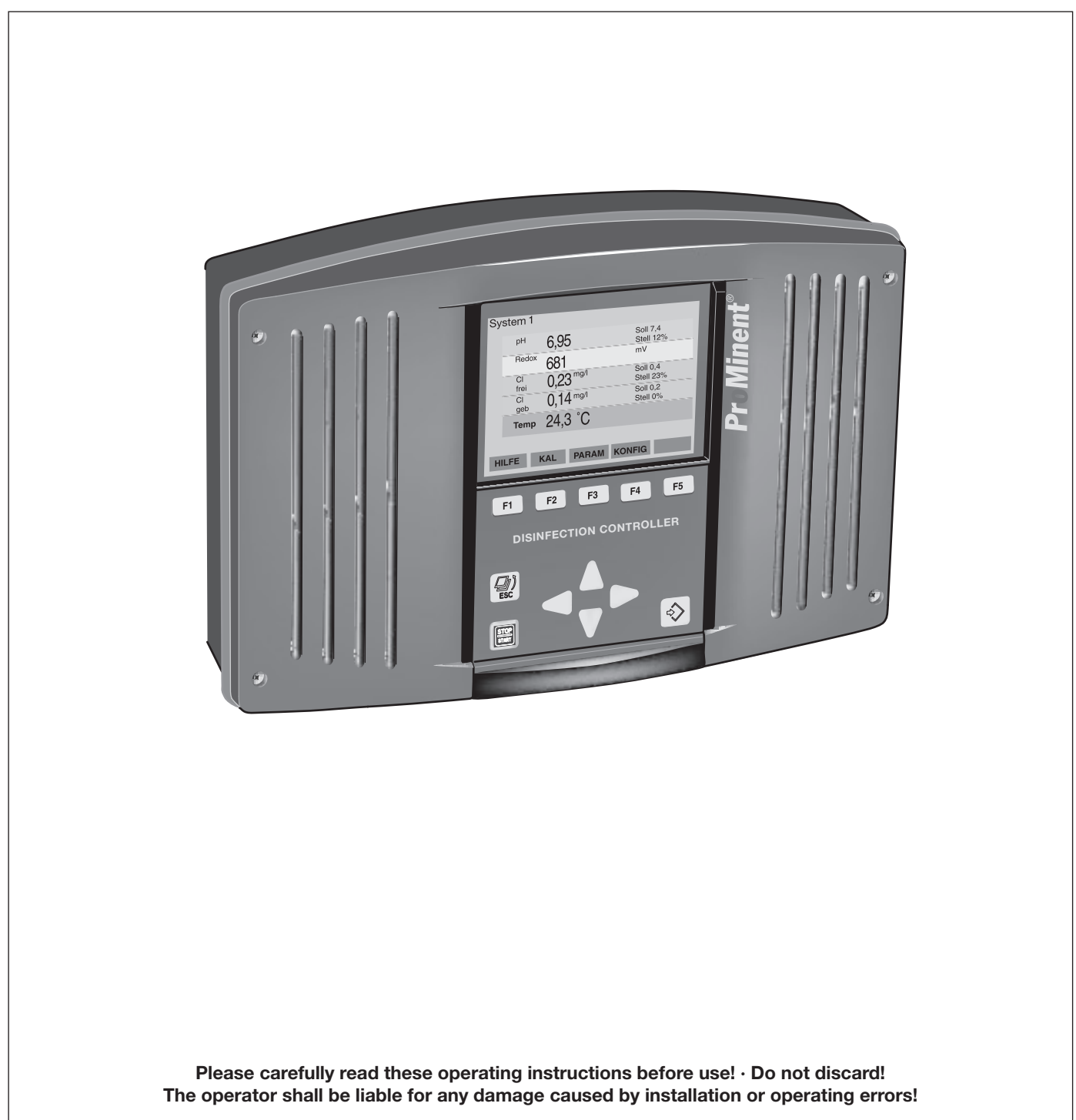

# Imprint

# These operating resp. supplementary instructions apply only in conjunction with the following ticked operating resp. supplementary instructions:

- Operating Instructions Multi-Channel Measuring and Control System DULCOMARIN<sup>®</sup> II Swimming Pool Controller and Disinfection Controller DXCa Part 1: Mounting and Installation
- Operating Instructions Multi-Channel Measuring and Control System DULCOMARIN<sup>®</sup> II Swimming Pool Controller DXCa Part 2: Operation
- Operating Instructions Multi-Channel Measuring and Control System DULCOMARIN<sup>®</sup> II Disinfection Controller DXCa Part 2: Operation
- Supplementary Instructions DULCOMARIN<sup>®</sup> II Videographic Recorder Operation
- Supplementary Instructions DULCOMARIN<sup>®</sup> II, M Module (Measurement Module for pH, Redox/ORP, Temperature) DXMaM Operation
- Supplementary Instructions DULCOMARIN<sup>®</sup> II, M Module (Measurement Module for pH, Redox/ORP, Temperature) DXMaM Connection
- Supplementary Instructions DULCOMARIN<sup>®</sup> II, A Module (Actuator Module, Pumps and Standard Signal Outputs mA) DXMaA
- Supplementary Instructions DULCOMARIN<sup>®</sup> II, N Module (Power Supply Module without Relays) DXMaN
- Supplementary Instructions DULCOMARIN<sup>®</sup> II, P Module (Power Supply Module with Relays) DXMaP
- Supplementary Instructions DULCOMARIN<sup>®</sup> II, I Module (Current Input Module, Standard Signal Inputs mA) DXMal

#### Imprint:

Operating instructions Multi-Channel Measuring and Control System DULCOMARIN<sup>®</sup> II Disinfection Controller DXCa, Part 2, Operation © ProMinent Dosiertechnik GmbH, 2008

ProMinent Dosiertechnik GmbH Im Schuhmachergewann 5-11 69123 Heidelberg Germany

Phone: +49 6221 842-0 Fax: +49 6221 842-419

info@prominent.com www.prominent.com

Technical changes reserved. Printed in Germany

|     |           | Page                                           |
|-----|-----------|------------------------------------------------|
| Ger | neral Use | er Information 5                               |
| 1   | About     | t this Controller                              |
| 2   | Safety    | <b>y Chapter</b> 6                             |
|     | 2.1       | Proper Use 6                                   |
| 3   | Contr     | ols                                            |
|     | 3.1       | Function of the Keys 8                         |
|     | 3.2       | Access Code (Password) 10                      |
| 4   | Layou     | t of the Operating Menu 12                     |
|     | 4.1       | General Layout 12                              |
|     | 4.2       | Menus Under Center Menu Option 12              |
|     | 4.3       | Submenus of Parameter Menu14                   |
|     | 4.4       | Permanent Display14                            |
|     | 4.5       | Center Menu Option 15                          |
| 5   | Calibr    | ration                                         |
|     | 5.1       | Measured Variable pH 16                        |
|     | 5.2       | Measured Variable Redox/ORP 19                 |
|     | 5.3       | Measured Value Free Chlorine                   |
|     | 5.4       | Measured Value Total Chlorine                  |
|     | 5.5       | Measured Variable Fluoride (F <sup>-</sup> )   |
|     |           | 5.5.1 1-Point Calibration27                    |
|     |           | 5.5.2 2-Point Calibration28                    |
|     | 5.6       | Measured Variable Chlorine Dioxide ( $CIO_2$ ) |
|     | 5.7       | Measured Variable Hydrogen Peroxide $(H_2O_2)$ |
|     | 5.8       | Measured Variable Chlorite (CIO2 -)            |
|     | 5.9       | Measured Variable Peracetic Acid (PES)         |
|     | 5.10      | Measured Variable Temperature                  |
| 6   | Paran     | neter Settings                                 |
|     | 6.1       | All Parameters                                 |
|     | 6.2       | Measurement 41                                 |
|     |           | 6.2.1 pH 41                                    |
|     |           | 6.2.2 Redox/ORP 42                             |
|     |           | 6.2.3 Chlorine, Free                           |
|     |           | 6.2.4 Chlorine, Combined43                     |
|     |           | 6.2.5 Fluoride (F <sup>-</sup> )               |
|     |           | 6.2.6 CIO <sub>2</sub>                         |
|     |           | 6.2.7 H <sub>2</sub> O <sub>2</sub>            |

|    | 6.3    | Controlling                                                  | 46 |
|----|--------|--------------------------------------------------------------|----|
|    |        | 6.3.1 pH                                                     | 46 |
|    |        | 6.3.2 Redox/ORP                                              | 48 |
|    |        | 6.3.3 Chlorine, Free                                         | 49 |
|    |        | 6.3.4 Chlorine, Combined                                     | 50 |
|    |        | 6.3.5 Temperature                                            | 51 |
|    |        | 6.3.6 Flocculants                                            | 52 |
|    |        | 6.3.7 Fluoride (F⁻)                                          | 53 |
|    |        | 6.3.8 Chlorine Dioxide (CIO <sub>2</sub> )                   | 54 |
|    |        | 6.3.9 Hydrogen Peroxide (H <sub>2</sub> O <sub>2</sub> )     | 55 |
|    | 6.4    | mA Output                                                    | 56 |
|    | 6.5    | Alarm                                                        | 56 |
|    | 6.6    | Eco!Mode                                                     | 57 |
| 7  | Config | juration                                                     | 58 |
|    | 7.1    | Module DXMaM                                                 | 59 |
|    | 7.2    | Module DXMaA                                                 | 60 |
|    | 7.3    | Module DXMaP                                                 | 62 |
|    | 7.4    | Module CI Free                                               | 64 |
|    | 7.5    | Module CI Total                                              | 64 |
|    | 7.6    | Module CI                                                    | 65 |
|    | 7.7    | R Module (Actuator Module for Chlorine Gas<br>Metering Unit) | 65 |
|    | 7.8    | P1 Module (Metering Pumps Module)                            | 66 |
|    | 7.9    | G Module (Limit Value Module)                                | 68 |
|    | 7.10   | I Module (Current Input Module)                              | 69 |
| 8  | Comp   | lex Activities                                               | 72 |
|    | 8.1    | Logging Modules On and Off                                   | 72 |
|    | 8.2    | Placing Pump CAN-Beta into Operation                         | 73 |
|    | 8.3    | Placing R Module into Operation                              | 74 |
|    | 8.4    | Updating Software                                            | 74 |
| 9  | Troubl | eshooting                                                    | 75 |
| 10 | Glossa | ary                                                          | 80 |

# **General User Information**

Please read through the following user guidelines! Familiarity with these points ensures optimum use of the operating instructions.

Key points in the text are indicated as follows:

- enumerated points
- hints

Working guidelines:

NOTE Notes are intended to make your work easier.

and safety guidelines:

CAUTION

Characterizes a possibly hazardous situation. There is a danger of slight or minor injury if these notes are disregarded!

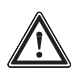

# IMPORTANT

Characterizes a possibly hazardous situation. There is a danger of damage to property if these notes are disregarded! 1

# About this Controller

The provision of perfect drinking water poses a central, global challenge. The natural water supplies, which can be used as drinking water without any further treatment, are negligible. We have made it our task to treat the existing water supplies with suitable processes such that drinking water of best quality is produced. In this respect, we can rely on a comprehensive portfolio of all important technologies for the measurement of important parameters, such as pH value, chlorine or chlorine dioxide concentration, and the treatment of drinking water.

The DULCOMARIN® II Disinfection Controller is a measuring and control unit designed for the specific demands in drinking water treatment.

It can be combined with various measuring and actuator modules and thus ensures a very flexible use.

With the DULCOMARIN<sup>®</sup> II Disinfection Controller, ProMinent is the first supplier offering a standard bus system for networking the sensors and actuators with the control unit in drinking water treatment.

The device is equipped with the standardised bus system CANopen<sup>®</sup>. This is a system that already has a well-proven record of success in a variety of applications including elevators, motor vehicles, ships, medical equipment as well as building installations and rail vehicles. All applications require a fast and extremely reliable transmission medium.

All applications require a fast and extremely reliable transmission medium.

A further advantage is that all modules are based on the plug & play principle. A flexible system that, corresponding to specific requirements, can be configured as a compact or decentral modular system while being fully prepared for future applications.

The DULCOMARIN<sup>®</sup> II Disinfection Controller can process the measured values of up to 16 drinking water lines.

The I module permits the connection of up to 3 (external) sensors with mA signals, e.g. for flow rate, turbidity and UV intensity, for each drinking water line.

Depending on the measured parameters, metering pumps, chlorine gas metering units or chlorine gas generation plants can be directly controlled.

The flow rate signal can be used as disturbance for the controlled measured variables.

The following sensors are available for the measurement of the following measured variables in drinking water: pH value, free chlorine, total available chlorine, chlorine dioxide, chlorite, ozone, fluoride, and ammonia/ammonium.

The measured values for chlorine, fluoride and ammonia/ammonium are pH-compensated. The DULCOMARIN<sup>®</sup> II Disinfection Controller has an integrated data logger and optionally an embedded Web server and OPC server which permit the transmission of the measured values and messages to a control desk via LAN/Ethernet.

# 2 Safety Chapter

# 2.1 Proper Use

The DULCOMARIN® II Disinfection Controller is exclusively designed for:

- Measuring and controlling of the pH value or the ORP
- Measuring and controlling of the chlorine concentration
- Measuring and controlling of the chlorine dioxide concentration
- Measuring of the temperature
- · Measuring of the fluoride concentration
- Measuring of ammonia and ammonium concentration
- Measuring of the flow rate
- Displaying of the measuring values
- Creating of output signals

The DULCOMARIN<sup>®</sup> II Disinfection Controller is only destined for applications in water treatment! All other uses or modifications may only be performed after written agreement with ProMinent Dosiertechnik GmbH, Heidelberg!

#### • Without protective cabinet, the controller may not be used for applications in the open!

In the following, some facts are pointed out which are not expected because of the new technology!

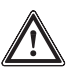

## IMPORTANT

- If a module has been assigned to a pool, it cannot be simply exchanged with another module! CAN sensors for chlorine are also modules!
   The central unit is not able to detect for which pool a module is meant; furthermore, problems regarding the node IDs of the modules are created.
   If a module is to be replaced with another module, it has to be expressly assigned to a pool "0" before removing it from the CAN bus train (see chap. 8 "Complex Activities").
   If a new module is to be looped in a CAN bus train, it has to be expressly assigned to a pool (see chap. 8 "Complex Activities")!
- Never alter the submenus UPDATE or BUS if you have not received proper training! The software of the DULCOMARIN<sup>®</sup> II might be erased and the entire controller might fail!

#### NOTE

If a limit value criterion for chlorine was violated, the left LED at the chlorine sensor is flashing in red!

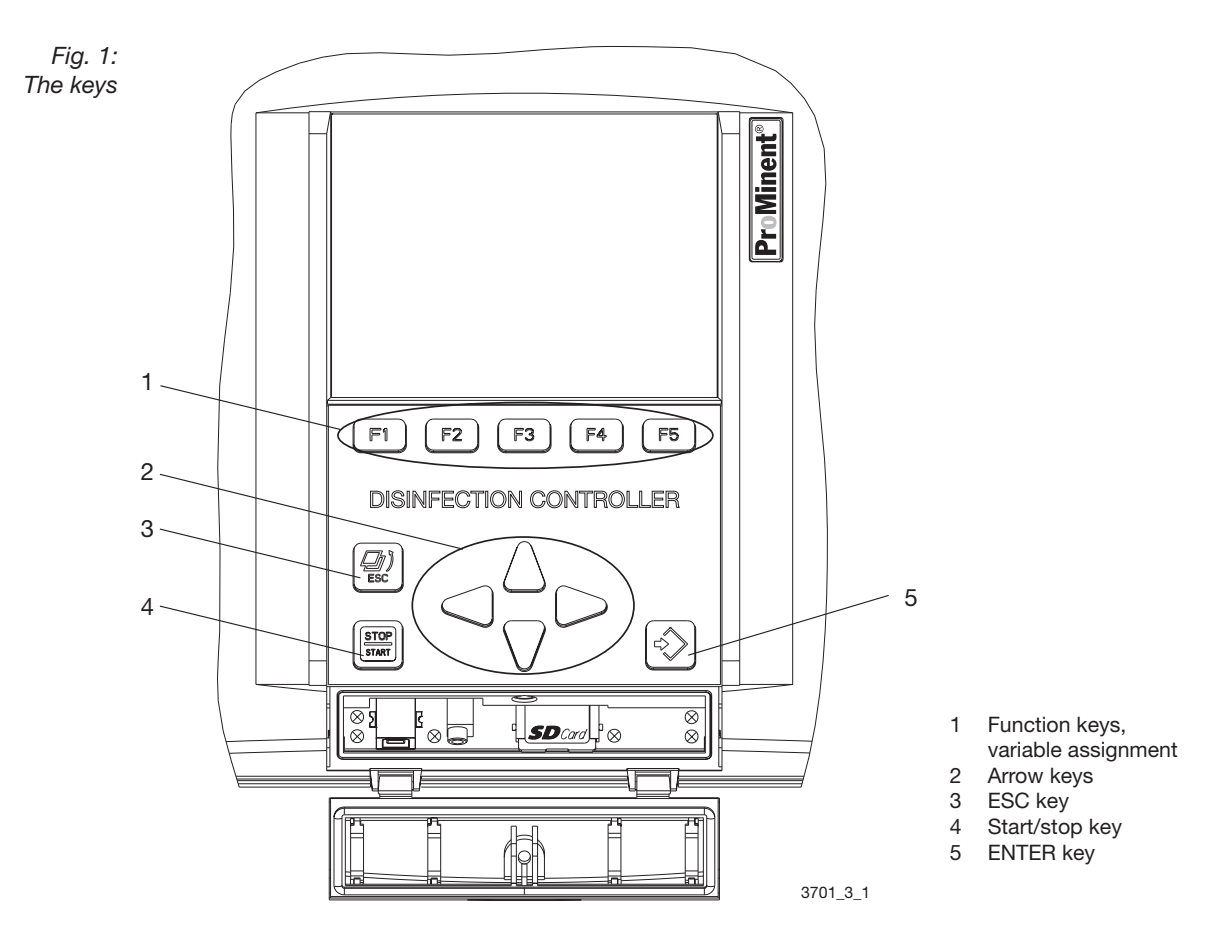

# 3 Controls

# Controls

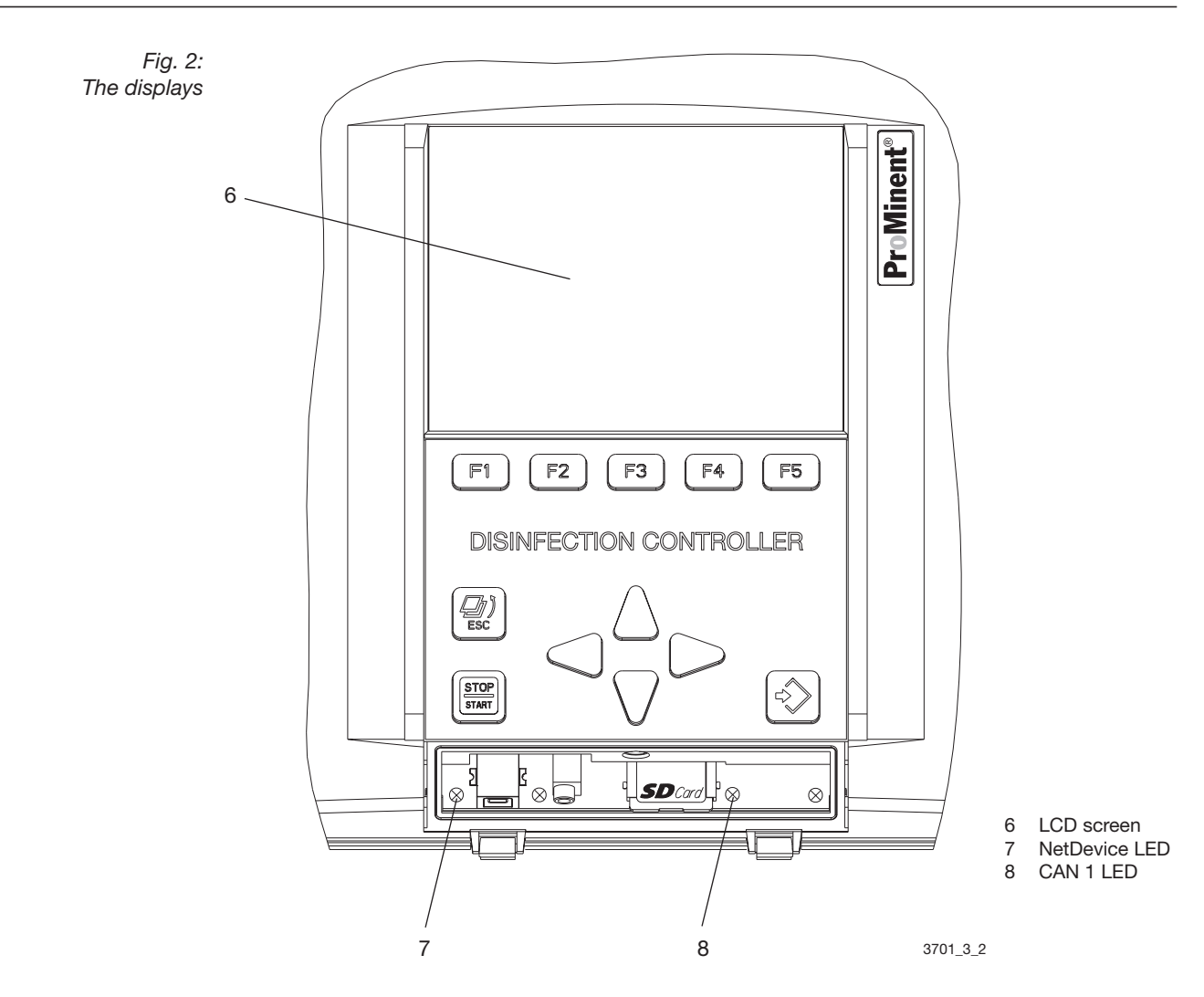

# 3.1 Function of the Keys

(navigation in the operating menu)

#### The ENTER key is used to:

- go from menu option to menu option in the operating menu into the operating menu.
- access a selection in the index cards of a menu option and confirm a change.

#### The ESC key is used to:

• go from menu option to menu option in the operating menu - from the operating menu.

#### NOTE

To return from any menu option of the operating menu to the permanent display, press the ESC key repeatedly until the permanent display appears.

It is also possible to wait until the DULCOMARIN<sup>®</sup> II automatically returns to the permanent display step by step.

The arrow keys UP, DOWN, LEFT, RIGHT are used to:

- toggle between the index cards of a menu option in a certain menu option.
- to toggle between the selections of an index card.

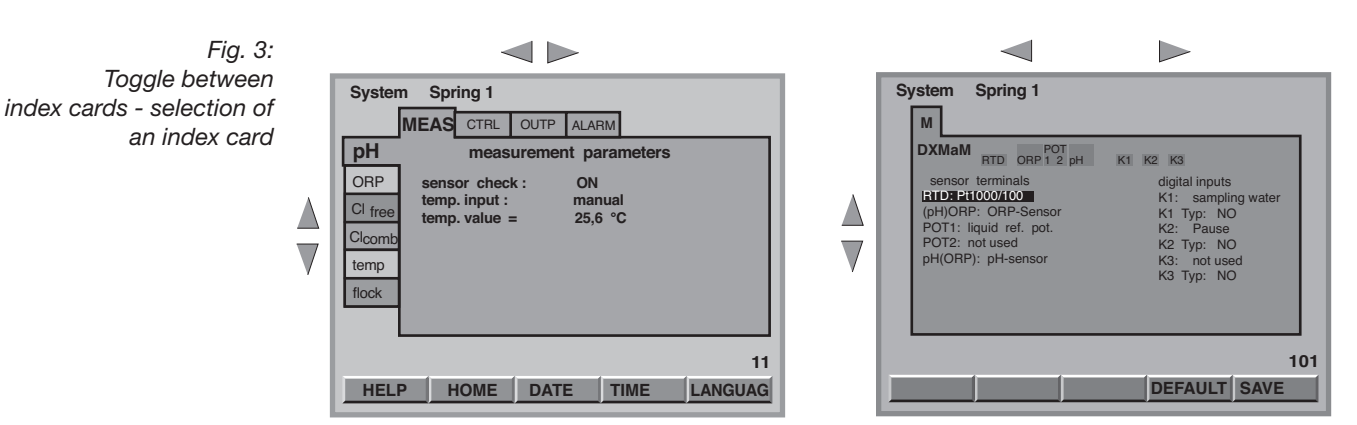

The numerical value or variable displayed in a selection can be changed with the arrow keys UP, DOWN. With the arrow keys LEFT, RIGHT, the decimal point to be changed can be selected for a numerical value.

Fig. 4: Changing of numerical value

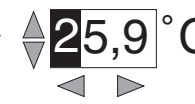

The variably assigned **function keys F1 through F5** are used to select the menus or functions displayed above in the display as keys (e.g. menus (CONFIG(uration), PASS(word), HELP or the function SAVE).

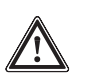

### IMPORTANT

The numerical values or variables can only be saved in the index cards using the function SAVE.

Individual numerical values such as e.g. in PASSW, TIME or DATE are saved by pressing the ENTER key.

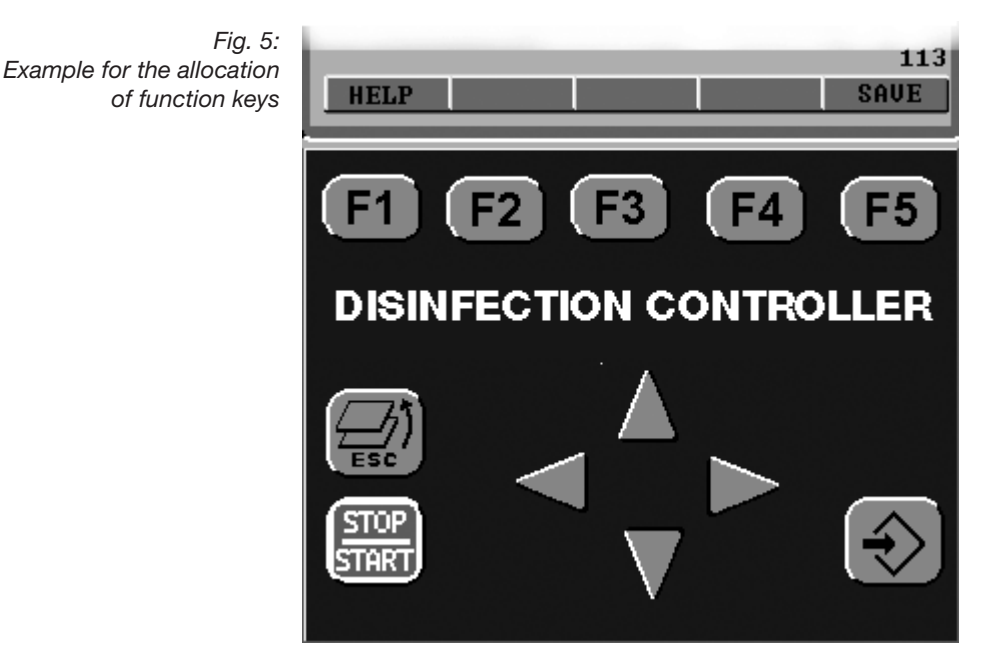

The **START/STOP key** is used to start or stop overall controlling or dosing. In this case, the permanent display and the main center menu option show "Dosing ON" or "Dosing OFF".

# 3.2 Access Code (Password)

The access to the controller can be extended level by level by adjusting the access code correspondingly. Upon delivery, the controller DULCOMARIN<sup>®</sup> II has the access codes according to the following table.

The 3 different levels permit the following:

| Level                             | 0<br>(Anybody) | 1<br>(User) | 2<br>(Installer) | 3<br>(Service) | 4<br>(Supervisor) | 5<br>(ProMinent) |
|-----------------------------------|----------------|-------------|------------------|----------------|-------------------|------------------|
| Password<br>(Default)             | 0000           | 1111        | 2222             | 3333           | 4444              | Confidential     |
| Viewing                           | Х              | Х           | Х                |                |                   |                  |
| Calibrating                       | х              | Х           | Х                |                |                   |                  |
| Parameterising                    |                |             | Х                | Х              | Х                 | х                |
| Configuring                       |                |             | Х                | Х              | Х                 | х                |
| Calibrating<br>CI NP              |                |             | х                | х              | х                 | х                |
| Configuring bus                   |                |             |                  | Х              | Х                 | х                |
| Updating<br>all modules           |                |             |                  | x              | x                 | х                |
| Updating<br>individual<br>modules |                |             |                  |                | x                 | х                |
| Updating central unit             |                |             |                  |                |                   | х                |

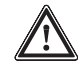

# IMPORTANT

- Replace the access code ex works by your own code!
   Otherwise the following menus are not sufficiently protected!
- When returning to the permanent display, the DULCOMARIN<sup>®</sup> II automatically resets to level "0" for "anybody".
- If the level is to be set to "0", press the key sequence: F4 (CONFIG), F2 (OPTION), F5 (RESTART) from the center menu option – the module recognition function is started manually.

#### NOTE

If the password has been set to "0000" for level 1 (users), it is possible to freely calibrate in the levels 0 and 1.

#### Fig. 6: Menus protected by access codes

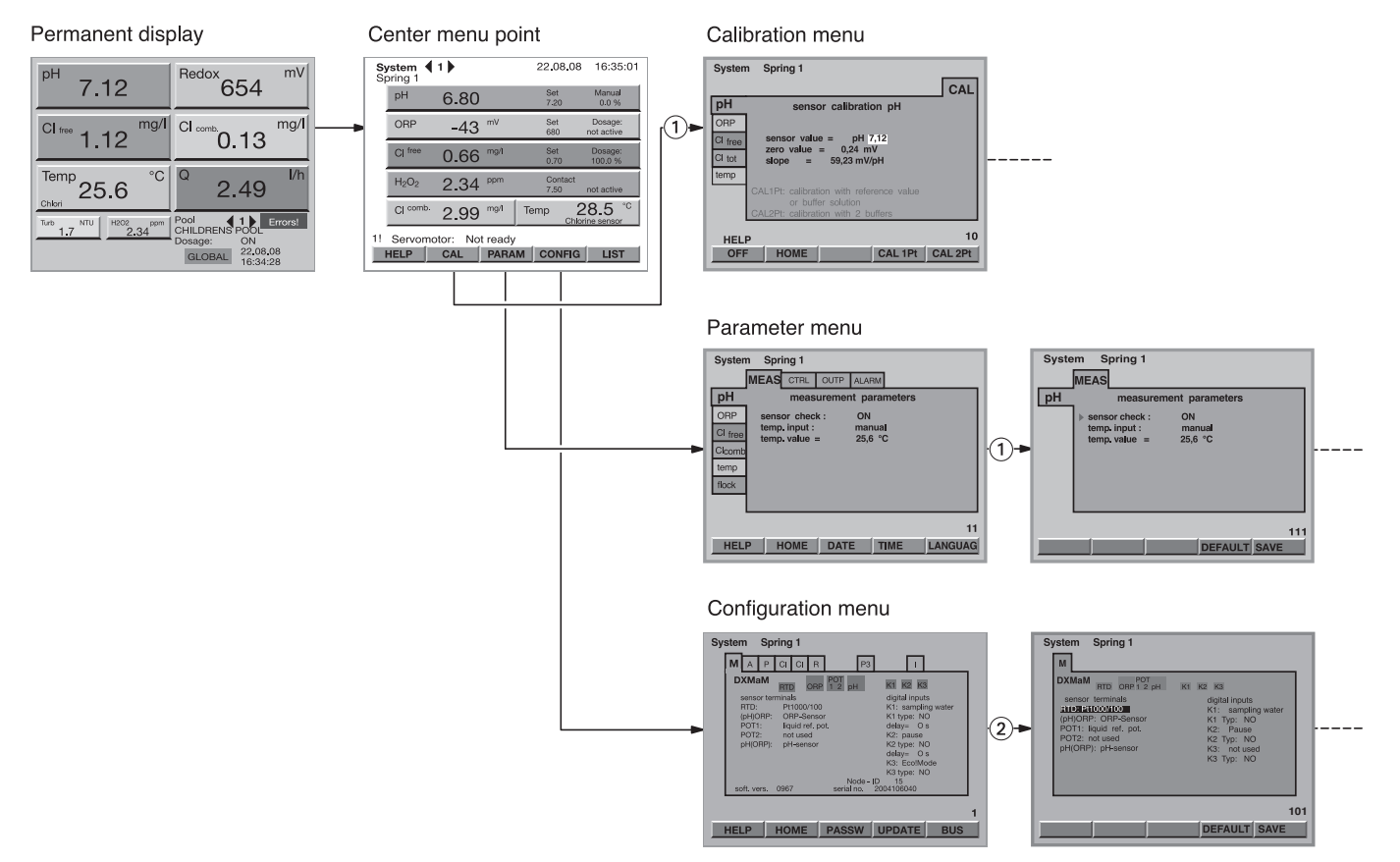

#### Language

The language can be set in the submenu LANGUAGE. Press the function key F5 (PASSW) in the parameter menu.

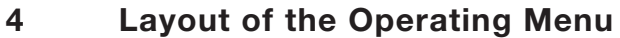

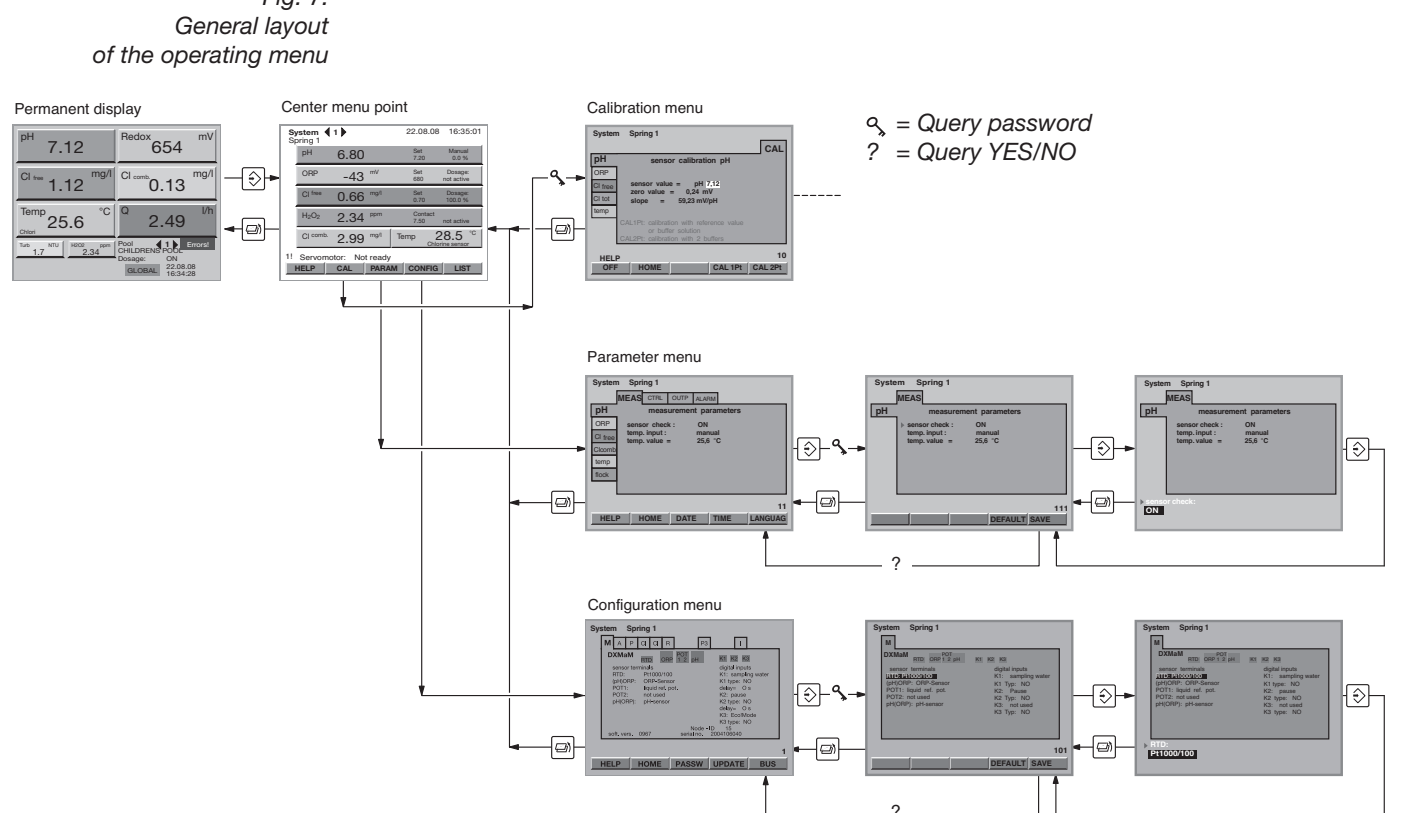

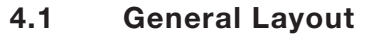

Fig. 7:

From the permanent display it is possible to go to the center menu option. At this option, the operating menu branches into:

- **Calibration menu** •
- Parameter menu .
- **Configuration menu** •

#### **Menus Under Center Menu Option** 4.2

Fig. 8: First menu option of the calibration menu

| рН                                 | sensor calibration pH                    |   |  |  |
|------------------------------------|------------------------------------------|---|--|--|
| ORP                                |                                          |   |  |  |
| CI free                            | sensor value = $pH 7,12$                 |   |  |  |
| Cl tot slope = 59,23 mV/pH         |                                          |   |  |  |
| temp                               |                                          |   |  |  |
|                                    | CAL1Pt: calibration with reference value |   |  |  |
| CAL2Pt: calibration with 2 buffers |                                          |   |  |  |
| цег                                | a                                        | 1 |  |  |
| NEL                                |                                          |   |  |  |

The calibration menu for all measured variables can be accessed in the center menu option by pressing the function key F2 (CAL).

```
Fig. 9:
First menu option of the
parameter menu
```

| System  | n Spring 1                     |           |                |         |
|---------|--------------------------------|-----------|----------------|---------|
|         | MEAS CTRL                      | OUTP AL   | ARM            |         |
| рН      | meas                           | urement p | arameters      |         |
| ORP     | sensor chec                    | k: 0      | N              |         |
| CI free | temp. input :<br>temp. value : | = 25      | anual<br>.6 °C |         |
| Clcomb  |                                |           | ,              |         |
| temp    |                                |           |                |         |
| flock   |                                |           |                |         |
|         |                                |           |                |         |
|         |                                |           |                | 11      |
|         |                                |           | 1              |         |
| HELP    | P HOME                         | DATE      | TIME           | LANGUAG |

The parameter menu is designed like a card box (with horizontal and vertical tabs):

- the vertical tabs are the measured variables (pH, ORP, ...)
- the horizontal tabs contain the groups of parameters (e.g. measurement, controlling, mA outputs, alarm)

Fig. 10: First menu option of the configuration menu

| System Spring 1                               |                                      |
|-----------------------------------------------|--------------------------------------|
| M A P CI CI R P3                              | 3 1                                  |
| DXMaM RTD ORP 1 2 pH                          | K1 K2 K3                             |
| sensor terminals<br>RTD: Pt1000/100           | digital inputs<br>K1: sampling water |
| (pH)ORP: ORP-Sensor<br>POT1: liquid ref. pot. | K1 type: NO<br>delay= O s            |
| POT2: not used<br>pH(ORP): pH-sensor          | K2: pause<br>K2 type: NO             |
|                                               | delay= O s<br>K3: Eco!Mode           |
| Node -                                        | K3 type: NO<br>- ID 15               |
|                                               | 2004100040                           |
|                                               | 1                                    |
| HELP HOME PASSW                               | UPDATE BUS                           |

The layout of the **Configuration menu** represents the existing hardware modules. For each module, an index card is created which also shows the connections.

| info about DULCOMARIN:<br>DXCaW051MAPSEN<br>1404143403<br>version: 3004<br>date of manufacturing: 25.07.2008 14:00:00 | HELP:<br>CAL key -<br>PARAM ke<br>CONFIG k                                | calibration of<br>ey - process p<br>ey - terminal o | sensors<br>armeter settir<br>configuration | ngs      |  |
|----------------------------------------------------------------------------------------------------|---------------------------------------------------------------------------|-----------------------------------------------------|--------------------------------------------|----------|--|
| service:                                                                                                    | info about<br>DXCaW05<br>14041434<br>version: 3<br>date of ma<br>service: | DULCOMARI<br>11MAPSEN<br>03<br>004<br>Inufacturing: | IN:<br>25.07.2008                          | 14:00:00 |  |

The **Help function** can be called with F1 if HELP is displayed above F1 in the menu option. When called from the center menu option, the Help in addition displays the software version of the central unit and the production date.

In the calibration menu, common help texts for all menu options of the calibration menu can be activated and deactivated in the index cards by pressing F1 (HELP).

# Fig. 11: Example for a help display

LANGUAGE via

Access to the submenus DATE, TIME and

the first menu option of the parameter menu

Fig. 12:

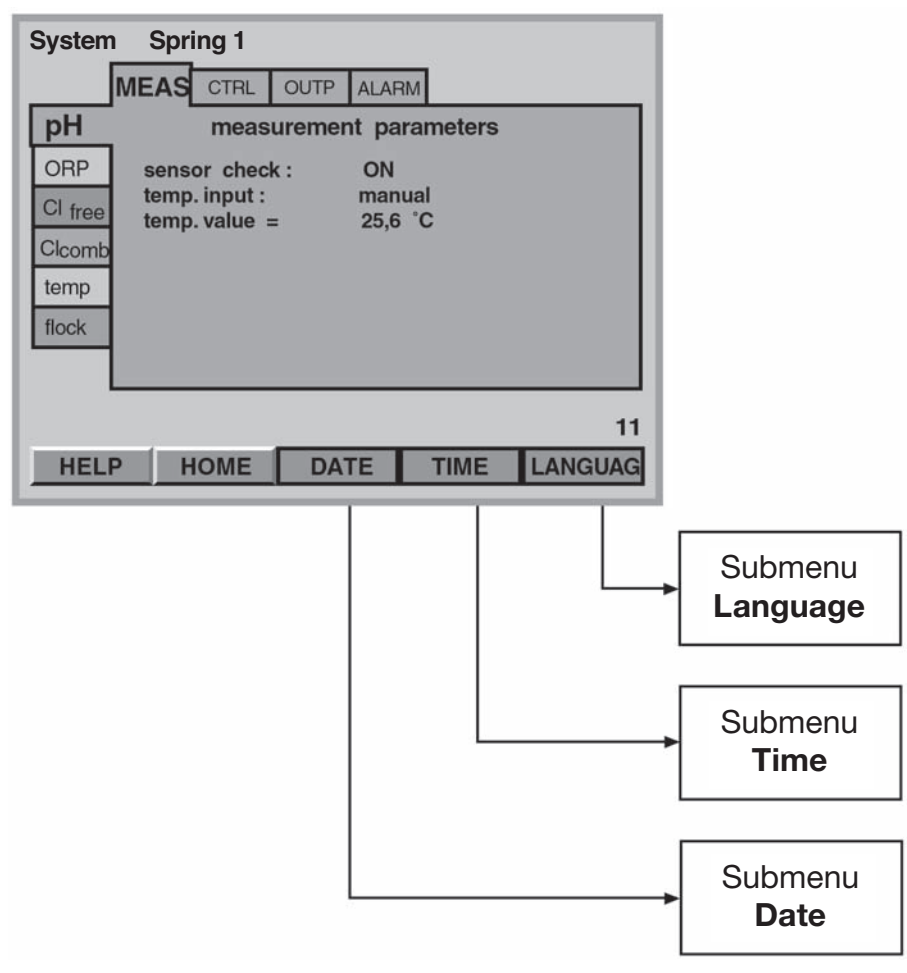

# 4.3 Submenus of Parameter Menu

The submenus **DATE**, **TIME**, and **LANGUAGE** can be accessed through the parameter menu or the configuration menu by pressing the function keys.

The submenus **PASSW** and **BUS** can be accessed through the configuration menu by pressing the function keys (for BUS see chap. 8 "Complex Activities").

# IMPORTANT

The DULCOMARIN<sup>®</sup> II does not automatically set to summer time!

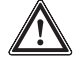

# 4.4 Permanent Display

mV Redox pH 7.12 654 mg/l mg/l CI free CI comb. 0.13 12 l/h Temp °C Q 2.4925.6 Chlori н202 **2.34** Pool Turb NTU ppm Pool 1 CHILDRENS POOL Errors! 1.7 ON Dosage: 22.08.08 GLOBAL 16:34:28

The permanent display shows all existing measuring values of the sample water of a pool. If a limit value was exceeded or undershot, a red or blue angle is displayed besides the measuring value and the measuring value is also shown in the corresponding colour.

#### Fig. 13: The permanent display for all measured variables measured

**ProMinent**<sup>®</sup>

If a sensor-related error occurs or if the calibration is faulty, an error message is displayed besides the field of the relevant measured variable.

In the field at the right bottom, the permanent display shows the pool number and the pool name. Date and time are also shown there.

The display also shows whether dosing was activated or deactivated by pressing the start/stop key. (dosing "ON" or "OFF"; (unlike the individual dosing in the center menu option)). An overview of the measured values and the setpoints of all basins is displayed after F4 **(GLOBAL)** is pressed, if several basins were configured.

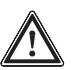

Fig. 14:

#### IMPORTANT

The DULCOMARIN<sup>®</sup> II calculates the displayed values for combined chlorine as difference of the measuring values of the chlorine sensors for free chlorine and total chlorine!

#### NOTE

- A fixed colour is assigned to each measured variable (e.g. pH = orange, redox/ORP = yellow, ... ).
- To return from any menu option of the operating menu to the permanent display, press the ESC key repeatedly until the permanent display appears.

It is also possible to wait until the DULCOMARIN<sup>®</sup> II automatically returns to the permanent display step by step.

| Sp<br>Sp | <b>/stem</b>                  | 1 🕨       |       |    | 22.08.08             | 16:35:01                    |  |
|----------|-------------------------------|-----------|-------|----|----------------------|-----------------------------|--|
|          | рН                            | 6.80      |       |    | Set<br>7 <b>.</b> 20 | Manual<br>0.0 %             |  |
|          | ORP                           | -43       | mV    |    | Set<br>680           | Dosage:<br>not active       |  |
|          | CI free                       | 0.66      | mg/l  |    | Set<br>0.70          | Dosage:<br>100 <b>.</b> 0 % |  |
|          | H <sub>2</sub> O <sub>2</sub> | 2.34      | ppm   |    | Contact<br>7.50      | not active                  |  |
|          | CI <sup>comb.</sup>           | 2.99      | mg/l  | Te | emp 2                | 28.5 °C                     |  |
| 1!       | Servomo                       | otor: Not | ready |    |                      |                             |  |
|          | HELP CAL PARAM CONFIG LIST    |           |       |    |                      |                             |  |

### 4.5 Center Menu Option

The central menu option typically shows the same data as the permanent display. In addition, it may also show the setpoints and the switching point for combined chlorine or temperature.

If a measured variable is controlled, the coloured bar extends across the entire display. If a measured variable is only displayed, its bar only extends across half the display. If not all measured variables can be shown on the display but are to be visible, it can be checked whether there are measured variables which are not connected with each other. In this case, a set of measured variables can be separated and may be assigned to a second, virtual basin. These two basins are declared as subsystems and should be best identified immediately, but e.g. differentiated by the name affixes "\_A" and "\_B".

Unlike the permanent display, the center menu option for the individual measured variables of a pool shows whether dosing is set to "off" or "on" (see chap. 6.3. "Controlling"). It then shows the value of the control variable. If dosing was set to "off", it cannot be activated via the START/STOP key.

It is only for several basins that the DULCOMARIN® shows the basin number.

The center menu option shows the error messages below the fields for the measured variables. If more than one error message is given, the function **LIST** is displayed after acknowledgement of an alarm by pressing F5: pressing F5 displays a list of the errors.

Here it is possible to change over to the archive of previous error messages with F5 (ARCHIVE) provided an SD card is installed.

The following data can be shown for each event:

Block 1: Number, date, time, OCCUR/CLEARED \*

Block 2: Node ID, pool number, serial number

Block 3: Error message

\* Designates whether the fault occured or disappeared at this time.

The center menu option for all measured measured variables 5

These data are stored in the file "eventlog.txt" on the SD card. This file can be viewed with a text processing program on a PC (maximise window for better overview).

From the center menu option, the operating menu branches into the setting menus

- Calibration
- Parameter settings

Calibration

Configuration

#### System Spring 1 CAL pН sensor calibration pH ORP sensor value = pH 7,12 CI free 0.24 mV zero value = CI tot slope = 59,23 mV/pH temp CAL2Pt: calibration with 2 buffers 10 HELP OFF HOME CAL 1Pt CAL 2Pt

During the calibration, the DULCOMARIN<sup>®</sup> II sets the command outputs to "0". Exception: if a base load or manual control variable was set, these are maintained during the calibration. The standard signal outputs mA (see chapter 7.2 "Module DXMaA") are frozen.

After a successful calibration, all error examinations relating to the measuring value are started again. The DULCOMARIN<sup>®</sup> II stores the determined data for zero point and slope.

#### Start of calibration (for all measured variables):

- Close the sample water (acknowledge possible alarm pressing the ENTER key).
- ▶ Press F2 (CAL) in the center menu option to access the calibration menu.
- Enter the access code with the arrow keys UP and DOWN, LEFT and RIGHT and press the ENTER key.
- Select the index card with the desired measured variable (arrow keys).

#### NOTE

Help texts can be activated or deactivated by pressing F1 (Help).

# 5.1 Measured Variable pH

| System  | n Spring 1                                  |
|---------|---------------------------------------------|
|         | CAL                                         |
| рН      | sensor calibration pH                       |
| ORP     |                                             |
| Cl free | sensor value = $pH 7,12$                    |
| CI tot  | zero value = 0,24 mV<br>slope = 59.23 mV/pH |
| temp    |                                             |
|         | CAL1Pt: calibration with reference value    |
|         | or buffer solution                          |
|         | CAL2PT: Calibration with 2 buffers          |
| HEL     | р 10                                        |
| OFF     | HOME CAL 1Pt CAL 2Pt                        |

#### NOTE

Reject used quality buffers!

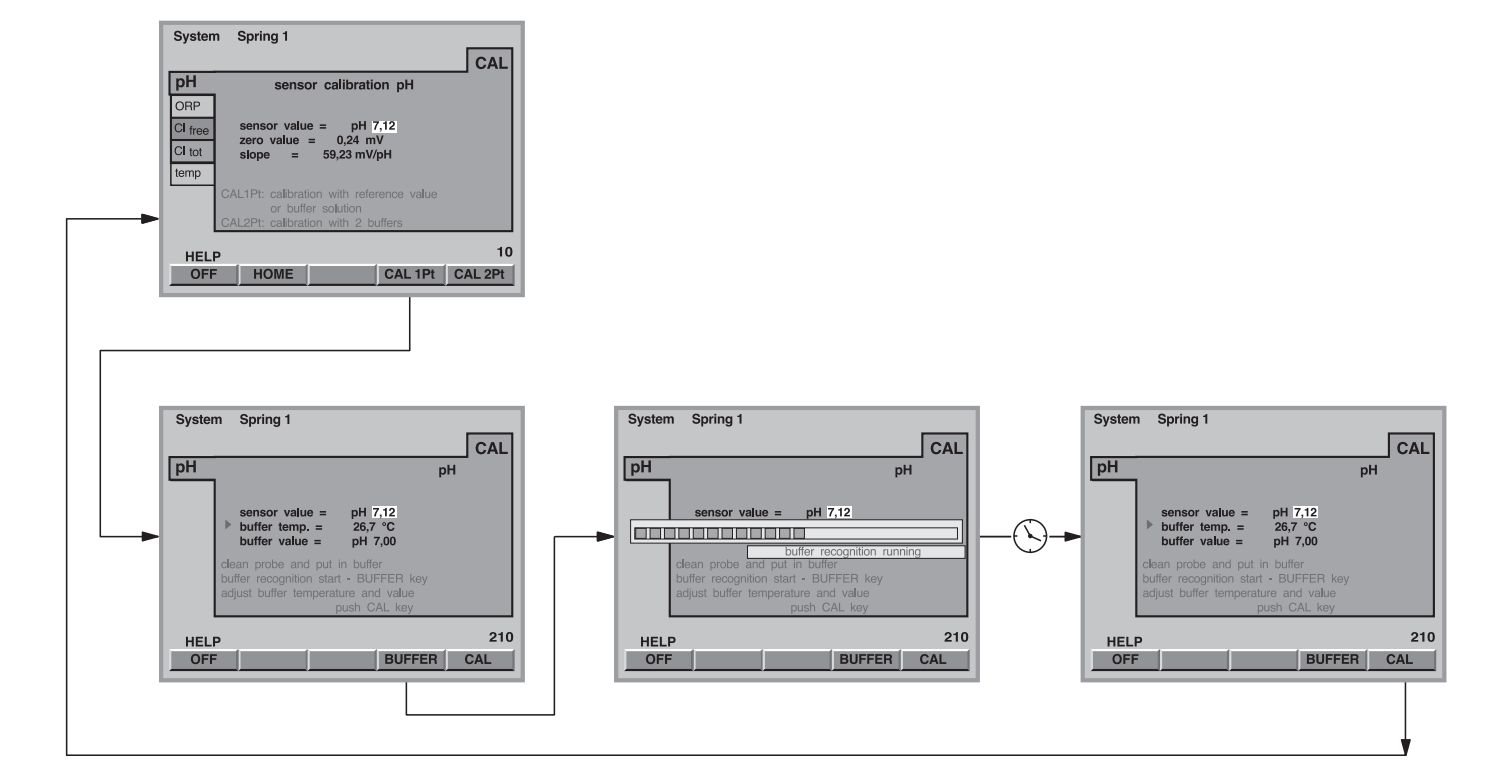

#### **1-Point Calibration**

The DULCOMARIN® II calibrates:

- the zero point if the buffer value ranges between 6.8 pH and 7.5 pH.
- the slope, if the buffer value is lower than 6.8 pH or higher than 7.5 pH.
- Close the sample water (acknowledge possible alarm pressing the ENTER key).
- Disconnect the coaxial cable from the pH sensor
- Remove the pH sensor (sample water closed?)
- ► Rinse the pH sensor with distilled water
- Carefully dab dry the pH sensor using a fine cloth (fat-free, lint-free)
- Re-connect the coaxial cable to the pH sensor
- Press F4 (CAL 1Pt) to select a 1-point calibration
- ▶ Dip the pH sensor into quality buffer (e.g. pH 7) and stir a bit
- If measuring with an equipotential bonding pin, dip it also in quality buffer
- ▶ In the index card, select the buffer temperature (arrow keys) and press the ENTER key
- ▶ Enter the "buffer temperature" (arrow keys) and press the ENTER key
- Press F4 (buffer) (buffer detection) the progress display and "buffer recognition running" are displayed
- Press the ESC key to access the calibration mode again
- Press F5 (CAL) to complete the calibration process and to save the values
- If no other calibrations are to be performed, press the ESC key to return to the permanent display (all menus are then again protected by the access code) or to the center menu option
- Disconnect the coaxial cable from the pH sensor
- Install the pH sensor again at the in-line probe (tighten fingertight but nevertheless watertight)
- Re-connect the coaxial cable to the pH sensor
- Re-install the equipotential bonding pin
- Open the shut-off valve for the sample water

# Calibration

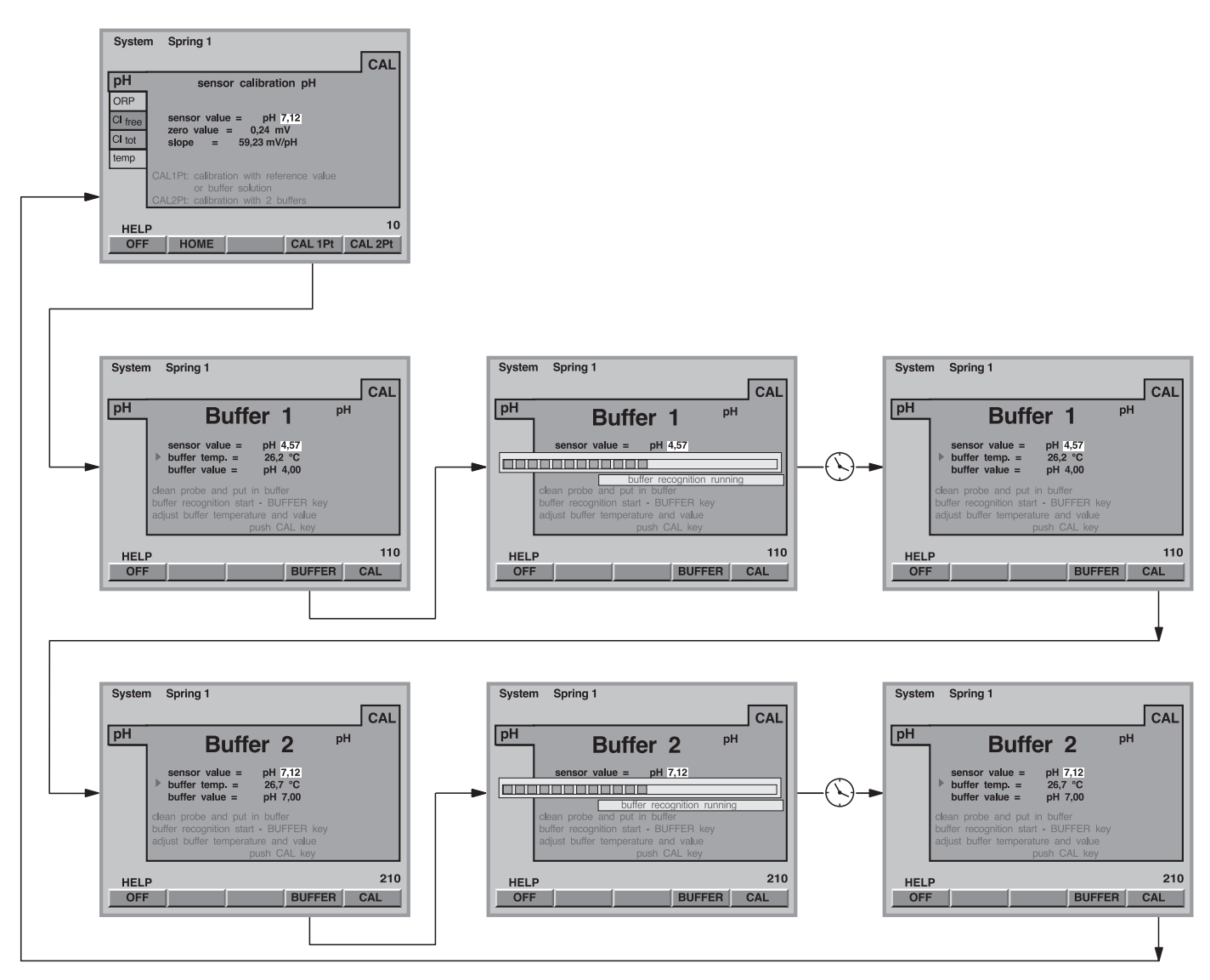

#### 2-Point Calibration

- Close the sample water (acknowledge possible alarm pressing the ENTER key).
- Disconnect the coaxial cable from the pH sensor
- Remove the pH sensor (sample water closed?)
- Rinse the pH sensor with distilled water
- Carefully dab dry the pH sensor using a fine cloth (fat-free, lint-free)
- Re-connect the coaxial cable to the pH sensor
- Press F5 (CAL 2Pt) to select a 2-point calibration
- Dip the pH sensor into quality buffer pH 7 and stir a bit
- If measuring with an equipotential bonding pin, dip it also in quality buffer
- In the index card (key word "buffer 1" or display no. -110), select the buffer temperature (arrow keys) and press the ENTER key
- Enter the "buffer temperature" (arrow keys) and press the ENTER key
- Press F4 (buffer) (buffer detection) the progress display and "buffer recognition running" are displayed
- Press the ESC key to access the calibration mode again
- Press the function key F5 (CAL) to continue with the calibration process
- Rinse the pH sensor, dab it dry carefully, dip into quality buffer pH 4 and stir a bit
- ▶ If measuring with an equipotential bonding pin, dip it also in quality buffer

- In the index card (key word "buffer 2" or display no. 210) now displayed, select the buffer temperature (arrow keys) and press the ENTER key
- Enter the "buffer temperature" (arrow keys) and press the ENTER key
- Press F4 (buffer) (buffer detection) the progress display and "buffer recognition running" are displayed
- Press the ESC key to access the calibration mode again
- Press F5 (CAL) to complete the calibration process and to save the values. "Calibration OK" is displayed on successful calibration
- If no other calibrations are to be performed, press the ESC key to return to the permanent display (all menus are then again protected by the access code) or to the center menu option
- Disconnect the coaxial cable from the pH sensor
- Install the pH sensor again at the in-line probe (tighten fingertight but nevertheless watertight)
- Re-connect the coaxial cable to the pH sensor
- Re-install the equipotential bonding pin
- Open again the shut-off valves for the sample water first outlet, then inlet

### 5.2 Measured Variable Redox/ORP

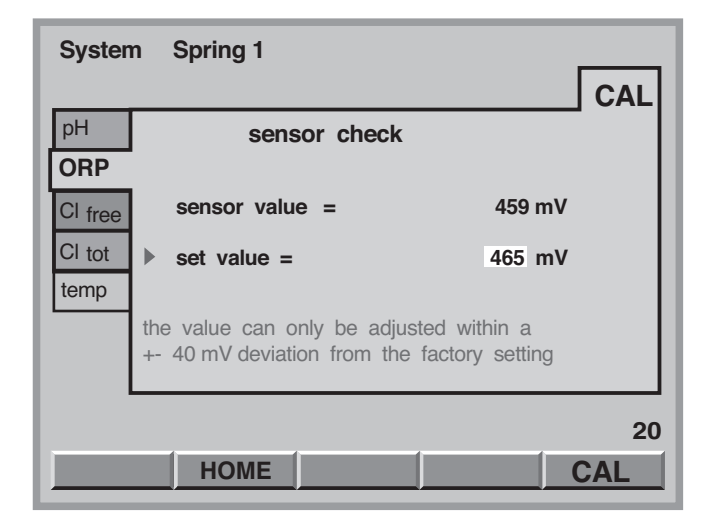

#### NOTE

- The measuring value redox/ORP can only be set as a default within a range between ±40 mV around the test value.
- Reject used quality buffers!
- Select the index card "ORP" "Set value" (arrow keys) and press the ENTER key.
- Close the sample water (acknowledge possible alarm pressing the ENTER key).
- ▶ Disconnect the coaxial cable from the redox/ORP sensor.
- Remove the redox/ORP sensor (sample water closed?)
- Rinse the redox/ORP sensor with distilled water
- Carefully dab dry the redox/ORP sensor using a fine cloth (fat-free, lint-free)
- Re-connect the coaxial cable to the redox/ORP sensor
- ▶ Dip the redox/ORP sensor into quality buffer (e.g. 465 mV)
- If measuring with an equipotential bonding pin, dip it also in quality buffer.
- After the "sensor value" has stabilised, compare it to the mV value on the bottle of the quality buffer. The value may not deviate more than ±40 mV from the buffer value

#### Do not press F5 (SAVE)!

- If no other calibrations are to be performed, press the ESC key to return to the permanent display (all menus are then again protected by the password) or to the center menu option
- Disconnect the coaxial cable from the redox/ORP sensor
- Install the redox/ORP sensor again at the in-line probe (tighten fingertight but nevertheless watertight)
- Re-connect the coaxial cable to the redox/ORP sensor
- Re-install the equipotential bonding pin
- Open again the shut-off valves for the sample water first outlet, then inlet

# 5.3 Measured Value Free Chlorine

| Systen  | n Spring 1                           |                       |
|---------|--------------------------------------|-----------------------|
|         |                                      | CAL                   |
| рН      | sensor calibra                       | ation                 |
| ORP     |                                      | 112 mg/               |
| CI free | slope =                              | 1,12 mg/i<br>110,43 % |
| CI tot  | calibration : DPD <pho< p=""></pho<> | tometer>              |
| temp    |                                      |                       |
|         | push CAL key before tappi            | ng sampling water     |
|         |                                      |                       |
|         |                                      |                       |
| HEL     | P                                    | 30                    |
| OFF     |                                      | CAL                   |

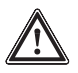

#### IMPORTANT

- Please also read the operating instructions for chlorine sensor and in-line probe!
- A differential chlorine may only be set up in connection with a calibrated pH sensor!
- If calibration was carried out with pH correction, the measurement may only be carried out with pH correction! If calibration was carried out without pH correction, the measurement may only be carried out without pH correction!
- A slope calibration must be carried out after having replaced a diaphragm cap or electrolyte!
- For a perfect functioning of the sensor, the slope calibration must be repeated in regular intervals! For swimming pools and potable water, a calibration of the sensor every 3-4 weeks is sufficient.
- Take care not to dose incorrectly which might cause air bubbles in the sample water! Air bubbles sticking to the diaphragm of the sensor might cause a low measuring value and thus might result in overdosing.
- Observe the valid national regulations for calibration intervals!

Prerequisites • constant flow at the in-line probe - minimum 40 l/h

• the sensor has been run in

a) Calibrate zero point

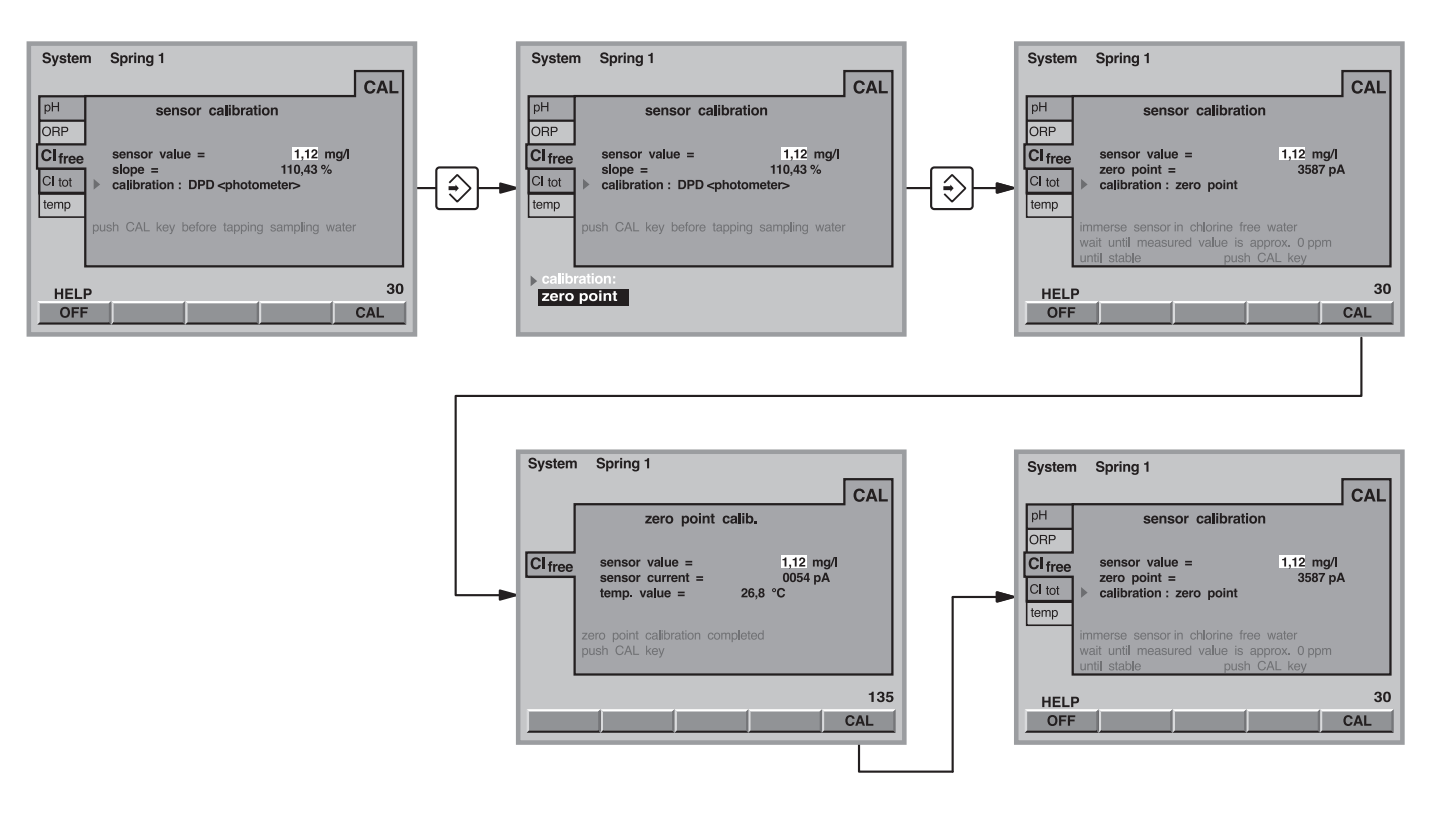

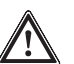

# IMPORTANT

- The sensor must have run in!
- Only perform a zero offset if you:
  - use the sensor at the lower measuring range limit!
  - intend to measure combined chlorine (differential chlorine measurement).
- ▶ Select the index card "Cl free" "Sensor calibration" (arrow keys) and press the ENTER key.
- Select "zero point" (arrow keys) and press the ENTER key.
- Shut-off the sample water first inlet, then outlet.
- Remove the sensor. Do not disconnect the CAN cable from the sensor CLE!
- Rinse the sensor with chlorine-free water.
- Dip the sensor CLE into a bucket with clean, chlorine-free tap water (or in carbonic acid-free mineral water or distilled water. Check the tap water for chlorine with measuring tool). The chlorine-free water must have the same temperature as the pool water.
- Stir carefully with the sensor until the "measured value sensor" has been stable for 5 min. and remains close to zero.
- ▶ Then press F5 (CAL).
- Press F5 (CAL) to complete the calibration process and to save the values -"Calibration completed" is displayed.
- Install the chlorine sensor again at the in-line probe
- Re-open the shut-off valves for the sample water. First the outlet, then the inlet. Before calibrating the slope, wait until the measured value is stable (wait for at least 15 min.).

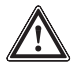

#### CAUTION

The slope must now be calibrated.

# Calibration

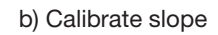

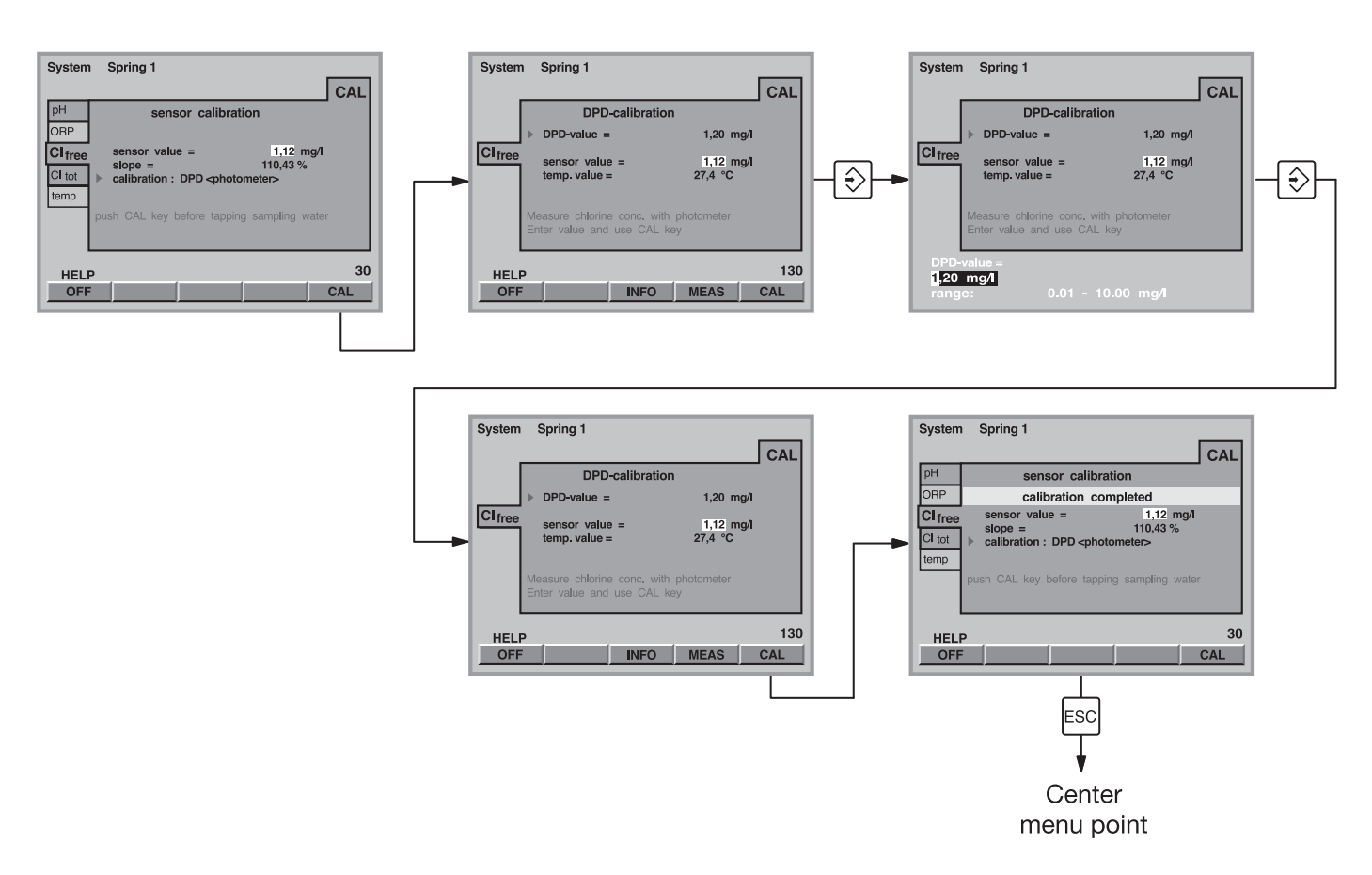

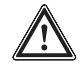

### IMPORTANT

Chlorine must be present in the sample water all the time (approx. 0.5 mg/l)! Otherwise, the measuring system cannot be calibrated.

- Select the index card "CI free" "Sensor calibration" (arrow keys) and press the ENTER key
- Select "DPD (Photometer)" (arrow keys) and press the ENTER key
- After the "sensor value" has stabilised, press F5 (CAL)
- Directly after, take a sample water sample at the in-line probe
- Directly after this step, determine the chlorine content of the sample water using a photometer and a suitable measuring tool (e.g. DPD 1 for free chlorine (chlorine sensor CLE))
- ▶ Immediately enter the chlorine content (arrow keys) and press the ENTER key
- Press F5 (CAL) to complete the calibration process and to save the values. "Calibration completed" is displayed.
- If total chlorine is to be determined, too, calibrate this measured variable also with the same sample (next chapter)
- If no other calibrations are to be performed, press the ESC key to return to the permanent display (all menus are then again protected by the password) or to the center menu option

Repeat the calibration the next day!

#### NOTE

Only for customer service: By pressing F4 (MEAS), the pH value, the sensor current, and the temperature at the time of pressing the key can be displayed.

 If an error message is displayed during the calibration of a chlorine sensor, access more detailed data by pressing F3 INFO.
 These data are also of help when talking with the technical service. If, after the running-in period of the measuring cells (approx. 2-6 h for CLE 3.1 and CTE/CGE, approx. 2 h for CLE 3), DULCOMARIN<sup>®</sup> II shows a measured value that is much too low or cannot be calibrated (there should be approx. 1 mg/l free chlorine in the pool, the pH value should be 7.2 and the sample water and circulating pump must be running), double the running-in period or extend it until the next morning.

If the measuring cell can then still not be calibrated, contact ProMinent Customer Support (see back cover for telephone numbers). Have following data at hand:

- DPD1 value (free chlorine)
- DPD3 value (total chlorine)
- Primary sensor current in pA (with F4 MEASURE under steepness calibration menu)
- pH value
- Redox value (if ORP measurement is available)
- Pool size in cubic metres

# 5.4 Measured Value Total Chlorine

| Systen  | n Spring 1                                              |                     |
|---------|---------------------------------------------------------|---------------------|
|         |                                                         | CAL                 |
| рН      | sensor calib                                            | ration              |
| ORP     |                                                         |                     |
| CI free | sensor value =                                          | 1,25 mg/l           |
| Cltot   | <ul> <li>calibration : DPD <ph< li=""> </ph<></li></ul> | otometer>           |
| temp    |                                                         |                     |
|         | push CAL key before tap                                 | ping sampling water |
|         |                                                         |                     |
| ЦСТ     | D                                                       | 40                  |
| OFF     |                                                         | CAL                 |

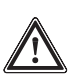

#### IMPORTANT

- In this step, the chlorine sensor CTE for total chlorine is calibrated!
- The DULCOMARIN<sup>®</sup> II calculates the displayed values for combined chlorine as difference of the measuring values of the chlorine sensors for free chlorine and total chlorine!
- For the purposes of the differential measurement, the chlorine sensor for free chlorine must be the sensor CLE 3.1!
- Please also read the operating instructions for chlorine sensor and in-line probe!
- A differential chlorine may only be set up in connection with a calibrated pH sensor!
- If calibration was carried out with pH correction, the measurement may only be carried out with pH correction! If calibration was carried out without pH correction, the measurement may only be carried out without pH correction!
- A slope calibration must be carried out after having replaced a diaphragm cap or electrolyte!
- For a perfect functioning of the sensor, the slope calibration must be repeated in regular intervals! For swimming pools and potable water, a calibration of the sensor every 3-4 weeks is sufficient.
- Take care not to dose incorrectly which might cause air bubbles in the sample water! Air bubbles sticking to the diaphragm of the sensor might cause a low measuring value and thus might result in overdosing.
- Observe the valid national regulations for calibration intervals!

# Calibration

- Prerequisites constant flow at the in-line probe minimum 40 l/h
  - the sensor has been run in
  - a sensor CLE 3.1 for free chlorine must be installed in the system (basin, filtration circuit, ...)

a) Calibrate zero point

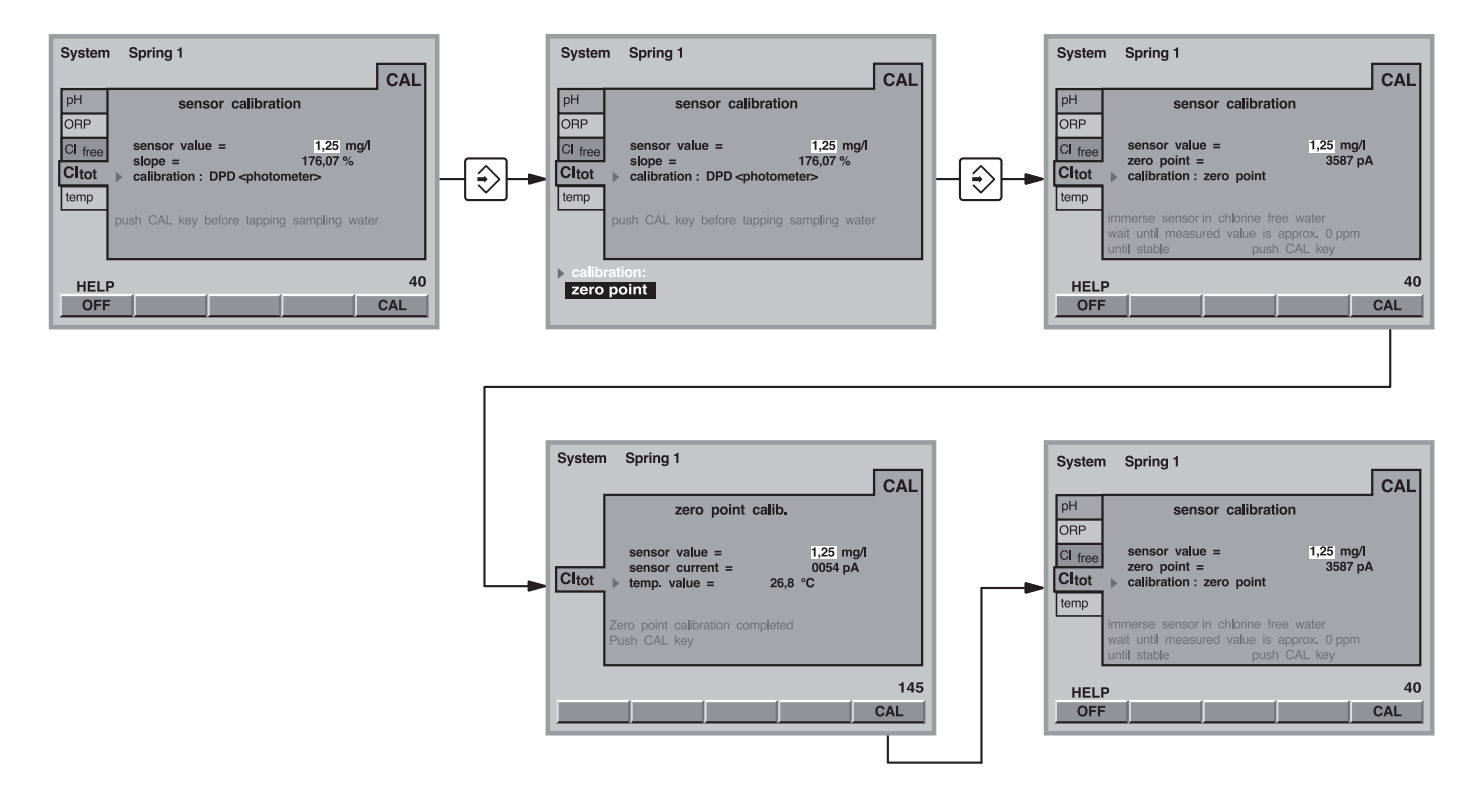

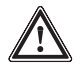

#### IMPORTANT

- The sensor must have run in!
- Only perform a zero offset if you:
  - use the sensor at the lower measuring range limit!
  - intend to measure combined chlorine (differential chlorine measurement).
- Select the index card "CI comb." "Sensor calibration" (arrow keys) and press the ENTER key
- Select "zero point" (arrow keys) and press the ENTER key Do not remove the CAN cable from the sensor CTE
- Shut-off the sample water first inlet, then outlet.
- Remove the sensor.
- ▶ Rinse the sensor with chlorine-free water.
- Dip the sensor CTE into a bucket with clean, chlorine-free tap water (or in carbonic acid-free mineral water or distilled water. Check the tap water for chlorine with measuring tool). The chlorine-free water must have the same temperature as the pool water
- Stir carefully with the sensor until the "measured value sensor" has been stable for 5 min. and remains close to zero.
- Then press F5 (CAL)
- Press F5 (CAL) to complete the calibration process and to save the values "Calibration completed" is displayed
- Install the sensor again at the in-line probe
- Re-open the shut-off valves for the sample water. First the outlet, then the inlet. Before calibrating the slope, wait until the measured value is stable (wait for at least 15 min.).

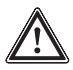

#### CAUTION

The slope must now be calibrated:

b) Calibrate slope

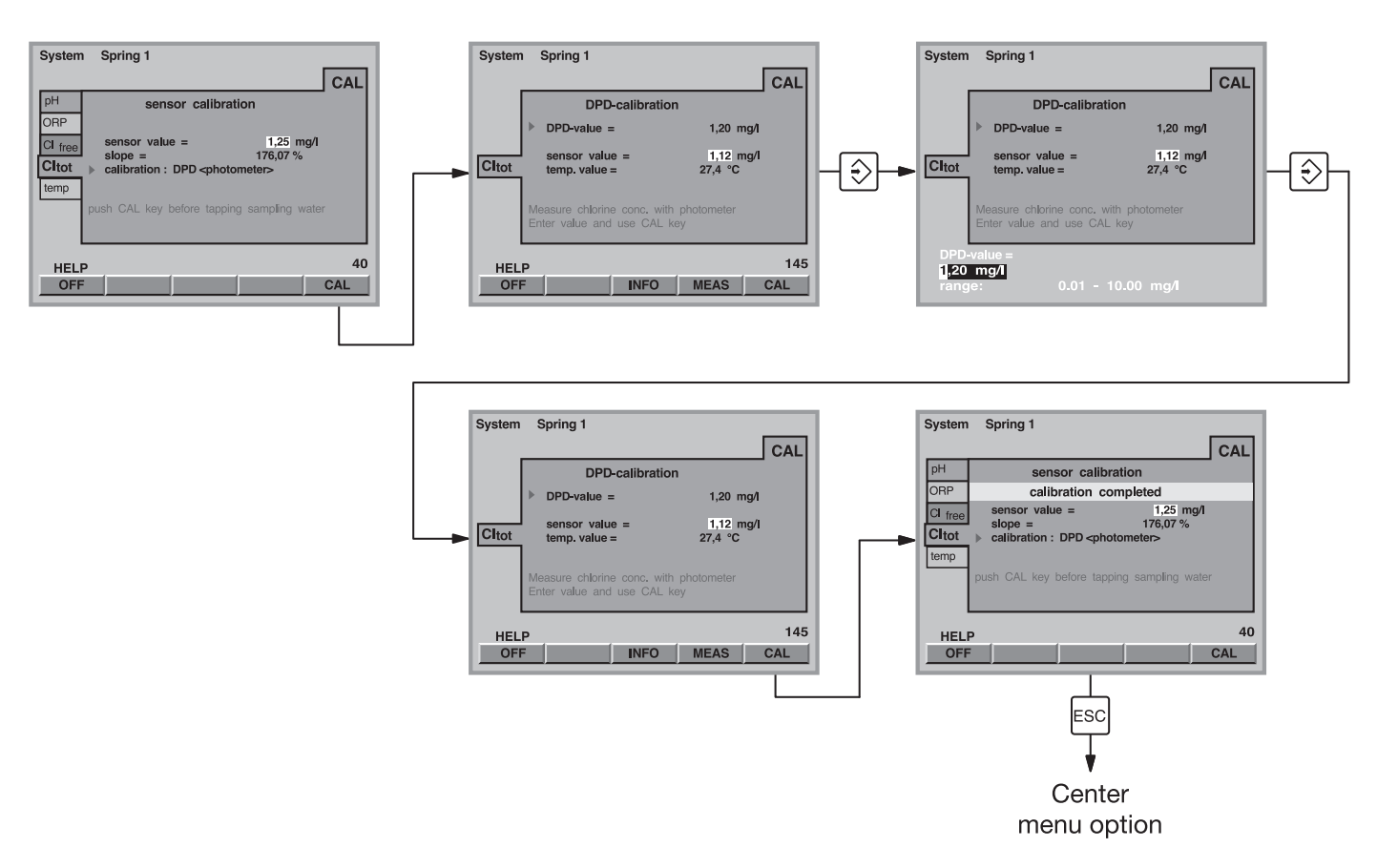

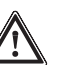

#### IMPORTANT

Chlorine must be present in the sample water all the time (approx. 0.5 mg/l)! Otherwise, the measuring system cannot be calibrated.

- Select the index card "Cl comb." "Sensor calibration" (arrow keys) and press the ENTER key
- Select "DPD (Photometer)" (arrow keys) and press the ENTER key
- After the "sensor value" has stabilised, press F5 (CAL)
- Directly after, take a sample water sample at the in-line probe
- Directly after this step, determine the chlorine content of the sample water using a photometer and a suitable measuring tool (e.g. DPD 3 for total chlorine (sensor CTE))
- Immediately enter the chlorine content (arrow keys) and press the ENTER key
- Press F5 (CAL) to complete the calibration process and to save the values. "Calibration completed" is displayed
- If no other calibrations are to be performed, press the ESC key to return to the permanent display (all menus are then again protected by the password) or to the center menu option

Repeat the calibration the next day!

#### NOTE

Only for customer service: By pressing F4 (MEAS), the pH value, the sensor current, and the temperature at the time of pressing the key can be displayed.

 If an error message is displayed during the calibration of a chlorine sensor, access more detailed data by pressing F3 INFO.
 These data are also of help when talking with the technical service.

| System      | Spring 1               |                                                          |                                      |                      |
|-------------|------------------------|----------------------------------------------------------|--------------------------------------|----------------------|
| рН          |                        | Sensor                                                   | calibration                          | <b>CAL</b><br>Fluor. |
| Temp        | Sensor va<br>slope =   | lue =                                                    | 1,25 m<br>59.20 mV/c                 | ig/l<br>lec          |
|             | Cal1Pt: o<br>Cal2Pt: o | calibration with<br>or buffer soluti<br>calibration with | n refrence valu<br>on<br>n 2 buffers | e                    |
| HELP<br>OFF | HOME                   |                                                          | CAL1Pkt                              | 340<br>CAL2Pkt       |

# 5.5 Measured Variable Fluoride (F<sup>-</sup>)

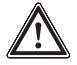

### CAUTION

- Please also read the operating instructions for sensor, in-line probe and the "Operating instructions fluoride measurement on panel"!
- For a perfect functioning of the sensor, the sensor has to be inspected and calibrated, if required, in regular intervals!
- Take care not to meter incorrectly which might cause air bubbles in the sample water! Air bubbles sticking to the solid state diaphragm of the sensor might cause a too low measuring value and thus might result in overmetering.
- A 2-point calibration has to be performed during the first commissioning!
- Observe the valid national regulations for calibration intervals!

Prerequisites

• the sensor has been run-in (min. 1 h)

# 5.5.1 1-Point Calibration (via photometer)

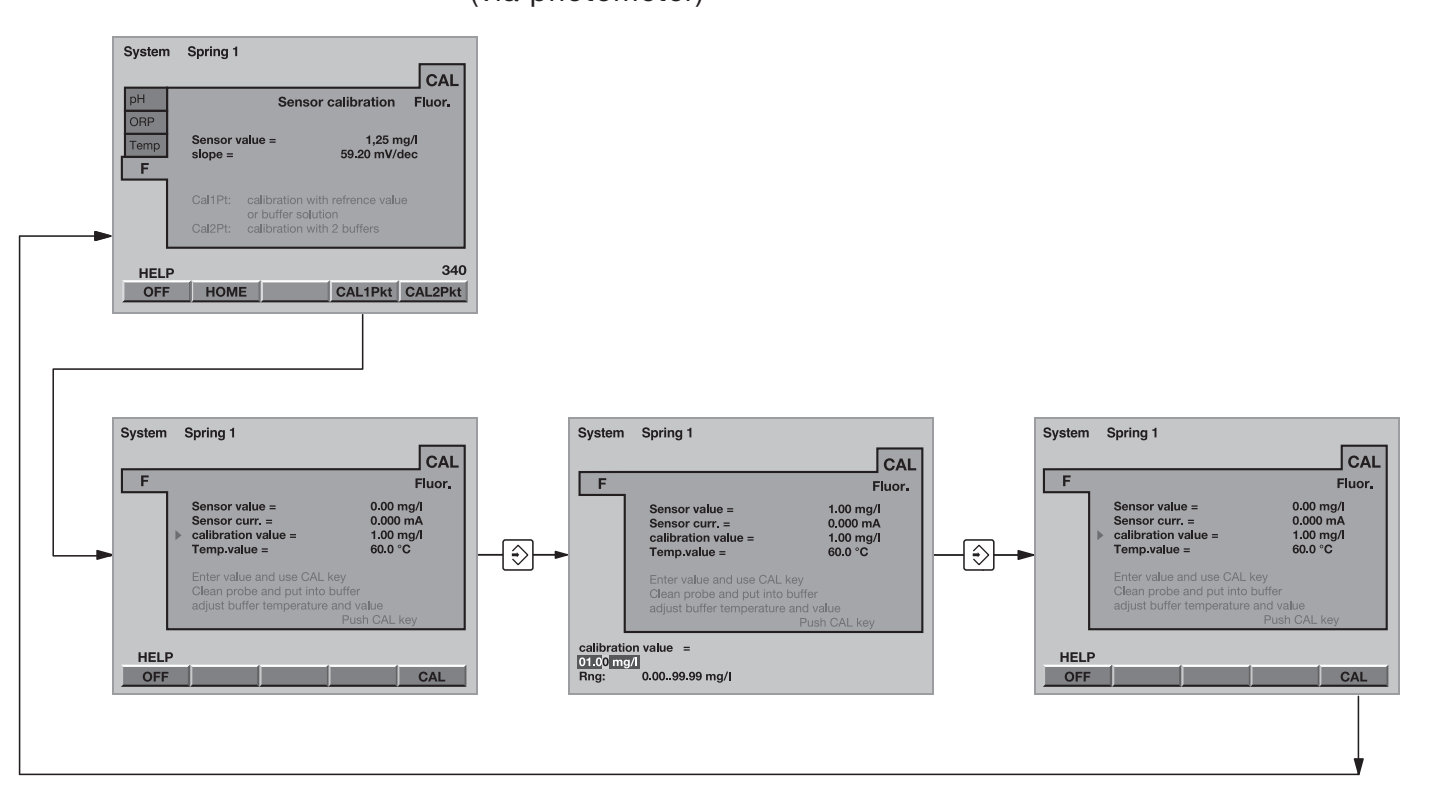

- For calibration, take a water sample from the sampling cock.
- Measure the water sample in accordance with the instructions of the photometer manufacturer.
- ▶ Then switch to the calibration menu using F2 CAL.
- ▶ Select the index card "F<sup>-</sup>" (arrow keys) and press F4 CAL 1PT.
- If the temperature of the water is not correct, select "Temp.value" (arrow keys) and press the ENTER key.
- Enter the value of the measured temperature of the water (arrow keys) and press the ENTER key.
- Select "Calibration value" (arrow keys) and press the ENTER key.
- Enter the fluoride concentration measured with the photometer (arrow keys) and press the ENTER key.
- ▶ Then press F5 CAL.
- ▶ If no other calibrations are to be performed, press the ESC key to return to the permanent display (all menus are then again protected by the password) or to the central menu option.

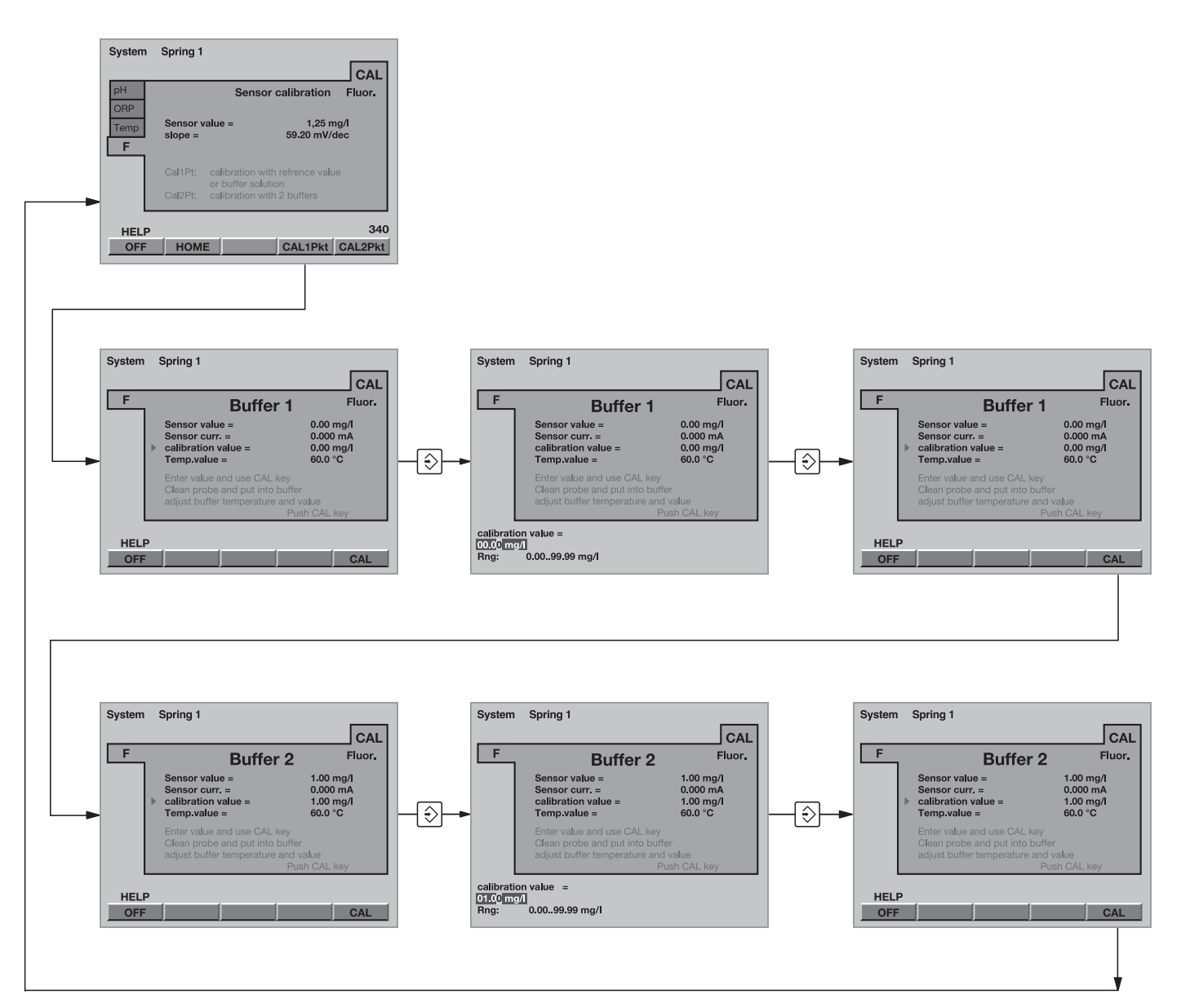

# 5.5.2 2-Point Calibration

Please use the detailed "Operating instructions fluoride measurement on panel" to perform the 2-point calibration!

| System     | n Spring 1                                | CAL                              |
|------------|-------------------------------------------|----------------------------------|
| pH<br>ORP  | Sensor calibr                             | ration                           |
| Cl<br>Temp | Sensor value =<br>slope =<br>Zero point = | 4,8 mg/l<br>4,008 mA<br>0,004 mA |
|            | Push CAL key before ta                    | aking sample water               |
| HEL        | P                                         | 350                              |

# 5.6 Measured Variable Chlorine Dioxide (CIO<sub>2</sub>)

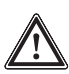

### CAUTION

- Please also read the operating instructions for chlorine sensor and in-line probe!
- A slope calibration must be carried out after having replaced a diaphragm cap or electrolyte!
- For a perfect functioning of the sensor, the slope calibration must be repeated in regular intervals!
- Take care not to meter incorrectly which might cause air bubbles in the sample water! Air bubbles sticking to the diaphragm of the sensor might cause a too low measuring value and thus might result in overmetering.
- Observe the valid national regulations for calibration intervals!

#### Prerequisites

- constant flow at the in-line probe at least 20 l/h
- constant temperature of the sample water
- identical temperatures of sample water and sensor (wait for approx. 15 min.)
- the sensor has been run in

# Calibration

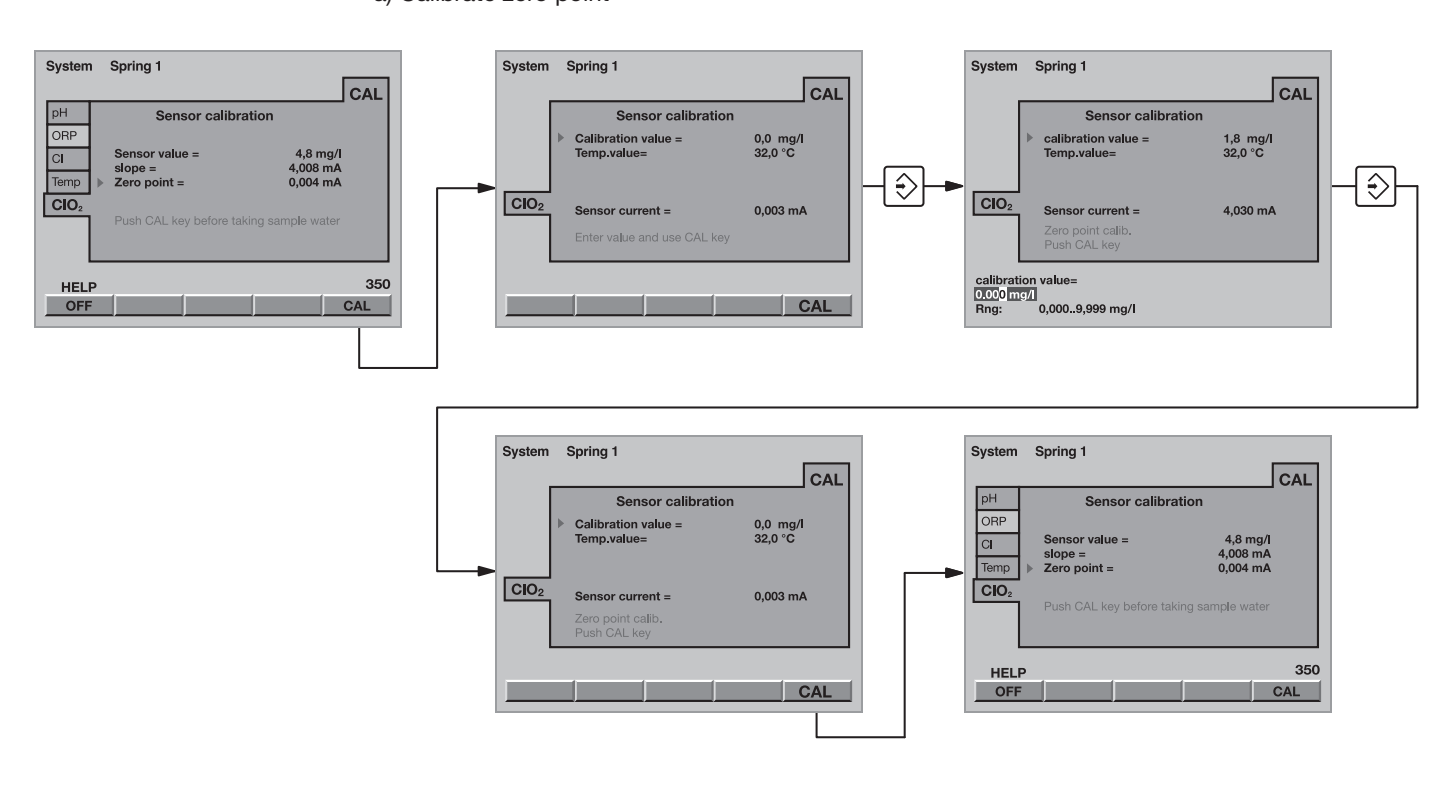

#### a) Calibrate zero point

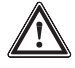

#### CAUTION

- The sensor must have run in!
- Only perform a zero offset if you:
  - use the sensor at the lower measuring range limit!
  - use the 0.5 ppm type!
- Select the index card "CIO<sub>2</sub>" "Sensor calibration" (arrow keys), press F5 CAL and then the ENTER key.
- Enter the value 0.00 mg/l in "DPD value" and press the ENTER key the index card now shows "Zero point calibration".
- Shut-off the sample water first inlet, then outlet.
- Remove the sensor.
- ▶ Rinse the sensor with chlorine-free water.
- ► Dip the sensor CDE in a bucket with non-carbonated mineral water or distilled water. This water must have the same temperature as the sample water.
- Stir carefully with the sensor until the "Sensor value" has been stable for 5 min. and remains close to zero.
- Then press F5 CAL.
- Re-install the sensor at the in-line probe (see operating instructions for in-line probe).
- > Open the shut-off valves for the sample water again. First the outlet, then the inlet.

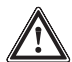

#### CAUTION

Now, the slope has to be calibrated:

b) Calibrate slope

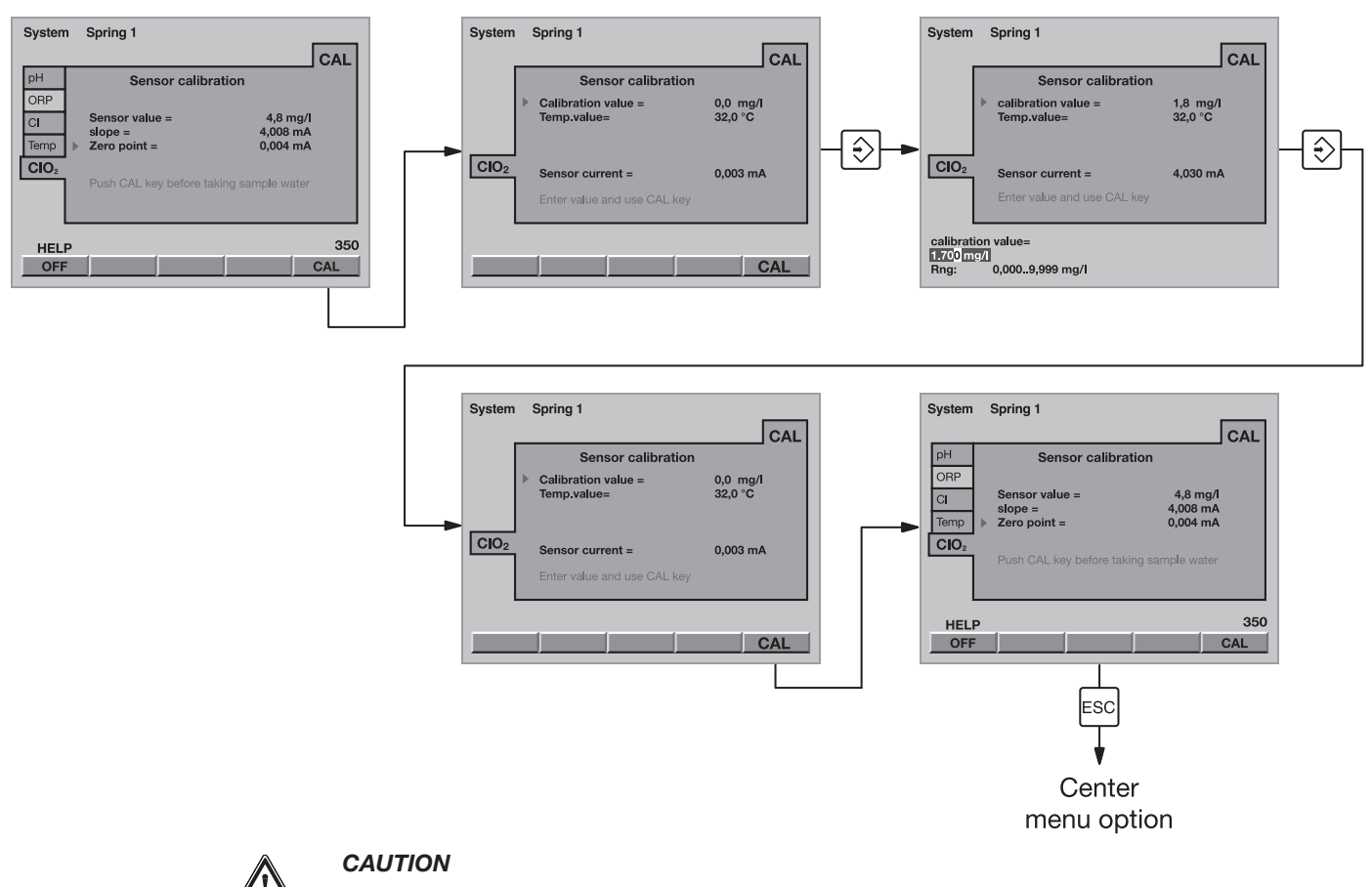

- Before calibrating the slope, wait until the measured value is stable (wait for at least 15 min.).
- Chlorine dioxide must be present in the sample water all the time (approx. 0.5 mg/l)! Otherwise, the measuring system cannot be calibrated.
- Please check the calibration using DPD after 24 h after initial commissioning!
- ▶ Select the index card "CIO<sub>2</sub>" "Sensor calibration" (arrow keys).
- After the "Sensor value" has stabilised, press F5 CAL.
- Directly after, take a sample water sample at the in-line probe.
- Immediately after this step, determine the chlorine dioxide content of the sample water using a photometer and a suitable measuring tool (e.g. DPD)
- Immediately enter the chlorine dioxide content (arrow keys) and press F5 CAL.
- If no other calibrations are to be performed, press the ESC key to return to the permanent display (all menus are then again protected by the password) or to the central menu option.

#### NOTE

#### Calibration at increased temperature

Because in contrast to chlorine, chlorine dioxide is only physically solved in water, it quickly outgasses from the medium at increased temperatures (> 30 °C). The DPD measurement must thus be performed quickly.

After sample-taking, the reagents should be added within 1 minute. In this case, the red dye is to be directly generated at the sampling site by addition reagents and then the measurement is to be performed in the laboratory as quickly as possible.

If the DULCOMARIN<sup>®</sup> II indicates a clearly insufficient measured value or cannot be calibrated after the running-in period of the sensors (for CDE approx. 2-6 h), double the running-in period or extend it to the next morning.

If the sensor can then still not be calibrated, contact the ProMinent customer service (telephone numbers are stated on the back cover page).

| System                        | Spring 1                  |                      |
|-------------------------------|---------------------------|----------------------|
| рН                            | Sonoor oolibra            | CAL                  |
| ORP                           | Sensor Calibra            |                      |
| CI                            | Sensor value =<br>slope = | 4,8 mg/l<br>4,008 mA |
| H <sub>2</sub> O <sub>2</sub> | Zero point =              | 0,004 mA             |
|                               | Push CAL key before tak   | ing sample water     |
|                               |                           |                      |
| HELP                          | -1                        | 360                  |
| OFF                           |                           | CAL                  |

# 5.7 Measured Variable Hydrogen Peroxide (H<sub>2</sub>O<sub>2</sub>)

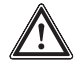

### CAUTION

- Please also read the operating instructions for chlorine sensor and in-line probe!
- A slope calibration must be carried out after having replaced a diaphragm cap or electrolyte!
- For a perfect functioning of the sensor, the slope calibration must be repeated in regular intervals!
- Observe the valid national regulations for calibration intervals!

#### Prerequisites

- the H<sub>2</sub>O<sub>2</sub> concentration of the sample water is sufficiently stable at the same time (observe the response time of the sensor of 8 min!)
- constant, permissible flow at the in-line probe see operating instructions sensor, "Technical data"
- identical temperatures of sample water and sensor (wait for approx. 15 min.)
- the sensor has been run in

a) Calibrate zero point

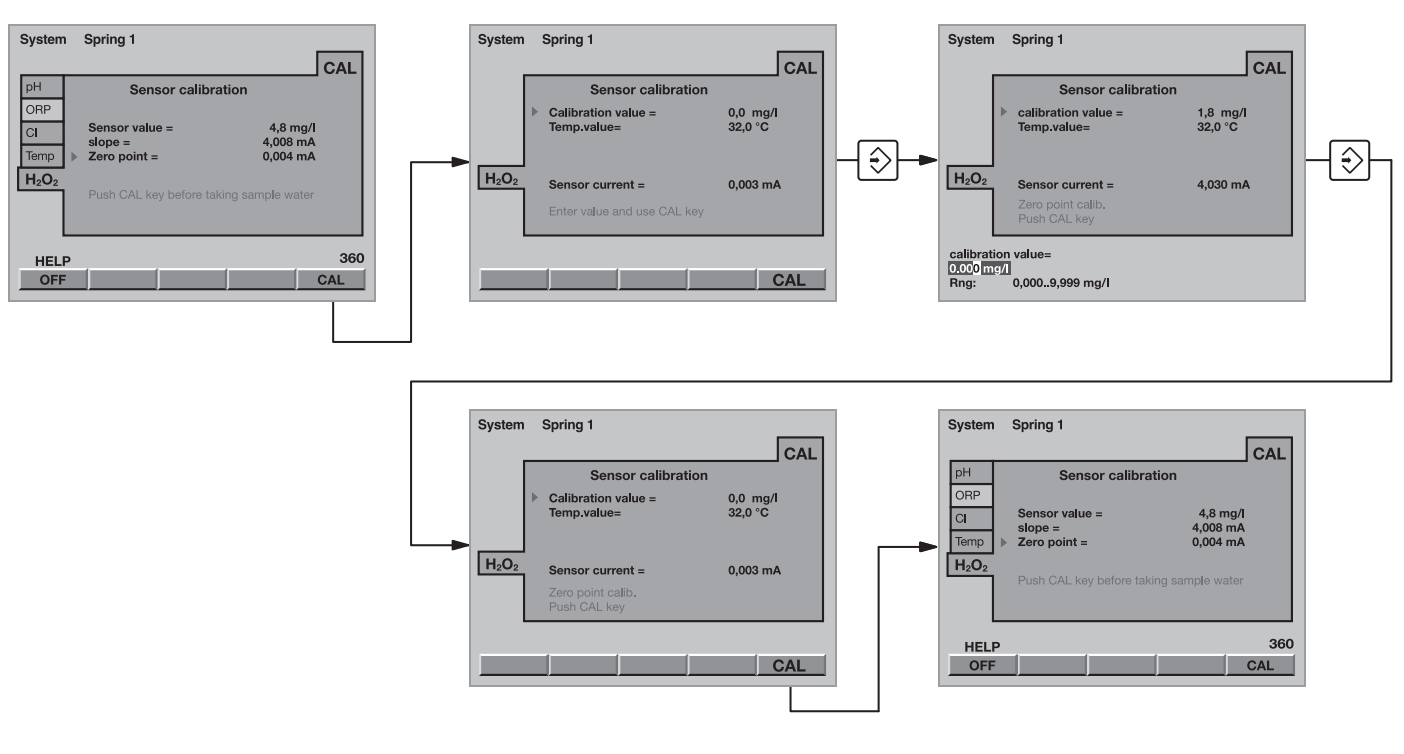

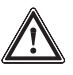

### CAUTION

- The sensor must have run in!
- Only perform a zero offset if you:
   use the sensor at the lower measuring range limit!
- Select the index card "H<sub>2</sub>O<sub>2</sub>" "Sensor calibration" (arrow keys), press F5 CAL and then the ENTER key.
- Enter the value 0.00 mg/l in "DPD value" and press the ENTER key the index card now shows "Zero point calibration".
- Shut-off the sample water first inlet, then outlet.
- Remove the sensor.
- ▶ Rinse the sensor with H<sub>2</sub>O<sub>2</sub>-free water.
- ► Dip the sensor PER in a bucket with non-carbonated mineral water or distilled water. This water must have the same temperature as the sample water.
- Stir carefully with the sensor until the "Sensor value" has been stable for 5 min. and remains close to zero.
- Then press F5 CAL.
- ▶ Re-install the sensor at the in-line probe (see operating instructions for in-line probe).
- Open the shut-off valves for the sample water again. First the outlet, then the inlet.

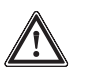

#### CAUTION

Now, the slope has to be calibrated:

# Calibration

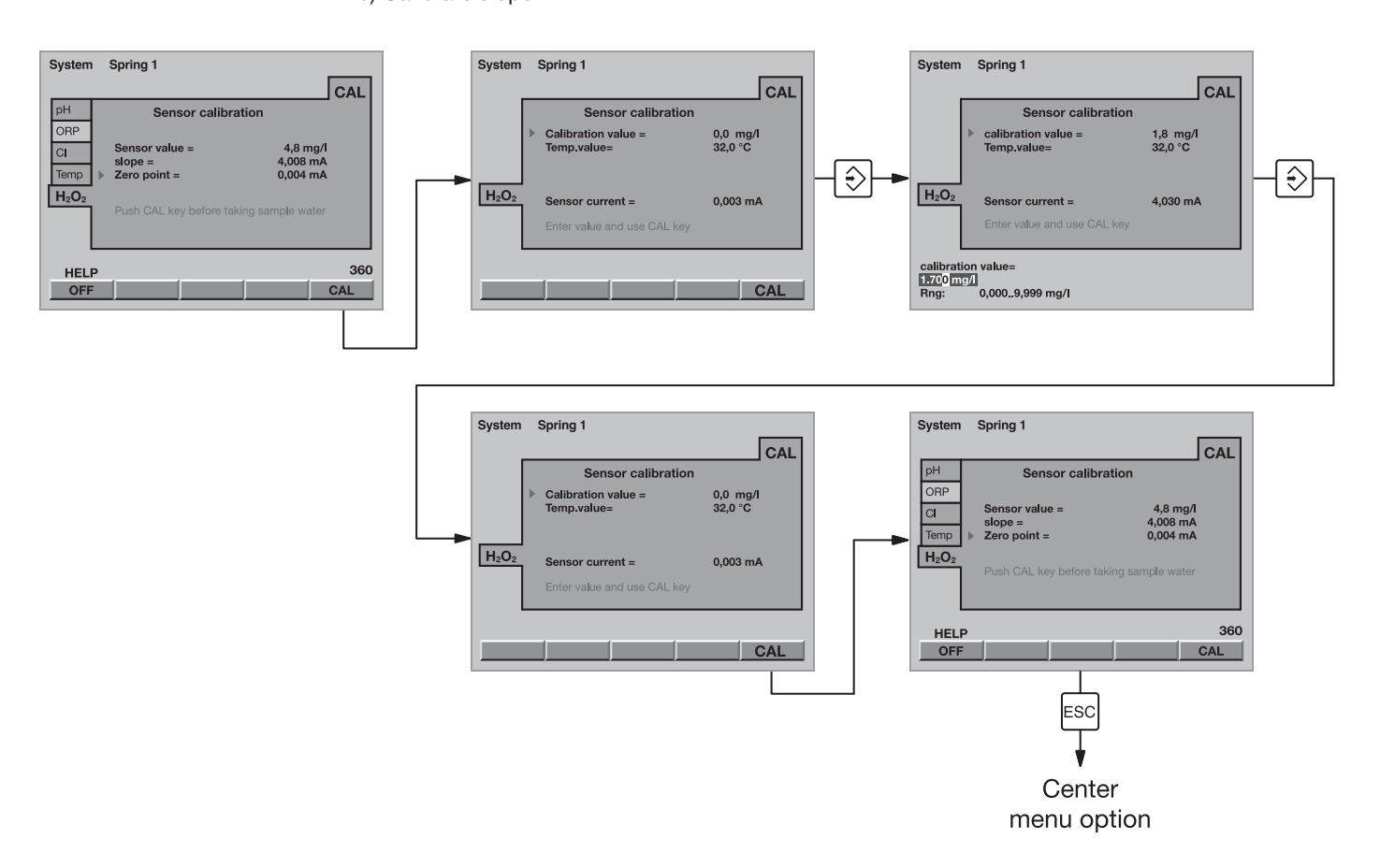

#### b) Calibrate slope

# $\triangle$

#### CAUTION

- Before calibrating the slope, wait until the measured value is stable (wait for at least 15 min.).
- Please check the calibration using DPD after 24 h after initial commissioning!
- Repeat the calibration, if the H<sub>2</sub>O<sub>2</sub> concentration deviates more than 15 % from the reference value.
- ▶ Select the index card "H<sub>2</sub>O<sub>2</sub>" "Sensor calibration" (arrow keys).
- ▶ After the "Sensor value" has stabilised, press F5 CAL.
- Directly after, take a sample water sample at the in-line probe.
- Immediately after this step, determine the H<sub>2</sub>O<sub>2</sub> content of the sample water using a photometer and a suitable measuring tool (e.g. DPD)
- ▶ Immediately enter the H<sub>2</sub>O<sub>2</sub> content (arrow keys) and press F5 CAL.
- ▶ If no other calibrations are to be performed, press the ESC key to return to the permanent display (all menus are then again protected by the password) or to the central menu option.

If the DULCOMARIN<sup>®</sup> II indicates a clearly insufficient measured value or cannot be calibrated after the running-in period of the sensors (for PER approx. 6-12 h), double the running-in period or extend it to the next morning.

If the sensor can then still not be calibrated, contact the ProMinent customer service (telephone numbers are stated on the back cover page).

| System                     | า ร    | Spring 1                                  | CAL                              |
|----------------------------|--------|-------------------------------------------|----------------------------------|
| pH<br>ORP                  |        | Sensor calibra                            | ation                            |
| Cl <sub>frei</sub><br>Temp | •      | Sensor value =<br>slope =<br>Zero point = | 4.8 mg/l<br>4.008 mA<br>0.004 mA |
| CIO <sub>2</sub> -         |        | Push CAL key before ta                    | king sample water                |
| HEL                        | P<br>= |                                           | 39<br>CAL                        |

# 5.8 Measured Variable Chlorite (CIO<sub>2</sub><sup>-</sup>)

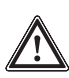

### CAUTION

- Please also read the operating instructions for chlorine sensor and in-line probe!
- A slope calibration must be carried out after having replaced a diaphragm cap or electrolyte!
- For a perfect functioning of the sensor, the slope calibration must be repeated in regular intervals!
- Take care not to meter incorrectly which might cause air bubbles in the sample water! Air bubbles sticking to the diaphragm of the sensor might cause a too low measuring value and thus might result in overmetering.
- Observe the valid national regulations for calibration intervals!

#### Prerequisites

- constant flow at the in-line probe at least 20 l/h
- · constant temperature of the sample water
- identical temperatures of sample water and sensor (wait for approx. 15 min.)
- the sensor has been run in
- constant pH value in the permitted range (pH 6.5 9.5)

# Calibration

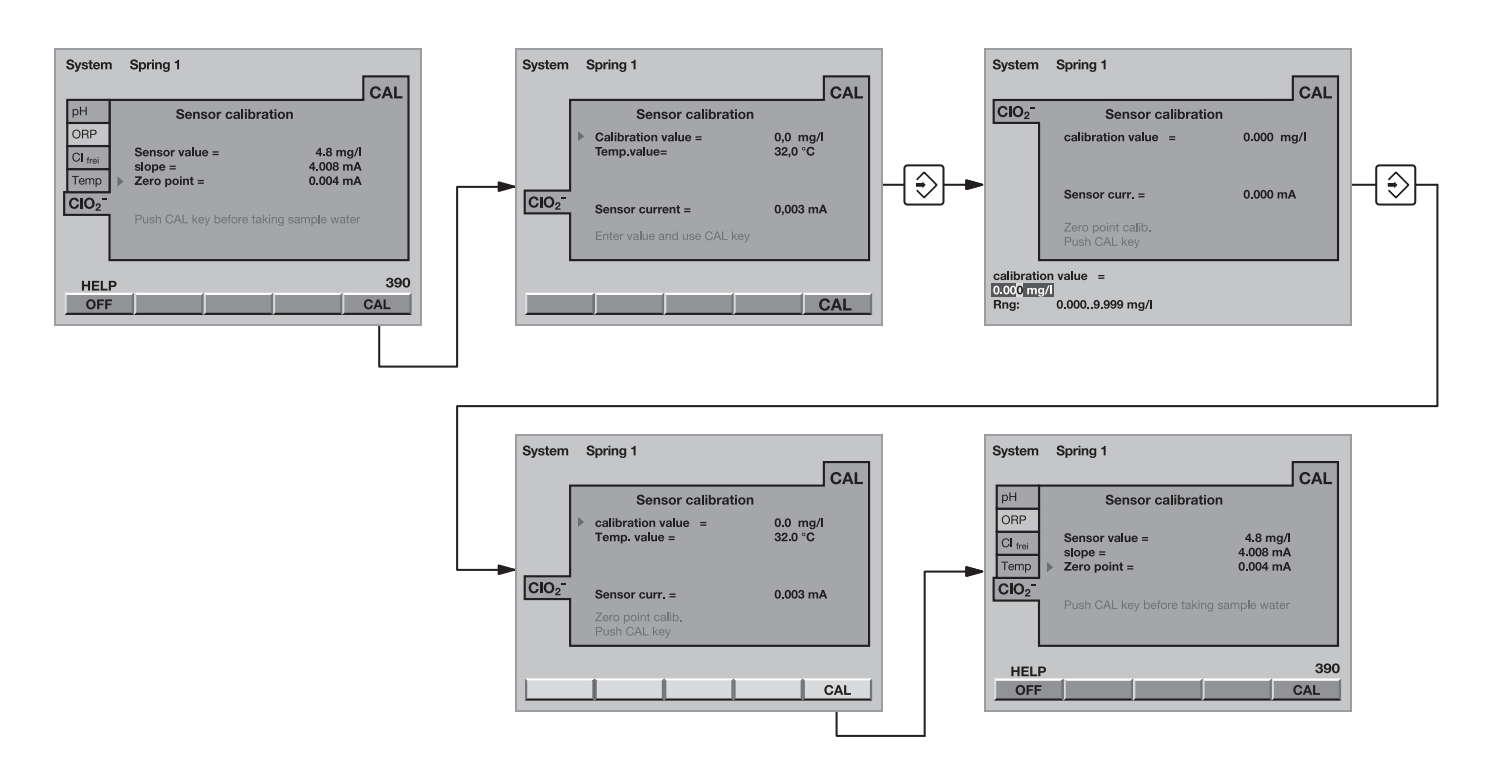

a) Calibrate zero point

# $\underline{\mathbb{A}}$

# CAUTION

- The sensor must have run in!
- Only perform a zero offset if you:
  - use the sensor at the lower measuring range limit!
- Select the index card "CIO<sub>2</sub>-" "Sensor calibration" (arrow keys), press F5 CAL and then the ENTER key.
- Enter the value 0.00 mg/l in "DPD value" and press the ENTER key the index card now shows "Zero point calibration".
- Shut-off the sample water first inlet, then outlet.
- Remove the sensor.
- ▶ Rinse the sensor with chlorine-free water.
- ► Dip the sensor CLT in a bucket with non-carbonated mineral water or distilled water. This water must have the same temperature as the sample water.
- Stir carefully with the sensor until the "Sensor value" has been stable for 5 min. and remains close to zero.
- ▶ Then press F5 CAL.
- ▶ Re-install the sensor at the in-line probe (see operating instructions for in-line probe).
- Open the shut-off valves for the sample water again. First the outlet, then the inlet.

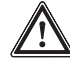

# CAUTION

Now, the slope has to be calibrated:
b) Calibrate slope

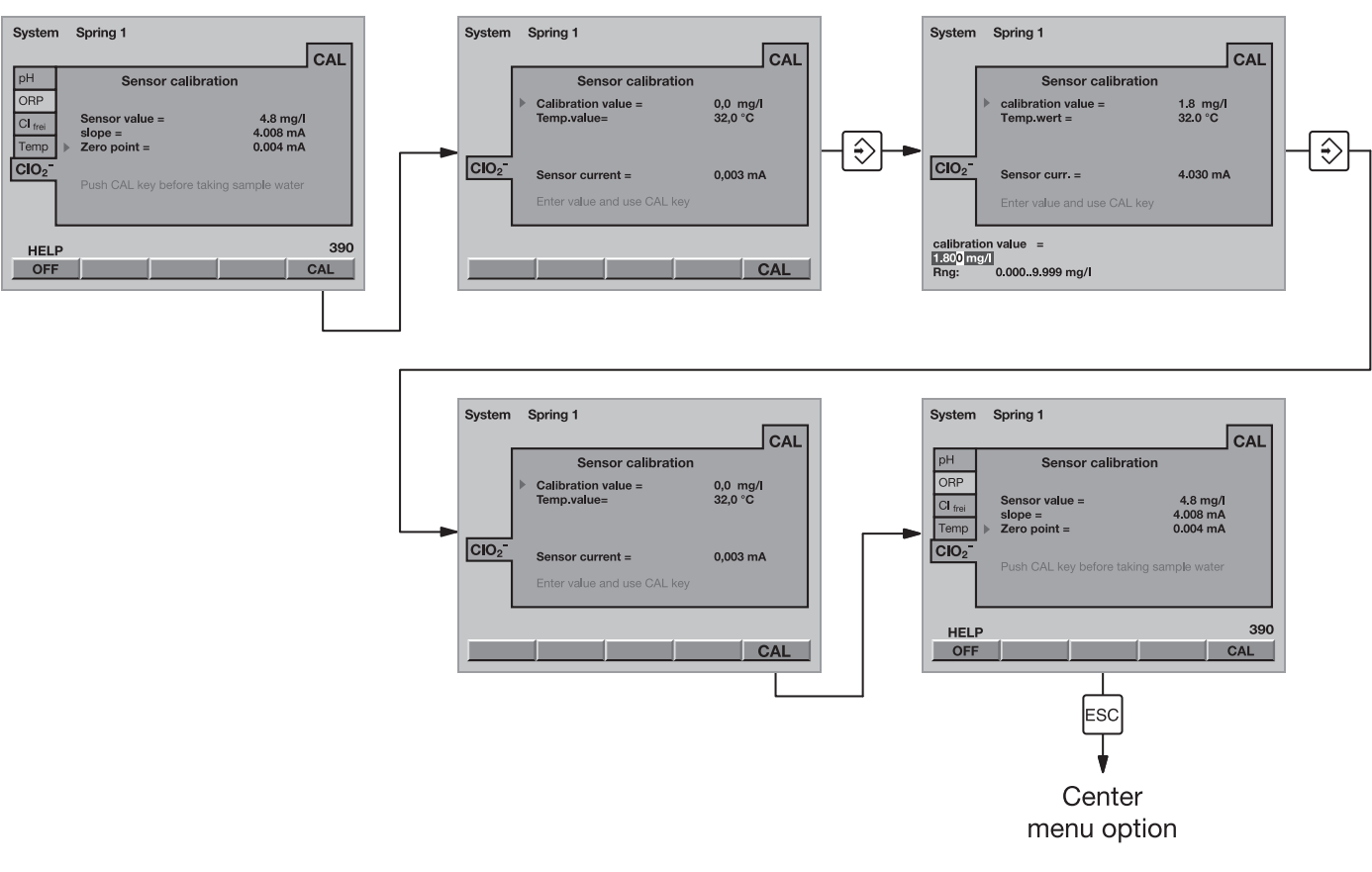

### CAUTION

- Before calibrating the slope, wait until the measured value is stable (wait for at least 15 min.).
- Chlorite must be present in the sample water all the time (approx. 0.5 mg/l)! Otherwise, the measuring system cannot be calibrated.
- Please check the calibration using DPD after 24 h after initial commissioning!
- ▶ Select the index card "CIO<sub>2</sub>-" "Sensor calibration" (arrow keys).
- After the "Sensor value" has stabilised, press F5 CAL.
- Directly after, take a sample water sample at the in-line probe.
- Immediately after this step, determine the chlorite content of the sample water using a photometer and a suitable measuring tool (e.g. DPD)
- Immediately enter the chlorine content (arrow keys) and press F5 CAL.
- If no other calibrations are to be performed, press the ESC key to return to the permanent display (all menus are then again protected by the password) or to the central menu option.

If the DULCOMARIN<sup>®</sup> II indicates a clearly insufficient measured value or cannot be calibrated after the running-in period of the sensors (for CLT approx. 2-6 h), double the running-in period or extend it to the next morning.

If the sensor can then still not be calibrated, contact the ProMinent customer service (telephone numbers are stated on the back cover page).

| System    | Spring 1                                  | CAL                              |
|-----------|-------------------------------------------|----------------------------------|
| pH<br>ORP | Sensor calibra                            | ition                            |
| Cl        | Sensor value =<br>slope =<br>Zero point = | 4,8 mg/l<br>4,008 mA<br>0.004 mA |
| PES       | Push CAL key before tak                   | sing sample water                |
|           | ,                                         |                                  |
| HELP      |                                           | 620<br>CAL                       |

### 5.9 Measured Variable Peracetic Acid (PES)

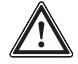

### CAUTION

- Please also read the operating instructions for chlorine sensor and in-line probe!
- A slope calibration must be carried out after having replaced a diaphragm cap or electrolyte!
- For a perfect functioning of the sensor, the slope calibration must be repeated in regular intervals!
- Take care not to meter incorrectly which might cause air bubbles in the sample water! Air bubbles sticking to the diaphragm of the sensor might cause a too low measuring value and thus might result in overmetering.
- Observe the valid national regulations for calibration intervals!

#### Prerequisites

- constant flow at the in-line probe at least 20 l/h
- identical temperatures of sample water and sensor (wait for approx. 15 min.)
- the sensor has been run in

A zero point calibration is not required.

b) Calibrate slope

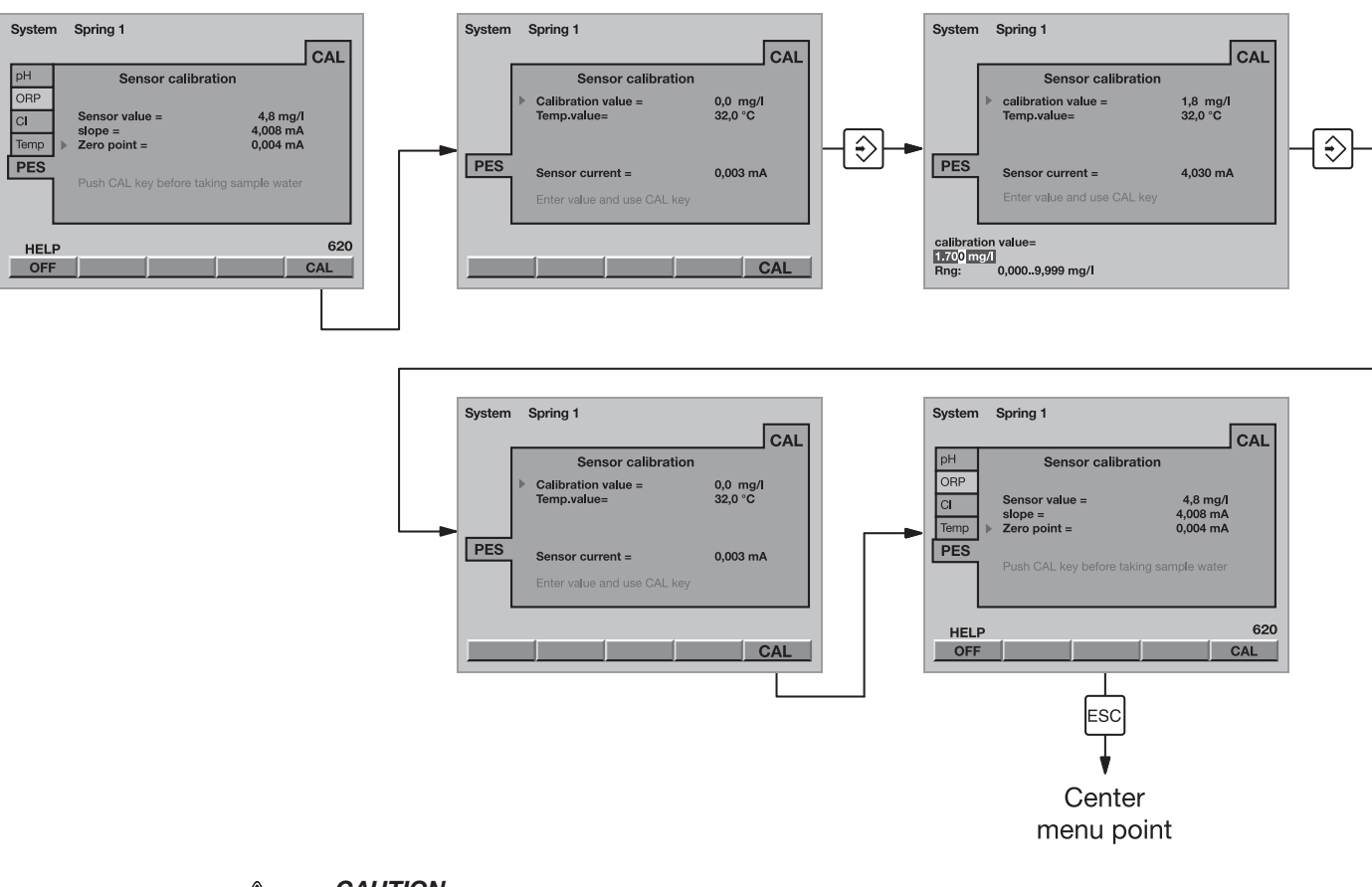

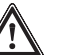

#### CAUTION

- Please check the calibration after 24 h after initial commissioning!
- Repeat the calibration, if the PES concentration deviates more than 15 % from the reference value.
- Select the index card "PER" "Sensor calibration" (arrow keys).
- After the "Sensor value" has stabilised, press F5 CAL.
- ► Shut-off the sample water first inlet, then outlet.
- Fill a standard solution with known PES concentration, e.g. into the cup of the in-line probe DLG III.
- Mix the cup content with a magnetic stir bar.
- ▶ Dip the sensor into the cup until the measured value remains stable (15 min). Immediately enter the peracetic acid content (arrow keys) and press F5 CAL.
- Open the shut-off valves for the sample water again. First the outlet, then the inlet.
- If no other calibrations are to be performed, press the ESC key to return to the permanent display (all menus are then again protected by the password) or to the central menu option.

If the DULCOMARIN<sup>®</sup> II indicates a clearly insufficient measured value or cannot be calibrated after the running-in period of the sensors (for PAA approx. 1-2 h), double the running-in period or extend it to the next morning.

If the sensor can then still not be calibrated, contact the ProMinent customer service (telephone numbers are stated on the back cover page).

| Syster                       | n Spring 1                  | CAL                   |
|------------------------------|-----------------------------|-----------------------|
| pH<br>ORP                    | sensor ch<br>temp.meas with | eck<br>Pt1000/100     |
| Cl <sub>free</sub><br>Cl tot | sensor value =              | 24,9 °C               |
| temp                         | set value =                 | 26,2 °C               |
|                              | +- 40 mV deviation from     | n the factory setting |
|                              |                             | 50                    |
|                              | HOME                        | CAL                   |

### 5.10 Measured Variable Temperature

#### NOTE

- An external temperature sensor should only be calibrated if:
  - use the temperature measurement of chlorine sensors
  - you have a temperature sensor of type PT100
  - you have a precise reference measuring instrument
- Do not exchange the temperature sensor during calibration!
- The measuring value temperature can only be set as default within a range of  $\pm 4~^\circ\text{C}$  around the calibration value.
- ▶ Take a sample water sample of at least 250 ml
- ▶ Dip in the external temperature sensor PT100 of the DULCOMARIN<sup>®</sup> II and the sensor of the reference measuring instrument at the same time
- After the "sensor value" has stabilised, press the ENTER key
- Enter the value of the reference measuring instrument in "Set value" (arrow keys) and press the ENTER key
- Press F5 (SAVE) to complete the calibration process and to save the values
- ► If no other calibrations are to be performed, press the ESC key to return to the permanent display (all menus are then again protected by the password) or to the center menu option

| 6 | Parameter | Settings |
|---|-----------|----------|
|---|-----------|----------|

| System  | Spring 1                  |        |                   |        |         |
|---------|---------------------------|--------|-------------------|--------|---------|
|         | MEAS CTRL                 | OUTP   | ALARM             |        |         |
| рН      | meas                      | uremer | nt paran          | neters |         |
| ORP     | sensor chec               | k:     | ON                |        |         |
| Cl free | temp. input : temp. value | =      | manual<br>25,6 °C | ;      |         |
| Clcomb  |                           |        |                   |        |         |
| temp    |                           |        |                   |        |         |
| flock   |                           |        |                   |        |         |
| L       |                           |        |                   |        |         |
|         |                           |        |                   |        | 11      |
| HELP    | HOME                      | DAT    | E TI              | ME     | LANGUAG |

This chapter describes the menu options for the parameter groups:

- Measurement
- Controlling
- mA output
- Alarm
- Eco!Mode

for the individual measured variables of the DULCOMARIN® II and the flocculant.

## 6.1 All Parameters

Exiting an index card of the parameter setting menu:

- without saving: press the ESC key repeatedly until the DULCOMARIN<sup>®</sup> II has returned to the permanent display (all menus are then again protected by the access code)
- with saving: Press F5 if SAVE is displayed above. Confirm the query "Save?" with the ENTER key.
   If no other parameters are to be set, press the ESC key to return to the permanent display (all menus are then again protected by the access code) or to the center menu option
- The default values can be called in the second menu option for the current index file by pressing F4 (DEFAULT)

### 6.2 Measurement

#### 6.2.1 pH

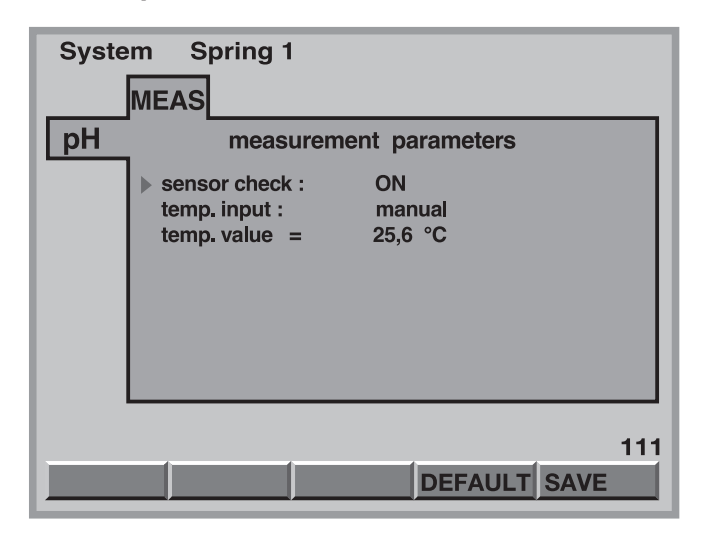

## **Parameter Settings**

| Adjustable variables | Increments   | Remarks                                          |
|----------------------|--------------|--------------------------------------------------|
| Sensor check         | Off          |                                                  |
|                      | On           |                                                  |
| Liquid ref. pot.     | Off          | Only displayed with equipotential<br>bonding pin |
|                      | On           | Equipotential bonding pin must be connected      |
| Temp. input.         | PT1000 (100) | Chlorine sensor or separate temperature sensor   |
|                      | Input        |                                                  |
| Temp. value          | 0.0 99.9 °C  | With "Temp. input." "manual"                     |

#### Sensor monitoring

Select "on" or "off" in "sensor check" to activate or deactivate the pH sensor monitoring.

During activated sensor monitoring, the resistance value of the pH sensor is measured. If the resistance value falls below 2 M $\Omega$  for more than 1 minute during operation, the error message "pH sensor faulty!" is displayed in the main menu option. If the resistance value exceeds 200 M $\Omega$  and if the measuring signal varies heavily, the error message "pH input faulty!" is displayed.

## 6.2.2 Redox/ORP

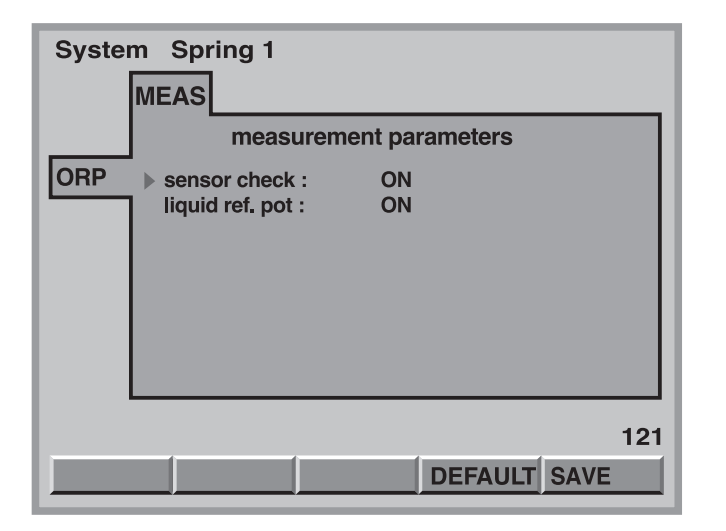

| Adjustable variables | Increments | Remarks                                          |
|----------------------|------------|--------------------------------------------------|
| Sensor check         | Off        |                                                  |
|                      | On         |                                                  |
| Liquid ref. pot.     | Off        | Only displayed with equipotential<br>bonding pin |
|                      | On         | Equipotential bonding pin must be connected      |

#### Sensor monitoring

Select "on" or "off" in "sensor check" to activate or deactivate the redox/ORP sensor monitoring. During activated sensor monitoring, the resistance value of the redox/ORP sensor is measured.

If the resistance value falls below 2 M $\Omega$  for more than 1 minute during operation, the error message "ORP sensor faulty!" is displayed in the main menu option. If the resistance value exceeds 200 M $\Omega$  and if the measuring signal varies heavily, the error message "ORP input faulty!" is displayed.

| System  | Spring 1<br>//EAS |              |
|---------|-------------------|--------------|
|         | measuremen        | t parameters |
| CI free | ▶ pH correction : | ON           |
|         |                   | 101          |
|         |                   | 131          |
|         |                   | DEFAULT SAVE |

## 6.2.3 Chlorine, Free

| Adjustable variables | Increments | Remarks                                                           |
|----------------------|------------|-------------------------------------------------------------------|
| pH correction        | On         | The controller can display a pH-corrected value for free chlorine |
|                      | Off        |                                                                   |

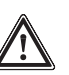

#### IMPORTANT

If calibration was carried out with pH correction, the measurement may only be carried out with pH correction! If calibration was carried out without pH correction, the measurement may only be carried out without pH correction!

## 6.2.4 Chlorine, Combined

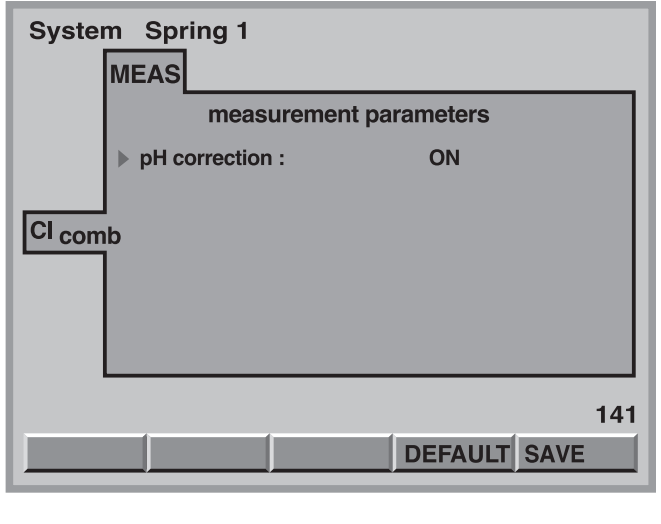

| Adjustable variables | Increments | Remarks                                                                     |
|----------------------|------------|-----------------------------------------------------------------------------|
| pH correction        | On         | The controller can display a<br>pH-corrected value for combined<br>chlorine |
|                      | Off        |                                                                             |

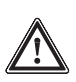

#### IMPORTANT

- If calibration was carried out with pH correction, the measurement may only be carried out with pH correction! If calibration was carried out without pH correction, the measurement may only be carried out without pH correction!
- The DULCOMARIN<sup>®</sup> II calculates the displayed values for combined chlorine as difference of the measuring values of the chlorine sensors for free chlorine and total chlorine (CLE and CTE)!

| System | n Spring 1                                |   |
|--------|-------------------------------------------|---|
|        | MEAS                                      |   |
|        | Measurement parameters                    |   |
|        | Temp.input: Entry<br>Temp.value = 32.0 °C |   |
| F      | ]                                         |   |
|        | DEFAULT SAV                               | E |

## 6.2.5 Fluoride (F<sup>-</sup>)

Only available if the terminal "I out 2" of the I modules was configured for the measured variable "F-".

| Adjustable variables | Increment   | Remarks                      |
|----------------------|-------------|------------------------------|
| Temp. detect.        | Off         |                              |
|                      | Input       |                              |
|                      | Sensor *    |                              |
| Temp. value          | 0,0 99.9 °C | With "Temp. detect." "input" |

\* Only available if the terminal "I out 3" of the I module was configured for the measured variable "Temperature".

## 6.2.6 CIO<sub>2</sub>

| System           | Spring 1                                    |
|------------------|---------------------------------------------|
|                  | MEAS                                        |
|                  | Measurement parameters                      |
|                  | ▶ Temp.input: Entry<br>Temp.value = 32,0 °C |
| CIO <sub>2</sub> |                                             |
|                  | DEFAULT SAVE                                |

Only available if the terminal "I out 2" of the I module was configured for the measured variable "CIO<sub>2</sub>" and no chlorine sensor is connected.

| Adjustable variables | Increment   | Remarks                      |
|----------------------|-------------|------------------------------|
| Temp. detect.        | Off         |                              |
|                      | Input       |                              |
|                      | Sensor *    |                              |
| Temp. value          | 0,0 99.9 °C | With "Temp. detect." "input" |

\* Only available if the terminal "I out 3" of the I module was configured for the measured variable "Temperature".

# 6.2.7 H<sub>2</sub>O<sub>2</sub>

| System | Spring 1                    |                  |
|--------|-----------------------------|------------------|
|        | MEAS                        |                  |
|        | Measureme                   | ent parameters   |
|        | Temp.input:<br>Temp.value = | Entry<br>32,0 °C |
| H2O2   | ]                           |                  |
|        |                             | DEFAULT          |

Only available if the terminal "I out 2" of the I module was configured for the measured variable " $H_2O_2$ " and no chlorine sensor is connected.

| Adjustable variables | Increment   | Remarks                      |
|----------------------|-------------|------------------------------|
| Temp. detect.        | Off         |                              |
|                      | Input       |                              |
|                      | Sensor *    |                              |
| Temp. value          | 0,0 99.9 °C | With "Temp. detect." "input" |

\* Only available if the terminal "I out 3" of the I module was configured for the measured variable "Temperature".

## 6.3 Controlling

## 6.3.1 pH

| System | n Spring 1       |              |
|--------|------------------|--------------|
|        | CTRL             |              |
| рН     | control par      | rameters     |
|        | ▶ control type : | 3-point PID  |
|        | set point =      | 7,20 pH      |
|        | basic load =     | 0,0 %        |
|        | neutral zone =   | 0,05 pH      |
|        | Xp =             | 1,50 pH      |
|        | Ti =             | 0 s          |
|        | Td =             | 0 s          |
|        | checkout time =  | 0 min        |
|        | control :        | active       |
|        |                  |              |
|        |                  | 112          |
|        |                  | DEFAULT SAVE |

| Adjustable variables    | Increments       | Remarks                                                                                                    |
|-------------------------|------------------|----------------------------------------------------------------------------------------------------|
| Control type            | Manual           |                                                                                                    |
|                         | PID 1 point      | See fig. 15                                                                                                    |
|                         | PID 2 point      | See fig. 16                                                                                                    |
|                         | P 2 point        |                                                                                                    |
|                         | P 1 point        |                                                                                                    |
| Setpoint                | 0.00 12.00 pH    |                                                                                                    |
| Basic load              | -100.0 100.0 %   |                                                                                                    |
| Neutral zone            | 0.00 1.00 pH     | See fig. 15                                                                                                    |
| xp *                    | 0.01 70.00 pH    |                                                                                                    |
| Ti                      | 0 9,999 s        | With "Control type" "PID"                                                                                       |
| Td                      | 0 2,500 s        | With "Control type" "PID"                                                                                       |
| Control direction       | Act. pH lowering | Acid, one-way control                                                                                           |
|                         | Act. pH raising  | Alkali,one-way control                                                                                          |
| Checkout time           | 0 999 min        | Not with "Control type" "manual"                                                                                |
| Disturbance feedforward | Inactive         |                                                                                                    |
|                         | Mult.            | Multiplicative disturbance of "I out 1"                                                                         |
| Man. dosing             | -100.0 100.0 %   | With "Control type" "manual"                                                                                    |
| Control                 | Active           | Control loop can be deactivated<br>independent of Start/stop key.<br>Start/stop key stops all control<br>loops. |
|                         | Inactive         |                                                                                                    |

\* Definition xp see Glossary

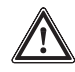

### IMPORTANT

Check always whether the prerequisites for the settings in "Control" or "Control direction" were actually given in the configuration menu!

#### NOTE

We recommend keeping the pH value at 7.2 because chlorine shows good disinfection effects in this range. In addition, skin tolerability is good at this pH value.

## **Parameter Settings**

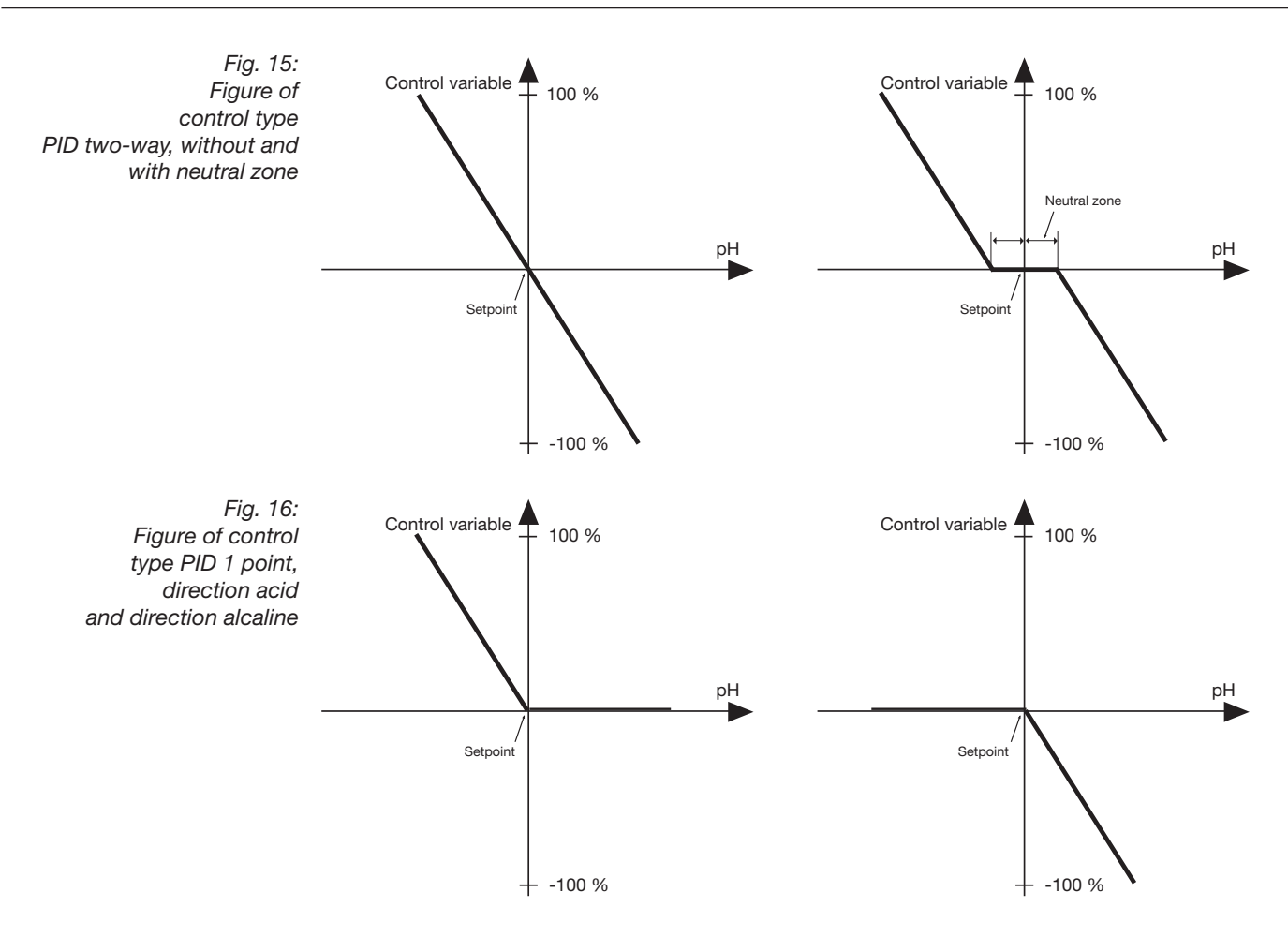

### 6.3.2 Redox/ORP

(Not, if chlorine is controlled)

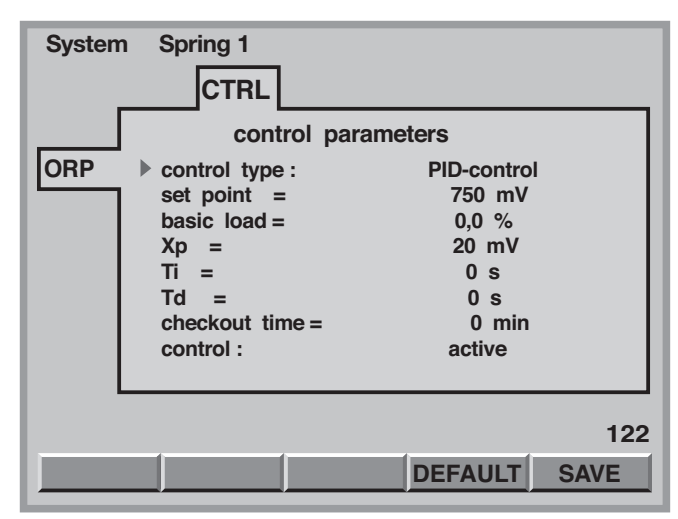

| Adjustable variables | Increments     | Remarks                                                                                                    |
|----------------------|----------------|----------------------------------------------------------------------------------------------------|
| Control type         | PID controller |                                                                                                    |
|                      | P controller   |                                                                                                    |
|                      | 2-pt contact   | See fig. 17                                                                                                    |
|                      | Manual         |                                                                                                    |
| Setpoint             | 700 850 mV     |                                                                                                    |
| Basic load           | 0.0 100.0 %    |                                                                                                    |
| xp *                 | 1 1,000 mV     |                                                                                                    |
| Ti                   | 0 9,999 s      | With "Control type" "PID"                                                                                       |
| Td                   | 0 2,500 s      | With "Control type" "PID"                                                                                       |
| Switching interval   | 0 50 mV        |                                                                                                    |
| MIN ON time          | 0 6,000 s      |                                                                                                    |
| MIN OFF time         | 0 6,000 s      |                                                                                                    |
| Checkout time        | 0 999 min      | Not with "Control type" "manual"                                                                                |
| Control              | Active         | Control loop can be deactivated<br>independent of Start/stop key.<br>Start/stop key stops all control<br>loops. |
|                      | Inactive       |                                                                                                    |

\* Definition xp see Glossary

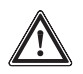

### IMPORTANT

Check always whether the prerequisites for the settings in "Control" or "Control direction" were actually given in the configuration menu!

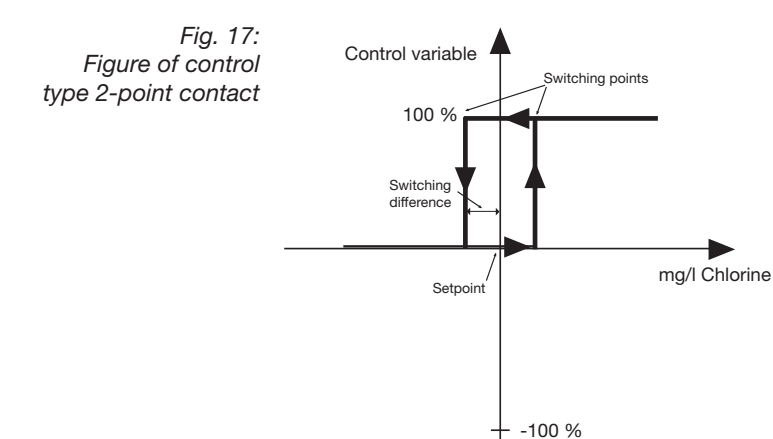

## 6.3.3 Chlorine, Free

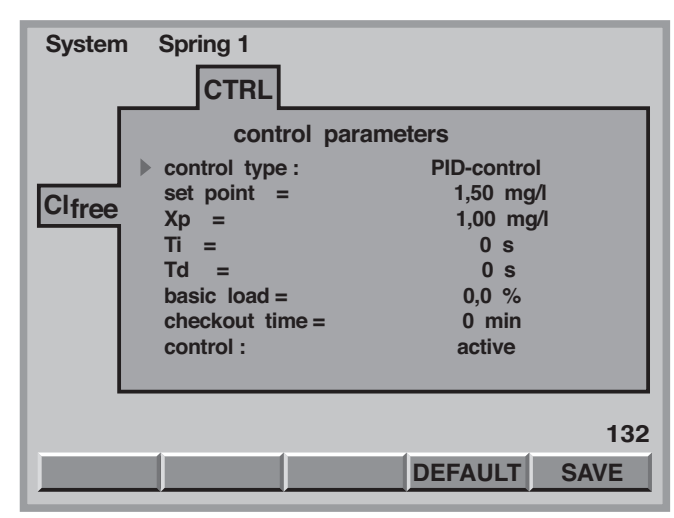

| Adjustable variables | Increments      | Remarks                                                                                                    |
|----------------------|-----------------|----------------------------------------------------------------------------------------------------|
| Control type         | PID controller  |                                                                                                    |
|                      | P controller    |                                                                                                    |
|                      | 2-pt contact    | See fig. 18                                                                                                    |
|                      | Manual          |                                                                                                    |
| Setpoint             | 0.00 20.00 mg/l |                                                                                                    |
| Basic load           | 0.0 100.0 %     |                                                                                                    |
| xp *                 | 0.10 99.99 mg/l |                                                                                                    |
| Ti                   | 0 9,999 s       | With "Control type" "PID"                                                                                       |
| Td                   | 0 2,500 s       | With "Control type" "PID"                                                                                       |
| Switching interval   | 0.00 0.50 mg/l  |                                                                                                    |
| MIN ON time          | 0 6,000 s       |                                                                                                    |
| MIN OFF time         | 0 6,000 s       |                                                                                                    |
| Checkout time        | 0 999 min       | Not with "Control type" "manual"                                                                                |
| Control              | Active          | Control loop can be deactivated<br>independent of Start/stop key.<br>Start/stop key stops all control<br>loops. |
|                      | Inactive        |                                                                                                    |

\* Definition xp see Glossary.

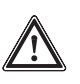

## IMPORTANT

Check always whether the prerequisites for the settings in "Control" or "Control direction" were actually given in the configuration menu!

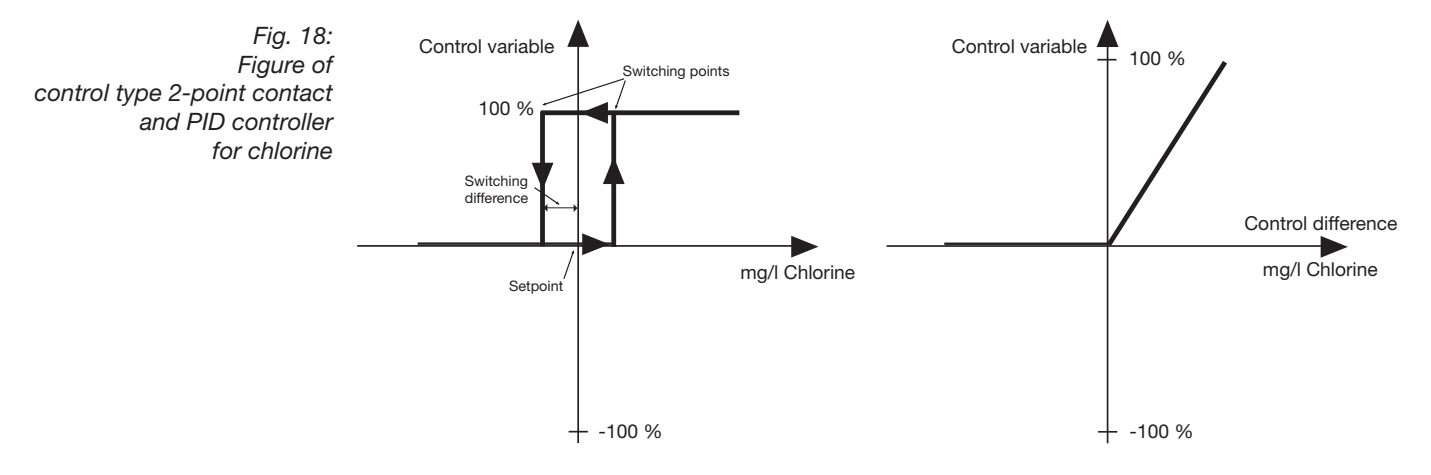

| System | Spring 1 CTRL                                                                                |                                                                   |
|--------|----------------------------------------------------------------------------------------------|-------------------------------------------------------------------|
|        | control para                                                                                 | meters                                                            |
| Clcomb | control type :<br>set point :<br>switch diff .<br>MIN ON-time:<br>MIN OFF-time:<br>control : | 2P stepping<br>1,50 mg/l<br>0,05 mg/l<br>120 s<br>600 s<br>active |
|        |                                                                                              | 142                                                               |
|        |                                                                                              | DEFAULT SAVE                                                      |

## 6.3.4 Chlorine, Combined

| 0 20.00 mg/l | Above the switching point, relay P4 can switch an UV plant                                                      |
|--------------|----------------------------------------------------------------------------------------------------|
| ) 0.50 mg/l  |                                                                                                    |
| 9,999 s      |                                                                                                    |
| 9,999 s      |                                                                                                    |
| ve           | Control loop can be deactivated<br>independent of Start/stop key.<br>Start/stop key stops all control<br>loops. |
| otive        |                                                                                                    |
|              | 20.00 mg/l<br>0.50 mg/l<br>9,999 s<br>9,999 s<br>ve                                                             |

Only "Control type" "2-pt contact" possible.

## IMPORTANT

- For the entries to be effective, a power relay must be configured!
- The control CI comb. serves minimising the combined chlorine, e.g. through a UV plant.

For explanations see "limit value" in the glossary at the end of the operating instructions. (The "switching point" corresponds to a "max. limit".)

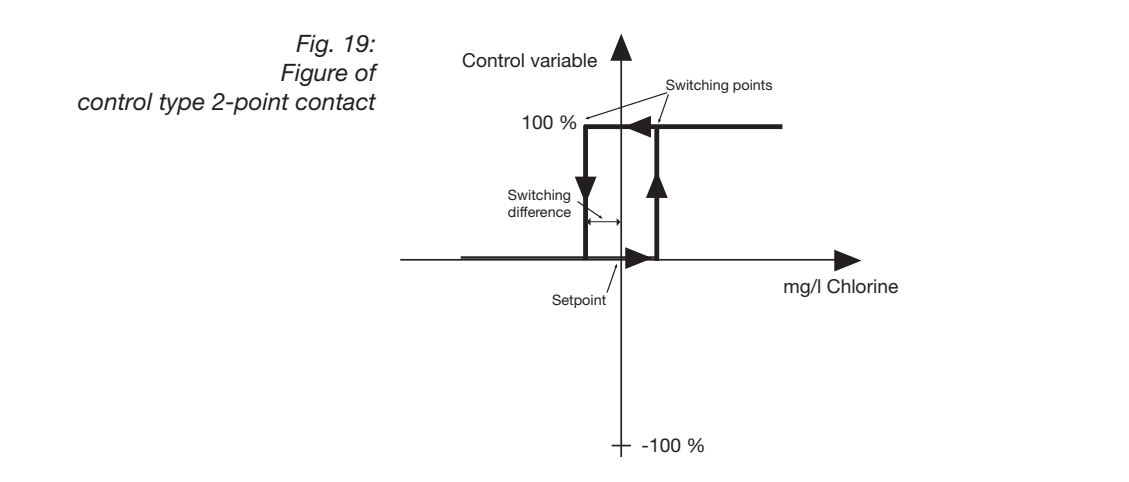

**ProMinent**<sup>®</sup>

## 6.3.5 Temperature

| Adjustable variable | Range       | Remarks                                                                                                    |
|---------------------|-------------|----------------------------------------------------------------------------------------------------|
| Switching point     | 0.0 40.0 °C | Comparable to target value. Relay P4<br>can switch a hot water solenoid valve of a<br>heat exchanger.                         |
| Switching interval  | 0.0 1.5 °C  | Corresponds to a hysteresis                                                                                                   |
| MIN ON time         | 0 9,999 s   | Minimum time the actuator must be switched on for increasing temperature to be detected.                                      |
| MIN OFF time        | 0 9,999 s   | Limits the switching frequency of the actuator.                                                                               |
| Control             | Inactive    | Control circuit can be switched off<br>independent of the Start/Stop button.<br>Start/Stop button stops all control circuits. |
|                     | Active      |                                                                                                    |

Only control type "2-pt. contact" possible.

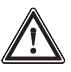

### IMPORTANT

#### A power relay must be configured for all entries to be effective!

For explanations, see "Limit value" in index of technical terms at the end of the operating instructions (the "switching point" corresponds to a "max. limit").

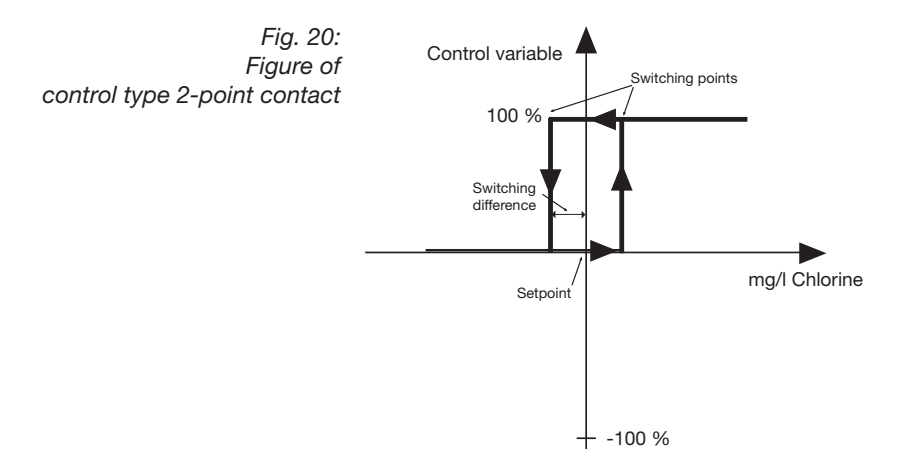

| System | n Spring 1 CTRL                                |                                      |
|--------|------------------------------------------------|--------------------------------------|
|        | dosing para                                    | ameters                              |
|        | circulation =<br>▶ concentration=<br>control : | 100,00 m³ /h<br>1,000 mg/l<br>active |
| flock  |                                                |                                      |
|        |                                                |                                      |
|        |                                                | 162                                  |
|        |                                                | DEFAULT                              |

## 6.3.6 Flocculants

|                | nomarka                                                                                                    |
|----------------|----------------------------------------------------------------------------------------------------|
| 0.0 500.0 m³/h |                                                                                                    |
| 0.1 9.9 mg/l   | Desired concentration of<br>flocculants                                                                         |
| Active         | Control loop can be deactivated<br>independent of Start/stop key.<br>Start/stop key stops all control<br>loops. |
| Inactive       |                                                                                                    |
|                | 0.0 500.0 m³/h<br>0.1 9.9 mg/l<br>Active<br>nactive                                                             |

#### Pump capacity

If a flocculant pump is configured, after saving under "pump output" DULCOMARIN<sup>®</sup> II will show its metering capacity (calculated from "circulation" and "concentration" realised through stroke rate) as a percentage referred to the "max. output".

Under "max. output" DULCOMARIN<sup>®</sup> II shows the maximum calculated metering capacity for the pump type at the set stroke length, 100 % stroke rate and 1.5 bar backpressure (identical to "output" in index card P1, P2 or P3 under the configuration menu).

## 6.3.7 Fluoride (F<sup>-</sup>)

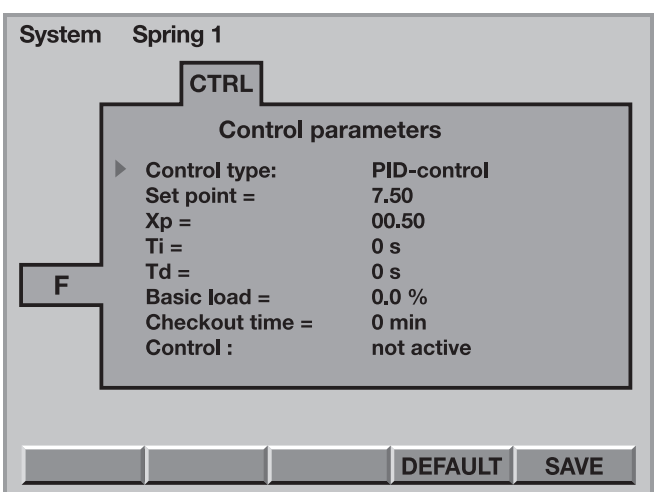

| Adjustable variables    | Increment      | Remarks                                                                                                    |
|-------------------------|----------------|----------------------------------------------------------------------------------------------------|
| Control type            | PID controller |                                                                                                    |
|                         | P controller   |                                                                                                    |
|                         | 2-pt contact   | See fig. 21                                                                                                    |
|                         | Manual         |                                                                                                    |
| Setpoint                | 0,00 9.99 ppm  |                                                                                                    |
| Basic load              | 0,0 100,0 %    |                                                                                                    |
| xp *                    | 1 1,000 ppm    |                                                                                                    |
| Tn                      | 0 9,999 s      | With "Controlling" "PID"                                                                                                    |
| Tv                      | 0 2500 s       | With "Controlling" "PID"                                                                                                    |
| Switching interval      | 0 50 ppm       |                                                                                                    |
| Min. switch-on time     | 0 6,000 s      |                                                                                                    |
| Min. switch-off time    | 0 6,000 s      |                                                                                                    |
| Control time            | 0 999 min      | Not with "Controlling" "manual"                                                                                                    |
| Disturbance feedforward | Inactive       |                                                                                                    |
|                         | Mult.          | Multiplicative disturbance of "I out 1"                                                                                                    |
|                         | Add.           | Additive disturbance of "I out 1"                                                                                                    |
| Controlling             | On             | Controlling only with metering<br>pumps with CANopen bus.<br>Control loop can be deactivated<br>independent of Start / stop key.<br>Start / stop key stops all control<br>loops in the selected system. |
|                         | Off            |                                                                                                    |

\* Definition xp see Glossary.

#### CAUTION Check alw

Check always whether the prerequisites for the settings in "Controlling" or "Control direction" were actually given in the configuration menu!

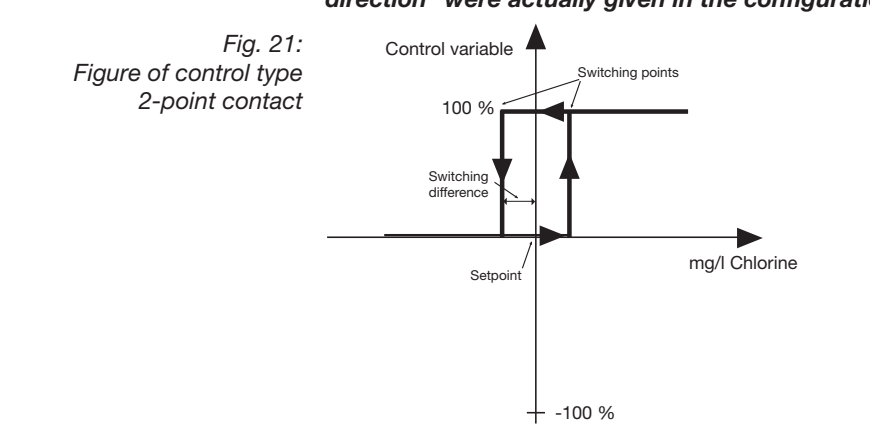

| System Spring 1                                                                                                    |                                                                              |                                                                                                    |
|----------------------------------------------------------------------------------------------------|------------------------------------------------------------------------------|----------------------------------------------------------------------------------------------------|
| CTRL                                                                                                    |                                                                              |                                                                                                    |
| Control                                                                                                    | parameters                                                                   | 1                                                                                                    |
| <ul> <li>Control type:<br/>Set point =<br/>Xp =<br/>Tn =<br/>Tv =<br/>Basic load =<br/>Checkout time<br/>Control:</li> </ul> | PID-control<br>7,50<br>00,50<br>0 s<br>0 s<br>0,0 %<br>= 0 min<br>not active |                                                                                                    |
|                                                                                                    | DEFAULT                                                                      | 1                                                                                                    |
| Adjustable variables                                                                                                    | Increment                                                                    | Remarks                                                                                                    |
| Control type                                                                                                    | PID controller                                                               |                                                                                                    |
|                                                                                                    | P controller                                                                 |                                                                                                    |
|                                                                                                    | 2-pt contact                                                                 | See fig. 22                                                                                                    |
| <b>•</b> • • •                                                                                                    | Manual                                                                       |                                                                                                    |
| Setpoint                                                                                                    | 0,00 9.99 ppm                                                                |                                                                                                    |
| Basic load                                                                                                    | 0,0 100,0 %                                                                  |                                                                                                    |
| xp *                                                                                                    | 1 1,000 ppm                                                                  |                                                                                                    |
| Tn                                                                                                    | 0 9,999 s                                                                    | With "Controlling" "PID"                                                                                                    |
| Tv                                                                                                    | 0 2500 s                                                                     | With "Controlling" "PID"                                                                                                    |
| Switching interval                                                                                                    | 0 50 ppm                                                                     |                                                                                                    |
| Min. switch-on time                                                                                                    | 0 6,000 s                                                                    |                                                                                                    |
| Min. switch-off time                                                                                                    | 0 6,000 s                                                                    |                                                                                                    |
| Control time                                                                                                    | 0 999 min                                                                    | Not with "Controlling" "manual"                                                                                                    |
| Disturbance feedforward                                                                                                    | Inactive                                                                     |                                                                                                    |
|                                                                                                    | Mult.                                                                        | Multiplicative disturbance of "I out 1                                                                                                    |
|                                                                                                    | Add.                                                                         | Additive disturbance of "I out 1"                                                                                                    |
| Controlling                                                                                                    | On                                                                           | Controlling only with metering<br>pumps with CANopen bus.<br>Control loop can be deactivated<br>independent of Start / stop key.<br>Start / stop key stops all control<br>loops in the selected system. |
|                                                                                                    | Off                                                                          |                                                                                                    |

## 6.3.8 Chlorine Dioxide (CIO<sub>2</sub>)

\* Definition xp see Glossary.

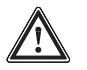

CAUTION

Check always whether the prerequisites for the settings in "Controlling" or "Control direction" were actually given in the configuration menu!

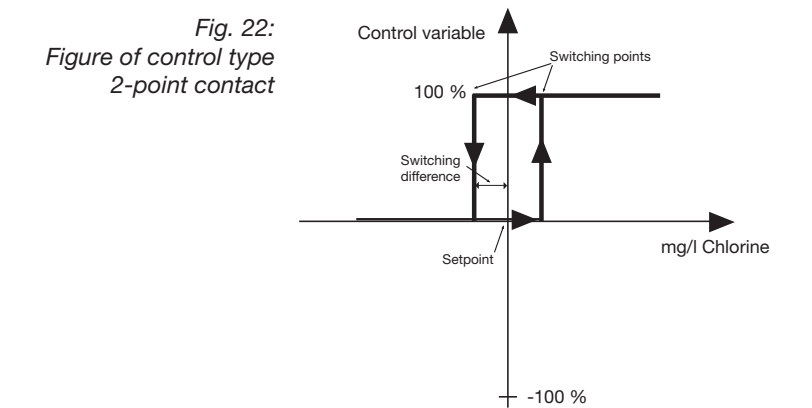

| System Quelle 1                                                                                             |                                                                                                |                                                                                                    |
|----------------------------------------------------------------------------------------------------|------------------------------------------------------------------------------------------------|----------------------------------------------------------------------------------------------------|
| Parame<br>Regelungstyp:<br>Sollwert =<br>Xp =<br>Tn =<br>Tv =<br>Grundlast =<br>Kontrollzeit =<br>Regelung: | eter Regelung<br>PID-Regler<br>7,50<br>00,50<br>0 s<br>0 s<br>0 s<br>0,0 %<br>0 min<br>inaktiv |                                                                                                    |
| Adjustable variables                                                                                        | Increment                                                                                      | Remarks                                                                                                    |
| Control type                                                                                                | PID controller                                                                                 |                                                                                                    |
|                                                                                                    | P controller                                                                                   |                                                                                                    |
|                                                                                                    | 2-pt contact                                                                                   | See fig. 23                                                                                                    |
|                                                                                                    | Manual                                                                                         |                                                                                                    |
| Setpoint                                                                                                    | 0,00 9.99 ppm                                                                                  |                                                                                                    |
| Basic load                                                                                                  | 0,0 100,0 %                                                                                    |                                                                                                    |
| xp *                                                                                                    | 1 1,000 ppm                                                                                    |                                                                                                    |
| Tn                                                                                                    | 0 9999 s                                                                                       | With "Controlling" "PID"                                                                                                    |
| Tv                                                                                                    | 0 2500 s                                                                                       | With "Controlling" "PID"                                                                                                    |
| Switching interval                                                                                          | 0 50 ppm                                                                                       |                                                                                                    |
| Min. switch-on time                                                                                         | 0 6,000 s                                                                                      |                                                                                                    |
| Min. switch-off time                                                                                        | 0 6,000 s                                                                                      |                                                                                                    |
| Control time                                                                                                | 0 999 min                                                                                      | Not with "Controlling" "manual"                                                                                                    |
| Disturbance feedforward                                                                                     | Inactive                                                                                       |                                                                                                    |
|                                                                                                    | Mult.                                                                                          | Multiplicative disturbance of "I out 1"                                                                                                    |
|                                                                                                    | Add.                                                                                           | Additive disturbance of "I out 1"                                                                                                    |
| Controlling                                                                                                 | On                                                                                             | Controlling only with metering<br>pumps with CANopen bus.<br>Control loop can be deactivated<br>independent of Start / stop key.<br>Start / stop key stops all control<br>loops in the selected system. |
|                                                                                                    | Off                                                                                            |                                                                                                    |

# 6.3.9 Hydrogen Peroxide (H<sub>2</sub>O<sub>2</sub>)

\* Definition xp see Glossary.

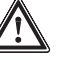

#### CAUTION

Check always whether the prerequisites for the settings in "Controlling" or "Control direction" were actually given in the configuration menu!

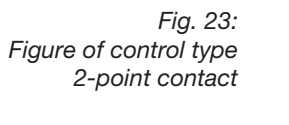

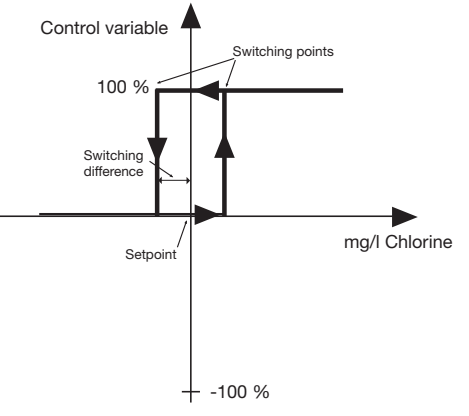

## 6.4 mA Output

All measured variables

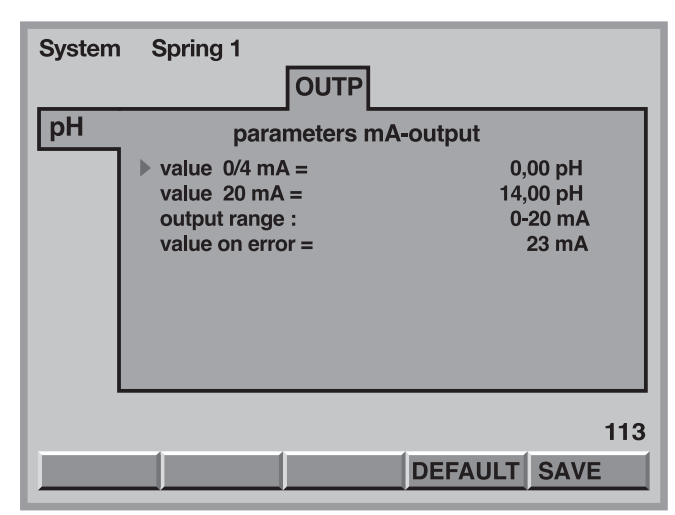

| Adjustable variables | Increments                      | Remarks                                           |
|----------------------|---------------------------------|---------------------------------------------------|
| Value 0/4 mA         | 0.00 xx.xx Y *                  | mA value depending on "output"                    |
| Value 20 mA          | 0.00 xx.xx Y *                  |                                                   |
| Output range         | 0-20 mA                         | Not with "lout" "not used"<br>(see configuration) |
|                      | 4-20 mA                         |                                                   |
| Value if error       | 23 mA<br>OFF<br>3.7 mA<br>22 mA | Not with "lout" "not used"<br>(see configuration) |

\* "xx.xx Y" is the value and the unit of measurement of a measured variable of this controller.

### 6.5 Alarm

All measured variables

| System | n Spring 1                                                                                      |                                                    |
|--------|-------------------------------------------------------------------------------------------------|----------------------------------------------------|
|        |                                                                                                 | AL                                                 |
| рН     | alarm par                                                                                       | ameters                                            |
|        | <ul> <li>min. limit =<br/>min. alarm :<br/>max. limit =<br/>max. alarm :<br/>delay =</li> </ul> | 5,00 pH<br>not active<br>8,00 pH<br>active<br>10 s |
|        |                                                                                                 | 114                                                |
|        |                                                                                                 | DEFAULT SAVE                                       |

## **Parameter Settings**

| Adjustable variables | Increments     | Remarks                                                                 |
|----------------------|----------------|-------------------------------------------------------------------------|
| Min. limit           | 0.00 xx.xx Y * |                                                                         |
| Min. alarm           | Not active     | Only error message for error                                            |
|                      | Active         | Error message, alarm horn, relay<br>for error.<br>Must be acknowledged. |
| Max. limit           | 0.00 xx.xx Y * |                                                                         |
| Max. alarm           | Not active     | Only error message for error                                            |
|                      | Active         | Error message, alarm horn, relay<br>for error.<br>Must be acknowledged. |
| Delay                | 0 3,600 s      |                                                                         |

\* "xx.xx Y" is the value and the unit of measurement of a measured variable of this controller.

Influence on controlling see table 2.

### 6.6 Eco!Mode

| Systen | n Spring 1                                          | ECO                                           |
|--------|-----------------------------------------------------|-----------------------------------------------|
|        | Control type:<br>Set E =<br>xpE =<br>TiE =<br>TvE = | 2-way PID<br>7.20 pH<br>1.50 pH<br>0 s<br>0 s |
|        |                                                     | 115                                           |

In Eco!Mode, a second parameter set for controlling can be switched to active temporarily in order to save energy. This can e.g. be done together with reducing the circulation rate. As soon as a contact at the contact input K3 of the M module switches, the Eco!Mode becomes active or inactive. The Eco!Mode is available for all measured variables of the M module, if controlled:

- pH
- ORP
- Chlorine, free
- Chlorine, combined
- Temperature
- Flocculants

As soon as the second parameter set is activated, the central menu option shows a green identifier 'ECO'.

To activate Eco!Mode, set connection K3 to Eco!Mode in the index card DXMaM under the configuration menu.

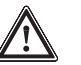

CAUTION

See section 6.3 "Controlling" for more detailed information on the set variables!

## 7 Configuration

| System Spring 1                                                                                                    |                                                                                                    |
|----------------------------------------------------------------------------------------------------|----------------------------------------------------------------------------------------------------|
| M A P CI CI R                                                                                                    | P3 I                                                                                                    |
| DXMaM RTD ORP                                                                                                    | POT<br>1 2 pH K1 K2 K3                                                                                                    |
| sensor terminals<br>RTD: Pt1000/100<br>(pH)ORP: ORP-Sensor<br>POT1: liquid ref. por<br>POT2: not used<br>pH(ORP): pH-sensor | digital inputs<br>K1: sampling water<br>K1 type: NO<br>it. delay= O s<br>K2: pause<br>K2 type: NO<br>delay= O s<br>K3: EcolMode<br>K3 type: NO |
| soft. vers. 0967                                                                                                    | Node - ID 15<br>serial no. 2004106040                                                                                                    |
|                                                                                                    | 1                                                                                                    |
| HELP HOME                                                                                                    | PASSW UPDATE BUS                                                                                                    |

The index cards of the individual CAN modules display the version of the module software at the left bottom and the allocated CAN node number (node ID) and the serial number (R. no. on the rating plate of the module) at the right bottom.

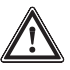

## IMPORTANT

- The CAN sensors and the CAN pumps, too, are modules!
- Terminals which are not assigned must be configured as "not assigned"!

#### NOTE

As a reminder, each index card displays the arrangement of the module's terminals at the top with a coloured background.

## 7.1 Module DXMaM

M Module (measurement module)

| System Spring 1                                                                                                    |                                                                                                    |
|----------------------------------------------------------------------------------------------------|----------------------------------------------------------------------------------------------------|
| DXMaM RTD ORP 1 2 pH<br>sensor terminals<br>HTD PH1000/100<br>(pH)ORP: ORP-Sensor<br>POT1: liquid ref. pot.<br>POT2: not used<br>pH(ORP): pH-sensor | K1 K2 K3<br>digital inputs<br>K1: sampling water<br>K1 Typ: NO<br>K2: Pause<br>K2 Typ: NO<br>K3: not used<br>K3 Typ: NO |
|                                                                                                    | 101<br>DEFAULT SAVE                                                                                                    |

#### Sensor connections:

| Terminals/adjustable<br>variables | Increments        | Remarks                                                        |
|-----------------------------------|-------------------|----------------------------------------------------------------|
| RTD (temperature)                 | PT1000/100        | PT1000/PT100<br>(self-detection) if no chlorine<br>sensor used |
|                                   | Not used          | Free                                                           |
| (pH) ORP                          | Redox/ORP sensor  |                                                                |
|                                   | Not used          | Free                                                           |
| POT1                              | Liquid ref. pot.* | To "(pH) ORP" (ORP = Redox)                                    |
|                                   | Not used          | Free                                                           |
| POT2                              | Liquid ref. pot.* | To "pH (ORP)" (ORP = Redox)                                    |
|                                   | Not used          | Free                                                           |
| pH (ORP)                          | pH sensor         |                                                                |
|                                   | Not used          | Free                                                           |

\* for equipotential bonding pin. Do not connect to ground! No jumper required.

#### Switch inputs:

| Terminals/adjustable<br>variables | Increments    | Remarks                                               |
|-----------------------------------|---------------|-------------------------------------------------------|
| K1                                | Sample flow   | Sample water monitoring                               |
| K1 type                           | NC            |                                                       |
|                                   | NO            |                                                       |
| Delay (contact)                   | 0 3,600 s     |                                                       |
| K2                                | Pause control |                                                       |
|                                   | Not used      | Free                                                  |
| K2 type                           | NC            |                                                       |
|                                   | NO            |                                                       |
| Delay (contact)                   | 0 3,600 s     |                                                       |
| К3                                | Eco!Mode      | Second set of parameters for all controlled variables |
|                                   | Not used      | Free                                                  |
| K3 type                           | NC            |                                                       |
|                                   | NO            |                                                       |

 ${\rm K1}$  -  ${\rm K3}$  are switch inputs of the M module DXMaM (the A module DXMaA shows the same designations!).

#### 7.2 Module DXMaA

A Module (actuator module)

| System Spring 1                                                                                                    |                                                                                                    |                    |
|----------------------------------------------------------------------------------------------------|----------------------------------------------------------------------------------------------------|--------------------|
| DXMAA R1 R2 R3 K1 K2 K3 lout1<br>pump terminals<br>R1: acid pump<br>max. freq. = 180 str/min<br>K1 type: NO<br>R2: chloringe pump<br>max. freq. = 180 str/min<br>K2 type: NO<br>R3: flocculant pump<br>max. freq. = 180 str/min<br>Leistung = 1,40 l/h<br>K3 type: NO | lout2 lout3 lout<br>recorder<br>lout1: pH value<br>lout2: ORP value<br>lout3: free chlor<br>lout4: comb. chl | e<br>ine<br>lorine |
|                                                                                                    |                                                                                                    | 102                |
|                                                                                                    | DEFAULT                                                                                                    | SAVE               |

### Pump connections:

| Terminals/adjustable<br>variables | Increments        | Remarks                                        |
|-----------------------------------|-------------------|------------------------------------------------|
| R1                                | Acid pump         | For external input acid pump                   |
|                                   | Alcaline pump     | For external input alkali pump                 |
|                                   | Not used          | Free                                           |
| max. freq.                        | 0 500 strokes     | Only when pump selected                        |
| K1 type                           | NO                | Only when pump selected                        |
|                                   | NC                | Only when pump selected                        |
|                                   | Not used          | Free                                           |
| R2                                | Chlorine pump     | For external input<br>Sodium hypochlorite pump |
|                                   | Acid pump         | For external input acid pump                   |
|                                   | ORP pump          | For external input                             |
|                                   | Not used          | Free                                           |
| max. freq.                        | 0 500 strokes     | Only when pump selected                        |
| K2 type                           | NO                | Only when pump selected                        |
|                                   | NC                | Only when pump selected                        |
|                                   | Not used          | Free                                           |
| R3                                | Flocculation pump | For external input<br>Flocculant pump          |
|                                   | Chlorine pump     | For external input<br>Sodium hypochlorite pump |
|                                   | ORP pump          | For external input                             |
|                                   | Not used          | Free                                           |
| max. freq.                        | 0 500 strokes     | Only when pump selected                        |
| Capacity                          | 0.10 18.00 l/h    | Only when pump selected                        |
| K3 type                           | NO                | Only when pump selected                        |
|                                   | NC                | Only when pump selected                        |

R1 - R3 are frequency outputs; K1 - K3 are switch inputs. K1 - K3 are switch inputs of the A module DXMaA (the M module DXMaM shows the same designations!).

## Configuration

| Terminals/adjustable<br>variables | Increments        | Remarks                                                                                                    |
|-----------------------------------|-------------------|----------------------------------------------------------------------------------------------------|
| lout1                             | pH value          | For recorder                                                                                               |
|                                   | pH lower dosing   | Control variable                                                                                           |
|                                   | pH lift dosing    | Control variable                                                                                           |
|                                   | CI dosing         | Control variable                                                                                           |
|                                   | Flocc. dosing     | Control variable                                                                                           |
|                                   | Control. out ORP  | Control variable                                                                                           |
|                                   | Not used          | Free                                                                                                    |
| lout2                             | ORP value         | For recorder                                                                                               |
|                                   | pH lower dosing   | Control variable                                                                                           |
|                                   | pH lift dosing    | Control variable                                                                                           |
|                                   | CI dosing         | Control variable                                                                                           |
|                                   | Flocc. dosing     | Control variable                                                                                           |
|                                   | Control. out ORP  | Control variable                                                                                           |
|                                   | Not used          | Free                                                                                                    |
| lout3                             | Free chlorine     | For recorder                                                                                               |
|                                   | pH lower dosing   | Control variable                                                                                           |
|                                   | pH lift dosing    | Control variable                                                                                           |
|                                   | CI dosing         | Control variable                                                                                           |
|                                   | Flocc. dosing     | Control variable                                                                                           |
|                                   | Control. out ORP  | Control variable                                                                                           |
|                                   | Not used          | Free                                                                                                    |
| lout4                             | Comb. chlorine    | For recorder<br>"value comb. chlorine" is the<br>difference between the measuring<br>values of CLE and CTE |
|                                   | pH lower dosing   | Control variable                                                                                           |
|                                   | pH lift dosing    | Control variable                                                                                           |
|                                   | CI dosing         | Control variable                                                                                           |
|                                   | Flocc. dosing     | Control variable                                                                                           |
|                                   | Control. out ORP  | Control variable                                                                                           |
|                                   | Temperature value | For recorder<br>value temperature is received from<br>the chlorine sensor<br>or PT1000/PT100               |
|                                   | Not used          | Free                                                                                                    |
|                                   |                   |                                                                                                    |

### Outputs 0/4-20mA (standard signal outputs):

## 7.3 Module DXMaP

P Module (power supply module)

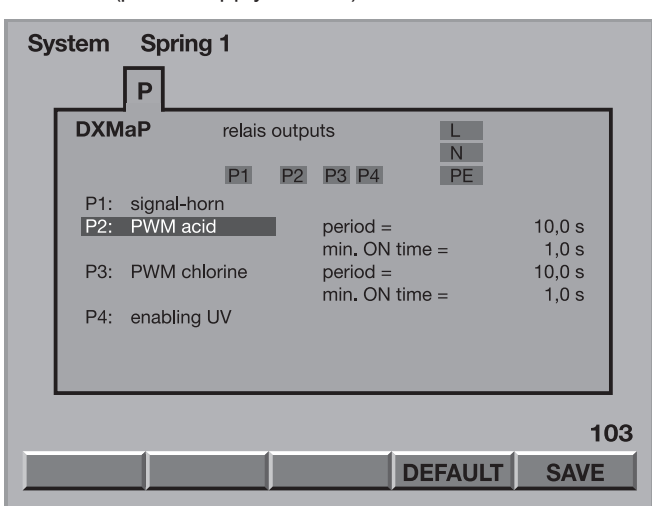

### **Relay outputs:**

| Terminals/adjustable<br>variables | Increments     | Remarks                                                           |
|-----------------------------------|----------------|-------------------------------------------------------------------|
| P1                                | Signal-horn    |                                                                   |
| P2                                | PWM acid       | Solenoid valve or switch-on of<br>pump (acid)                     |
|                                   | PWM alcaline   | Solenoid valve or switch-on of<br>pump (alkali)                   |
|                                   | Not used       | Free                                                              |
| P3                                | PWM alcaline   | Solenoid valve or switch-on of<br>pump (alkali)                   |
|                                   | PWM chlorine   | Solenoid valve or switch-on of<br>pump (sodium hypochlorite pump) |
|                                   | PWM ORP        | Solenoid valve or switch-on of pump                               |
|                                   | PWM acid       | Solenoid valve or switch-on of<br>pump (acid)                     |
|                                   | Not used       | Free                                                              |
| P4                                | UV enable      | Releases locking mechanism                                        |
|                                   | PWM chlorine   | Solenoid valve or switch-on of<br>pump (sodium hypochlorite pump) |
|                                   | PWM ORP        | Solenoid valve or switch-on of<br>pump                            |
|                                   | Heating enable |                                                                   |
|                                   | Not used       | Free                                                              |
| Period                            | 0.0999.0 s     |                                                                   |
| MIN ON time                       | 0.0500.0 s     |                                                                   |

When controlling solenoid valves (PWM = pulse width modulation), the cycle times are to be observed.

#### NOTE

The power relays P1 (alarm) of all P modules always make and break simultaneously.

#### Solenoid valve relay

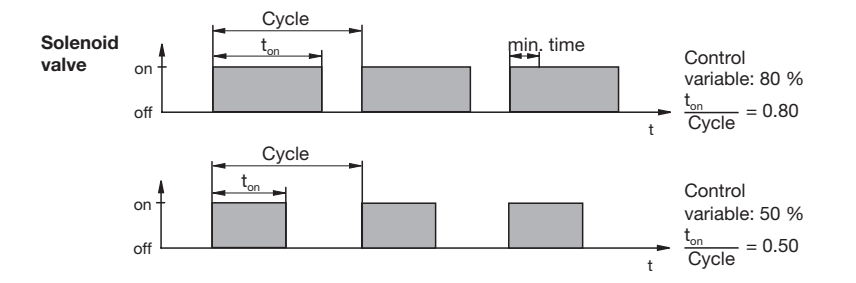

The operating intervals of the DULCOMARIN<sup>®</sup> II (solenoid valve) depend on the control variable and on "min. time" (smallest permissible operating time of the connected device). The control variable determines the ratio  $t_{on}$ /cycle and thus the switching times (see fig. above). "min. time" affects the switching times in two situations:

a) theoretical switching time < min. time:

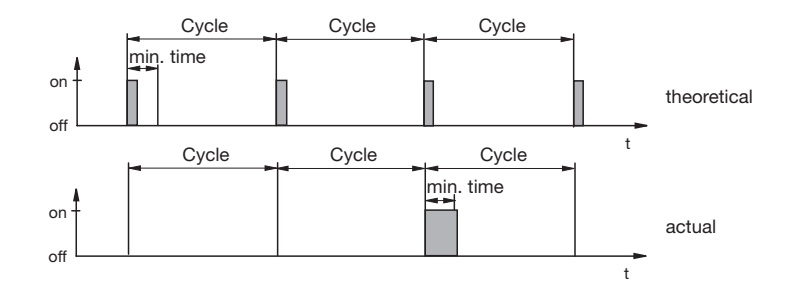

The DULCOMARIN<sup>®</sup> II does not switch on for several cycles until the sum of the theoretical switching times exceeds "min. time". Then, the controller switches on for the duration of the sum of times.

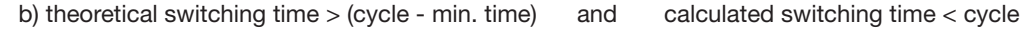

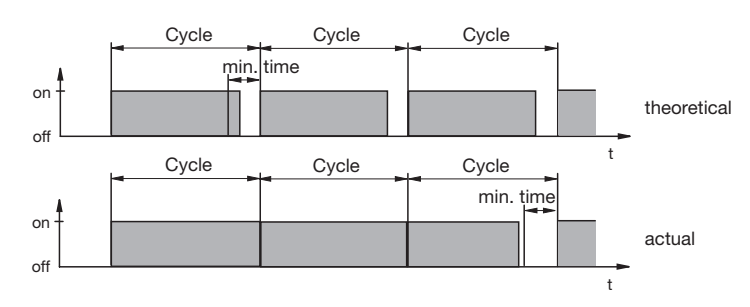

The DULCOMARIN<sup>®</sup> II does not switch off for several cycles until the differences between the cycle and the theoretical switching time exceeds "min. time".

## 7.4 Module CI Free

Measuring Sensor CLE

| Sys | stem S     | pring 1   |       |         |        |   |
|-----|------------|-----------|-------|---------|--------|---|
|     | MA         | P CI CI F | R P3  | 3       | 1      |   |
|     |            | free      |       |         |        | 1 |
|     |            |           |       |         |        |   |
|     |            |           |       |         |        |   |
|     |            |           |       |         |        |   |
|     |            |           |       |         |        |   |
|     |            |           |       | Node -  | ID 13  |   |
|     | soft. vers | s. 1003   | ser   | ial no. | 00104  | 1 |
|     |            |           |       |         |        | 1 |
|     | HELP       | HOME      | PASSW | UPDA    | TE BUS |   |

The index card only displays the software version, the CAN node number (node ID) and the serial number (R. no. on the rating plate of the module) because the CAN connection of the chlorine sensor does not require any calibration.

## 7.5 Module CI Total

Measuring Sensor CTE

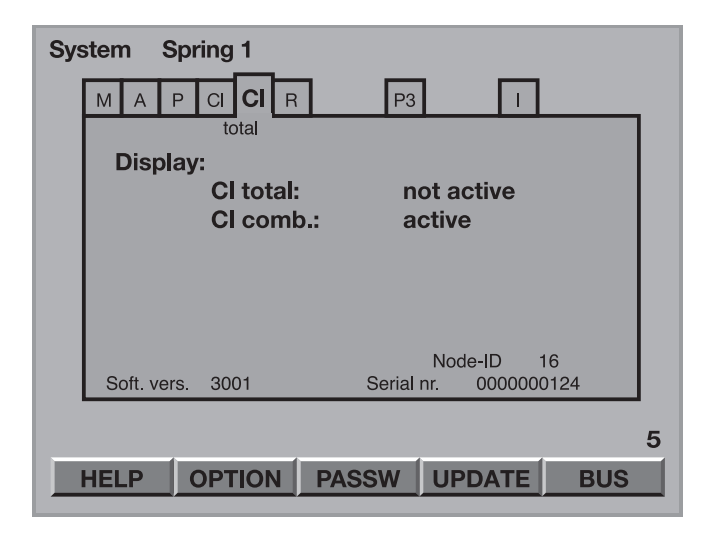

The index card shows only the version of the software, the CAN node number (node ID) and the serial number (R no. on the rating plate of the module).

It is also possible to specify in "Display" which chlorine concentration is to be shown by the DULCOMARIN $^{\mbox{\tiny B}}$  II.

| Adjustable value  | Increment | Remarks |
|-------------------|-----------|---------|
| CI total          | Inactive  |         |
|                   | Active    |         |
| Chlorine combined | Active    |         |
|                   | Inactive  |         |

## 7.6 Module Cl

Measuring Sensor CGE

| Sy | stem 🤤    | Spring 1       |       |                      |                  |   |
|----|-----------|----------------|-------|----------------------|------------------|---|
|    | MA        | P <b>CI</b> CI | R     | P3                   | 1                | _ |
|    |           |                |       |                      |                  |   |
|    |           |                |       |                      |                  |   |
|    |           |                |       |                      |                  |   |
|    |           |                |       |                      |                  |   |
|    |           |                |       |                      |                  |   |
|    | soft. ver | s. 1003        | s     | Node -<br>serial no. | - ID 13<br>00104 |   |
|    |           |                |       |                      |                  | 1 |
|    | HELP      | HOME           | PASSW |                      |                  | S |

The index card only displays the software version, the CAN node number (node ID) and the serial number (R. no. on the rating plate of the module) because the CAN connection of the chlorine sensor does not require any calibration.

## 7.7 R Module (Actuator Module for Chlorine Gas Metering Unit)

DXMaR Module

| Sy | stem Spring                | 1<br>R      |                       |                               |
|----|----------------------------|-------------|-----------------------|-------------------------------|
|    | DXMaR<br>0.0<br>P1<br>Clos | ;e          | 00.<br>P2 Clo<br>Open | 000<br>sed Opened<br>Position |
|    | Control:                   | Chlorine co | ontrol                |                               |
|    | Position                   | 100.1 %     | CLOSE                 | AUTO                          |
|    | HELP CA                    | L TES       | T ERROF               | 106<br>R SAVE                 |

| Adjustable variable | Range            | Remarks |
|---------------------|------------------|---------|
| Control             | Chlorine control |         |
|                     | ORP control      |         |

## 7.8 P1 Module (Metering Pumps Module)

CAN-Beta®

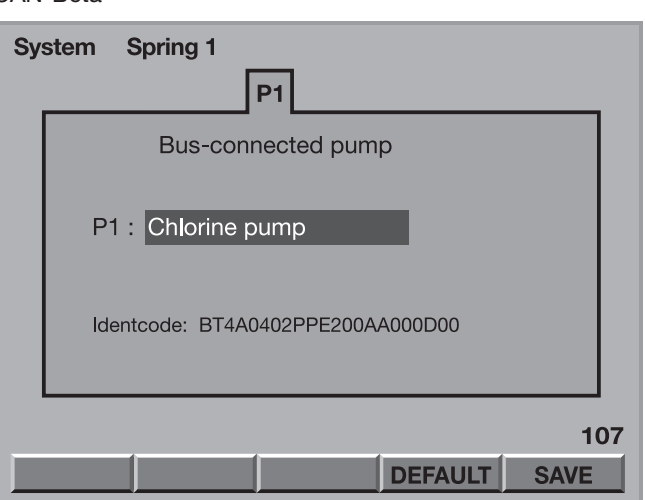

#### Pump use

| Adjustable variable | Range                   | Remarks                                          |
|---------------------|-------------------------|--------------------------------------------------|
| P1                  | Acid pump               | For acid                                         |
|                     | Chlorine pump           |                                                  |
|                     | Flocculation pump       |                                                  |
|                     | Alkaline pump           | For alkaline solution                            |
|                     | ORP pump                |                                                  |
|                     | Pump standby chlorine   | Only with I module and chlorine sensor           |
|                     | Pump NH <sub>4</sub> OH | Only with I module and chlorine sensor           |
|                     | Pump F⁻                 | Only if set at I module                          |
|                     | Pump CIO <sub>2</sub>   | Only if set at I module, without chlorine sensor |
|                     | Pump $H_2O_2$           | Only if set at I module, without chlorine sensor |
|                     | Free                    |                                                  |

An index card: P1, P2 or P3 appears for each pump connected to the CAN bus. The index card also shows the current values for the following variables:

| Variable      | Range           | Remarks                                                                                                    |
|---------------|-----------------|----------------------------------------------------------------------------------------------------|
| Pump capacity | 0100 %          | Display of the current, relative pump capacity                                                                                       |
| Stroke length | 0 100 %         | The metering accuracy decreases below 30 %                                                                                           |
| Level         | > 10 %          | Level OK                                                                                                    |
|               | < 10 %          | Prepare tank change                                                                                                    |
|               | Tank empty      | Change tank                                                                                                    |
| Output        |                 | Maximum calculated metering<br>capacity for the pump type at the<br>set stroke length, 100 % stroke<br>rate and 1.5 bar backpressure |
| Pump status   | OFF             | Beta multifunction switch set to<br>STOP                                                                                             |
|               | ON              | Beta multifunction switch not set to STOP                                                                                            |
|               | Bus             | Beta multifunction switch set to BUS                                                                                                 |
|               | Manual          | Beta multifunction switch not set to BUS                                                                                             |
|               | Calibrate pump! |                                                                                                    |
|               | Calibration OK! |                                                                                                    |
|               |                 |                                                                                                    |

Even in systems with only one pool, CAN pumps must be allocated to this pool (see chapter 8 "Complex Activities"). The metering rate curves for each stroke length at a constant backpressure of 1.5 bar are stored in each Beta/4-CANopen.

DULCOMARIN<sup>®</sup> II will trigger an alarm and a message will appear in the display if the stroke length of Beta changes by more than ±10 %. The pump, however, continues to operate. The message disappears after saving the settings (calibration) and DULCOMARIN<sup>®</sup> II adapts the pump output corresponding to the new metering rate curve.

#### Pump standby chlorine

The Disinfection controller can control up to 4 metering pumps with CAN bus. It is possible to configure a metering pump for chlorine as standby pump to supplement the main chlorine pump.

In this case, the screen recorder must be activated and a SD card must be inserted because the recorder saves the operating modes in the event file on the SD card (see Supplementary instructions for screen recorder).

The following causes effect switching to the standby pump:

- failure of the main chlorine pump
- chemicals supply of the main chlorine pump is empty
- The main pump was set to "Stop" at the multifunctional switch.

A power failure or disconnection of the bus connection to the main pump, however, does not result in any switching to the standby pump.

#### Pump NH<sub>4</sub>OH

If CAN pumps are configured for chlorine control, a pump for chloramination can also be configured via "PumpNH<sub>4</sub>OH". The pump then meters an ammonium solution parallel to the chlorine solution. To obtain the correct stoichiometry, the concentration of the ammonium solution and the stroke length of the ammonium pump must be adjusted to the chlorine concentration in the treated water.

## 7.9 G Module (Limit Value Module)

DXMaG Module

| System Spring 1                                                                                                    | G                                                                                                    |
|----------------------------------------------------------------------------------------------------|----------------------------------------------------------------------------------------------------|
| DXMaGRelayP1Alarm source relay11: Sampling water2: pHmin3: pHmax4: Clmin5: Clmax6: not used7: not usedDelay = 30 minP1 type: norm. inactive | P2<br>Alarm source relay2<br>1: Pool<br>2: not used<br>3: not used<br>4: not used<br>5: not used<br>6: not used<br>7: not used<br>Delay = 0 min<br>P2 type: norm. inactive |
|                                                                                                    | 118                                                                                                    |
|                                                                                                    | SAVE                                                                                                    |

| Variable      | Range                  | Remarks                                                                   |
|---------------|------------------------|---------------------------------------------------------------------------|
| Alarm sources | Pool                   | All alarm sources can be selected<br>with "Pool".<br>Only alarm source 1. |
|               | Sample water           | Sample water monitoring                                                   |
|               | pH min                 |                                                                           |
|               | pH max                 |                                                                           |
|               | Cl min                 |                                                                           |
|               | CI max                 |                                                                           |
|               | Free                   |                                                                           |
| Delay (error) | 0 999 min              |                                                                           |
| P1 Type       | Normally inactive (NO) | Power relay P1 of all                                                     |
|               | Normally active (NC)   | P modules                                                                 |
| Р2 Туре       | Normally inactive (NO) | Power relay P2 of all                                                     |
|               | Normally active (NC)   | P modules                                                                 |

Up to 7 alarm sources per power relay can be selected (the alarm sources are then OR operations).

## 7.10 I Module (Current Input Module)

Module DXMal

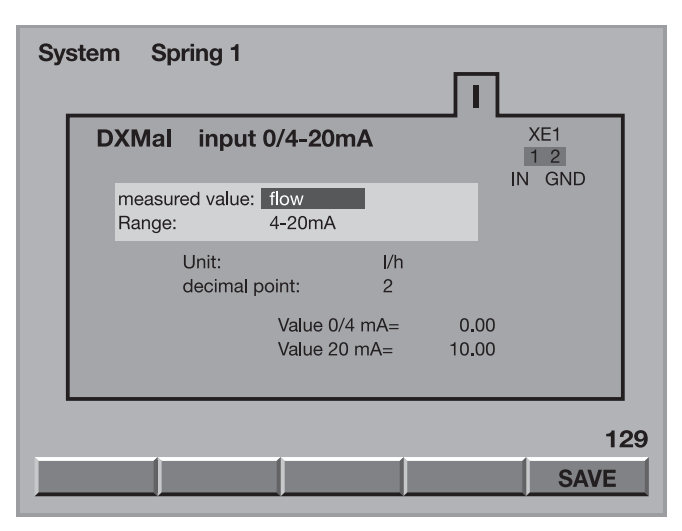

| Adjustable variables | Increment                     | Remarks                                                                                 |
|----------------------|-------------------------------|-----------------------------------------------------------------------------------------|
| Measured variable    | Sample water                  | Only at K1                                                                              |
|                      | Pause                         | Only at K2                                                                              |
|                      | Flow rate Q                   | Only at "I out 1"; can be used as<br>disturbance for measured<br>variables at "I out 2" |
|                      | Turbidity                     | Only at "I out 1" or "I out 3"                                                          |
|                      | Conductivity                  | Only at "I out 2"                                                                       |
|                      | F-                            | Only at "I out 2"                                                                       |
|                      | O <sub>2</sub>                | Only at "I out 2"                                                                       |
|                      | CIO <sub>2</sub>              | Only at "I out 2"                                                                       |
|                      | CIO <sub>2</sub> -            | Only at "I out 2" or "I out 3"                                                          |
|                      | H <sub>2</sub> O <sub>2</sub> | Only at "I out 2"                                                                       |
|                      | UV                            | Only at "I out 3"                                                                       |
|                      | Temp.                         | Only at "I out 3"                                                                       |
|                      | PES                           | Only at "I out 3"; peracetic acid                                                       |
| Range                | 0-20 mA                       |                                                                                         |
|                      | 4-20 mA                       |                                                                                         |

| Unit/adjustable variables | Increment          | Remarks                                                  |
|---------------------------|--------------------|----------------------------------------------------------|
| Flow rate Q               | m³/h               |                                                          |
|                           | l/h                |                                                          |
| Turbidity                 | NTU                |                                                          |
|                           | FNU                |                                                          |
|                           | FTU                |                                                          |
|                           | FAU                |                                                          |
|                           | EBC                |                                                          |
| Conductivity              | μS/cm              |                                                          |
|                           | mS/cm              |                                                          |
|                           | S/cm               |                                                          |
| UV                        | W/m <sup>2</sup>   |                                                          |
|                           | mW/cm <sup>2</sup> |                                                          |
| Others                    | mg/l               | For $F^-$ , $O_2$ , $ClO_2$ , $ClO_2^-$ , $H_2O_2$ , PES |
|                           | ppm                |                                                          |

## Configuration

| Adjustable variables | Increment | Remarks                   |                          |
|----------------------|-----------|---------------------------|--------------------------|
|                      |           | Value range<br>for 0/4 mA | Value range<br>for 20 mA |
| Decimal places       | 0         | 09000                     | 09,999                   |
|                      | 1         | 0900,0                    | 0999.9                   |
|                      | 2         | 090,00                    | 099.99                   |
|                      | 3         | 09,000                    | 09,999                   |
|                      |           |                           |                          |
| Adjustable variables | Increment | Remarks                   |                          |
| Value 0/4 mA         | 09999     | For 0 decimal place       |                          |
|                      | 0999,9    | For 1 decimal places      |                          |
|                      | 099,99    | For 2 decimal places      |                          |
|                      | 09,999    | For 3 decimal places      |                          |
| Value 20 mA          | 09999     | For 0 decimal places      |                          |
|                      | 0999,9    | For 1 decimal pla         | ce                       |
|                      | 099,99    | For 2 decimal pla         | ces                      |
|                      | 0 0 000   | For 3 decimal places      |                          |

#### Setting of measured variables

*Measured variables* With the I module, the signals of sensors or units can be processed which supply a mA standard signal for the following measured variables:

| Measured variable                                  | Sensor or unit                                                      |
|----------------------------------------------------|---------------------------------------------------------------------|
| Fluoride (F⁻)                                      | Measuring transducer 4-20 mA FP V1                                  |
| Dissolved oxygen $(O_2)$                           | DULCOMETER <sup>®</sup> controller type D1C for dissolved<br>oxygen |
| Chlorine dioxide ( $ClO_2$ )                       | Amperometric DULCOTEST <sup>®</sup> sensor                          |
| Chlorite (CIO <sub>2</sub> <sup>-</sup> )          | Amperometric DULCOTEST <sup>®</sup> sensor                          |
| Ammonia (NH <sub>2</sub> )                         | Measuring transducer 4-20 mA A V1                                   |
| Hydrogen peroxide (H <sub>2</sub> O <sub>2</sub> ) | Amperometric DULCOTEST <sup>®</sup> sensor                          |
| Peracetic acid (PES)                               | Amperometric DULCOTEST® sensor                                      |
| Conductive conductivity                            | Measuring transducer DMT conductivity                               |
| Temperature                                        | Measuring transducer 4-20 mA PT 100 V1                              |
| Flow                                               | Matching third-party unit                                           |
| UV intensity (UV)                                  | Matching third-party unit                                           |
| Turbidity                                          | Matching third-party unit                                           |
|                                                    |                                                                     |

Displays and limit values The signals are displayed and can be monitored via the limit values (PARAM – AL).

*Temperature compensation* For fluoride, a temperature compensation can be selected in PARAM - MEAS. To achieve this, a temperature sensor must be connected to the input "I out 3".

Configuration All measured variables, which can be selected here, are shown in 3 lines which can be selected using the arrow keys. The sensors for the measured variables in line 1 must be connected to the terminal XE1, the sensors for the measured variables in line 2 to the terminal XE2 .... Configuration of a sensor or unit:

- Select the correct line for the terminal (arrow keys UP/DOWN; for KE1 line 1,...) and press the ENTER key – a screen to select the measured variable is displayed.
- Press the ENTER key.
- Select the correct measured variable and press the ENTER key.
- Confirm the setting by pressing the key F5 ACC a scroll bar is displayed.

The defaults for the new measured variable are now loaded. Changing of certain parameters of the configuration, if required:

- Select the correct range of the standard signal in "Range".
- Press the RIGHT key to select the next parameter block.
- Set the correct unit in "Units".
- Select the desired number of decimal places after the comma to be shown in "Decimal places".
- Press the RIGHT key to select the next parameter block.
- Select the correct zero value of the measured variable in "0/4 mA".
- Select the correct maximum value of the measured variable in "20 mA".
- Safe all settings by pressing F5 SAVE.
- ▶ In the following dialogue box, press the ENTER key for "Yes".
- Check whether parameters have to be adjusted in the PARAM menu, such as e.g. alarms or temperature compensation.
- A new measured variable for concentration has now to be calibrated.

## 8 Complex Activities

## CAUTION

When performing these activities, always allow a few seconds to elapse between the last message or the last progress bar and the next activity.

#### NOTE

Modules can be logged on and off, but not temporarily, via the bus menu (the central unit does not store all data that are required for seamlessly restarting operation of the module).

## 8.1 Logging Modules On and Off

- To add a module to the CAN configuration of the DULCOMARIN<sup>®</sup> II or a module that was deleted from the last configuration (see below): (The central unit does not yet have data relating to the module.)
- Add the module to the CAN-bus line the message "Configuration service started LSS node detected …" appears in the central menu option.
- See 3.
- To disconnect a module temporarily without interim use of the CAN bus line at its basin: (The central unit stores all data that are required for seamlessly resuming operation of the module.)
- Disconnect the module from the CAN-bus line the message "Module disconnected! Press ENTER" appears in the central menu.
- ▶ Press the ENTER key the menu "Logged off modules" is displayed.
- Press F4 (SAVE); the module remains saved in the CAN configuration. The message "Reconfiguration complete. Press ESC" is displayed.
- Press the ESC key to go to the central menu (The overview at the beginning of the BUS submenu in the configuration menu shows that the module is "not connected") See next section for further procedure.
- To reconnect a module which was temporarily disconnected without interim use of the CAN bus line (see paragraph above) to the CAN bus line at the old basin: (The central unit again activates all data that are required for seamlessly resuming operation of the module.)
- Connect the module to the CAN bus line the message "Automatic configuration started LSS node detected ..." with progress bar is displayed in the central menu option and then "Automatic configuration complete – press ESC".
- Press the ESC key the permanent display with the message "Module registered! Press ENTER" is shown.
- Press the ENTER key the central menu option with the message "Module registered! Press ENTER" is shown.
- Press the ENTER key the menu "Registered modules detected" is displayed.
- Press F4 (ACC) for the module to function again at the CAN bus as saved in the CAN configuration first a progress bar is shown and then the message "Reconfiguration complete. Press ESC".
- Press the ESC key to go to the central menu
4. To finally disconnect a module from its pool or the DULCOMARIN<sup>®</sup> II or to use it at another pool or another DULCOMARIN<sup>®</sup> II:

(The central unit deletes all data in connection with this module.)

- Disconnect the module from the CAN-bus line the message "Module disconnected! Press ENTER" appears in the central menu.
- ▶ Press ENTER followed by F2 (DELETE) to delete the module from the CAN configuration.
- Press the ESC key to go to the central menu (The overview at the beginning of the BUS submenu in the configuration menu shows that the module is set to "not connected")
- Add the module in the same way as a new module to the CAN configuration of the DULCOMARIN<sup>®</sup> II – see 1.

# 8.2 Placing Pump CAN-Beta into Operation

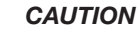

#### To avoid problems, follow these instructions precisely!

Preparation

- If not yet done, start up the central unit.
  - Set the stroke length to 95 % or as required at the pump.
  - Check that the multifunction switch is set to BUS.
  - Connect the pump to the CAN bus and only then connect to the supply voltage the display of the central unit shows the message "Automatic configuration in progress – LSS node detected " with progress bar and then "Automatic configuration complete – press ESC".
- Press the ESC key the permanent display with the message "New module reported! Press ENTER" is shown.
- Press the ENTER key the central menu option with the message "New module reported! Press ENTER" is shown.
- Press the ENTER key the menu "New module detected" is displayed.

| Assignment to a system (basin, filtration circuit) | • | Select "System" with the arrow keys and press the ENTER key.<br>Enter the desired system number with the arrow keys and press the ENTER key.                                                                                                    |
|----------------------------------------------------|---|----------------------------------------------------------------------------------------------------|
| Assignment of pump number                          | • | Select "No." with the arrow keys and press the ENTER key.<br>Enter the desired number for the pump (P1 P4) with the arrow keys and press the ENTER key                                                                                                    |
| Saving of the configuration                        | • | Press F4 (ACC) to save the CAN configuration - first a progress bar is shown and then the message "Reconfiguration complete. Press ESC".                                                                                                    |
| Allocate purpose                                   | • | In the central menu option press this key sequence to assign the pump to an application purpose: F4 (CONFIG), LEFT/RIGHT (index card P1 or P2), ENTER, arrow keys (password for level 3), 2x ENTER, arrow keys (application pump), ENTER, F5 (SAVE), ENTER, a progress bar is displayed, if "Pump Flocculation" was selected as application purpose. |
|                                                    |   | Then press ESC key.                                                                                                    |
| "Calibrate" pump                                   |   | Press the following key sequence to "calibrate" the pump: F3 (PARAM), arrow keys (index card FLOCCULATION CONTROLLER):                                                                                                    |
|                                                    |   | Even if the message "Pump capacity changed. Press ENTER and SAVE" does not appear, press the following key sequence: ENTER, F5 (SAVE), ENTER – progress bars appear.                                                                                                    |

▶ Then press ESC key 2x.

# 8.3 Placing R Module into Operation

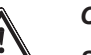

# CAUTION

Shut down chlorine gas metering while placing into operation (motive water pump, gas)! Otherwise chlorine gas could escape into the swimming pool area!

▶ If you wish to change the measured variable to be controlled (chlorine or ORP), do it now.

### Test connection to R module

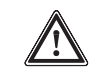

### CAUTION

The test can be terminated at any time with F2 (STOP) – the chlorine gas metering unit then closes.

- Press the F4 key (TEST) the TEST menu appears.
- As a test, manually actuate the chlorine gas metering unit with the keys F3 (CLOSED) and F4 (OPEN).
- Press F5 (QUIT) to exit the menu.

# Calibrate R module

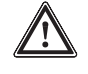

### CAUTION

 The calibration procedure can be terminated at any time with F4 (STOP) – the chlorine gas metering unit then closes.

# NOTE

- The index card shows the current opening angle of the valve at all times (= position in %, low number = valve relatively closed, high number = valve relatively open).
- Press the keys F2 (CAL) and F2 (START) one after the other. The message "Calibration running" appears in the display. Initially, DULCOMARIN<sup>®</sup> II closes the chlorine gas metering unit. It then performs two calibration runs (open and close) (DULCOMARIN<sup>®</sup> II waits for a short time in each end position in order to evaluate the constancy of the potentiometer signal). The message "Calibration finished" appears when the calibration procedure has finished and "Press QUIT".
- Press F5 (QUIT) to exit the calibration menu. After pressing F5 (SAVE) and the ENTER key, DULCOMARIN<sup>®</sup> II opens the chlorine gas metering unit corresponding to the current control variable.

# 8.4 Updating Software

Request the adequate update instructions for the present update from ProMinent Dosiertechnik GmbH.

# 9 Troubleshooting

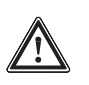

# IMPORTANT

The number before the error message shows the pool number of the relevant pool for the Dulco-Net.

| Error messages                                      | Response of DULCOMARIN® II and remedies                                                |
|-----------------------------------------------------|----------------------------------------------------------------------------------------|
| Sample water error                                  | Dosing at base load, measuring values incorrect, check sample water throughput         |
| pH sensor defective                                 | Dosing at base load, measuring values incorrect, replace sensor                        |
| pH value too low                                    | Dosing at base load, look for causes if required, switch to manual dosing              |
| pH value too high                                   | Dosing at base load, look for causes if required, switch to manual dosing              |
| pH input hot-wired                                  | Dosing at base load, measuring values incorrect, look for cause (incorrect connection) |
| pH not connected                                    | Dosing at base load, measuring values incorrect, look for cause (incorrect connection) |
| pH error pump                                       | Check tank, check pump, bleed air, measuring value OK                                  |
| pH tank empty                                       | Replace tank, bleed air, measuring value OK                                            |
| ORP sensor defective                                | Measuring value incorrect, dosing at base load (if redox/ORP control active)           |
| ORP value too low                                   | Measuring value incorrect, dosing at base load (if redox/ORP control active)           |
| ORP value too high                                  | Measuring value incorrect, dosing at base load<br>(if redox/ORP control active)        |
| ORP input hot-wired                                 | Measuring value incorrect, dosing at base load (if redox/ORP control active)           |
| ORP not connected                                   | Measuring value incorrect, dosing at base load<br>(if redox/ORP control active)        |
| Chlorine free CLE sensor defective                  | Measuring value incorrect, replace sensor                                              |
| Chlorine free CLE - value too low                   | Dosing at base load, look for causes if required, switch to manual dosing              |
| Chlorine free CLE - value too high                  | Dosing at base load, look for causes if required, switch to manual dosing              |
| Chlorine free CLE<br>not connected                  | Connect sensor                                                                         |
| Chlorine free CLE - correction value temp. missing  | Dosing at base load, measuring values incorrect, replace sensor                        |
| Chlorine free CLE - correction value pH missing     | No pH sensor, switch pH correction to manual                                           |
| Chlorine error pump                                 | Check tank, check pump, bleed air, measuring value OK                                  |
| Chlorine tank empty                                 | Replace tank, bleed air, measuring value OK                                            |
| Chlorine free CTE sensor defective                  | Measuring value incorrect, replace sensor                                              |
| Combined chlorine value too low                     | Recalibrate chlorine sensors                                                           |
| Combined chlorine value too high                    | Addition of fresh water required                                                       |
| Chlorine total CTE - correction value temp. missing | Measuring value incorrect, replace sensor                                              |
| Chlorine total CTE - correction value pH missing    | No pH sensor, switch pH correction to manual                                           |
| Chlorine total CTE sensor<br>not connected          | Connect sensor                                                                         |
| Temperature sensor defective                        | Measuring value incorrect, replace PT1000(100)                                         |
| Temperature value too low                           | Look for cause                                                                         |

# Troubleshooting

| Temperature value too high           | Look for cause                                                     |
|--------------------------------------|--------------------------------------------------------------------|
| Temperature input hot-wired          | Measuring values incorrect, look for cause (incorrect connection)  |
| Temperature not connected            | Measuring values incorrect, look for cause (incorrect connection)  |
| Error pump flocculants               | Check tank, check pump, bleed air                                  |
| Flocculant tank empty                | Replace tank; bleed air                                            |
| Module DXMaM bus error               | Contact customer service                                           |
| Module DXMaA bus error               | Contact customer service                                           |
| Module DXMaP bus error               | Contact customer service                                           |
| Chlorine free CLE - probe bus error  | Contact customer service                                           |
| Chlorine total CLE - probe bus error | Contact customer service                                           |
| Actuator motor not ready             | Basic load?<br>See Table 3 "Specific faults" for further procedure |

Tab. 1: Error messages center menu option and remedies

| Error messages   | Response of DULCOMARIN <sup>®</sup> and remedy |
|------------------|------------------------------------------------|
| Sensor error     | Identify causes, if required replace sensor    |
| Calibrate sensor | Calibrate sensor                               |

Tab. 2: Error messages in the fields for measured variable and remedy

#### NOTE

- By pressing F4 (MEAS), the pH value, the sensor current, and the temperature at the time of pressing the key can be displayed.
- If an error message is displayed during the calibration of a chlorine sensor, access more detailed data by pressing F3 INFO.
  These data are also of help when talking with the technical service.

#### **Rectifying servomotor fault**

- ▶ If the error message "servomotor: Not ready" appears in the display, press F4 (ERROR) in the index card "R module" the index card "Operating error" appears.
- ▶ Note down the specific error message relating to the actuator motor.
- Rectify the fault corresponding to the table 3.
- Press F2 (RESET) to exit the menu and acknowledge the fault.

### NOTE

In preparation for a call to ProMinent Service, write down the calibration values of the actuator motor: Press F1 (HELP) in the index card "R module" – the table with the calibration values appears.

| Error message                    | Cause                                                                                                    | Remedy                                                                                                    |
|----------------------------------|----------------------------------------------------------------------------------------------------|----------------------------------------------------------------------------------------------------|
| Upper calibration point exceeded | Upper cam switch did not trip                                                                               | Check mechanism in chlorine gas metering unit                                                                                                    |
| Lower calibration point exceeded | Lower cam switch did not trip                                                                               | Check mechanism in chlorine gas metering unit                                                                                                    |
| Potentiometer not connected      | No position feedback to<br>R module                                                                         | Check that wiring of potentiometer<br>in the chlorine gas metering unit<br>and wiring in the R module is<br>connected correctly                           |
| Wrong direction of rotation      | Direction of rotation of<br>actuator motor does not<br>agree with direction of<br>rotation of potentiometer | Check that wiring of potentiometer<br>and of relay actuation in the<br>chlorine gas metering unit and<br>wiring in the R module is connected<br>correctly |

# Troubleshooting

| Position not reached            | Actuator motor does not reach the calculated position                | Interruption in voltage supply,<br>check wiring, excessive play in<br>mechanism |
|---------------------------------|----------------------------------------------------------------------|---------------------------------------------------------------------------------|
| Communication timeout           | R module does not respond<br>within the permitted time<br>window     | Check BUS connection, M module                                                  |
| Heartbeat timeout               | Module not connected<br>correctly                                    | Check BUS wiring                                                                |
| Lower stop too low              | Cam switch did not trip                                              | Check mechanism, secure cam                                                     |
| Upper stop too high             | Cam switch did not trip                                              | Check mechanism, secure cam                                                     |
| Differences in calibration runs | There are runtime differences<br>between the two calibration<br>runs | Check mechanism, replace if necessary                                           |
| Motor too fast                  | Jump in potentiometer or mechanism                                   | Replace potentiometer or mechanism                                              |

Table 3: Specific actuator motor faults of index card "Operating faults"

| Dosing     | START/<br>STOP<br>key | Parameter<br>menu<br>Controlling:<br>OFF | Sample<br>water<br>error | Pause<br>contact | Meas.<br>value<br>error | Display                                    | Dosing              | Remarks                                                     |
|------------|-----------------------|------------------------------------------|--------------------------|------------------|-------------------------|--------------------------------------------|---------------------|-------------------------------------------------------------|
| Controller |                       |                                          |                          |                  |                         | Dosing<br>60 %                             | Control<br>variable |                                                             |
|            | Х                     |                                          |                          |                  |                         | Dosing<br>OFF                              | 0 %                 | For all meas-<br>ured variables<br>of the displayed<br>pool |
|            |                       | Х                                        |                          |                  |                         | Dosing<br>OFF                              | 0 %                 | For one meas-<br>ured variable                              |
|            |                       |                                          | Х                        |                  |                         | Dosing<br><b>OFF</b><br>Error message      | 0 %                 |                                                             |
|            |                       |                                          |                          | Х                |                         | Dosing<br><b>Pause</b>                     | 0 %                 |                                                             |
|            |                       |                                          |                          |                  | Х                       | Dosing<br><b>10</b> %                      | Base load           | Adjustable<br>(see chapter 6.3)                             |
| Manual     |                       |                                          |                          |                  |                         | Man. dosing<br><b>20</b> %                 | Set value           | Adjustable<br>(see chapter 6.3)                             |
|            | Х                     |                                          |                          |                  |                         | Man. dosing<br><b>OFF</b>                  | 0 %                 | For all meas-<br>ured variables<br>of the displayed<br>pool |
|            |                       | Х                                        |                          |                  |                         | Man. dosing<br><b>OFF</b>                  | 0 %                 | For one meas-<br>ured variable                              |
|            |                       |                                          | Х                        |                  |                         | Man. dosing<br><b>OFF</b><br>Error message | 0 %                 |                                                             |
|            |                       |                                          |                          | Х                |                         | Man. dosing<br><b>Pause</b>                | 0 %                 |                                                             |
|            |                       |                                          |                          |                  | Х                       | Man. dosing<br><b>20</b> %                 | Set value           | Adjustable<br>(see chapter 6.3)                             |

Tab. 4: Dosing characteristics at various controller modes

# Left LED

(Device LED)

| Colour | Flash code  | Cause                            | Result                                           | Remedies                                    |
|--------|-------------|----------------------------------|--------------------------------------------------|---------------------------------------------|
| Red    | Illuminated | Any                              | Warnings or acknowl-<br>edged error messages     | Remedy error<br>(see tab. 1)                |
| Red    | Flashing    | Unacknowledged<br>error messages | Alarm                                            | Acknowledge alarm, remedy error (see there) |
| Green  | Illuminated | No device defect present         | Standard operation<br>DULCOMARIN <sup>®</sup> II | -                                           |

#### **Right LED**

### (CAN-open LED)

| Colour | Flash code  | Cause                         | Result                                        | Remedies     |
|--------|-------------|-------------------------------|-----------------------------------------------|--------------|
| Green  | Illuminated | Bus status<br>OPERATIONAL     | Standard operation bus                        | -            |
| Green  | Flashing    | Bus status<br>PRE-OPERATIONAL | Presently no measuring<br>value communication | Wait briefly |

Ignore the flash codes for approx. 2 min. (acknowledge any alarm, if any) after connecting the DULCOMARIN $^{\otimes}$  II.

If the LEDs repeatedly start to send one and the same sequence of flash codes, the bus has to supply too many devices.

In this case, loop a (further) N or P module into the bus (see part 1 of the operating instructions).

In case of all other flash codes, contact the customer service!

Tab. 5: Flash code for LEDs DULCOMARIN® II (central unit DXCa)

# Left LED

(Device LED)

| Colour | Flash code            | Cause                               | Result                                | Remedies                                                  |
|--------|-----------------------|-------------------------------------|---------------------------------------|-----------------------------------------------------------|
| Red    | Illuminated           | Electronics error                   | Sensor faulty                         | Return chlorine sensor<br>or contact customer<br>service  |
| Red    | Flashing*             | Start-up phase                      | No measuring value communication      | Wait briefly                                              |
| Red    | Simple<br>Flashing**  | Calibration incorrect               | Measuring value<br>incorrect          | Re-calibrate                                              |
| Red    | Double<br>Flashing*** | 0 ppm > measuring<br>value > 10 ppm | Measuring value<br>too high / too low | Check chlorine content of sample water                    |
|        |                       | Measuring value +<br>limit value    | Violation of limit value              | Clarify cause;<br>if required, re-set values              |
|        |                       | No correction value pH transmitted  | Correction value pH missing           | Check parameters and<br>configuration.<br>Check pH sensor |
| Green  | Illuminated           | No device defect present            | Standard operation<br>Sensor          | -                                                         |
| -      | Dark                  | No supply voltage                   | Sensor not<br>functioning             | Check cable connections                                   |
| * []   | Π                     | ** [] []                            | *** [] [] [] []                       |                                                           |

# Right LED (CAN-open LED)

| Colour | Flash code  | Cause                         | Result                                        | Remedies                 |
|--------|-------------|-------------------------------|-----------------------------------------------|--------------------------|
| Red    | Any         | Bus error                     | No measuring value communication              | Contact customer service |
| Green  | Illuminated | Bus status<br>OPERATIONAL     | Standard operation bus                        | -                        |
| Green  | Flashing    | Bus status<br>PRE-OPERATIONAL | Presently no measuring<br>value communication | Wait briefly             |

Ignore the flash codes for approx. 2 min. (acknowledge any alarm, if any) after connecting the chlorine sensor.

If the LEDs repeatedly start to send one and the same sequence of flash codes, the bus has to supply too many devices.

In this case, loop a (further) N or P module into the bus (see part 1 of the operating instructions DULCOMARIN $^{\circ}$  II).

In case of all other flash codes, contact the customer service!

Tab. 6: Flash code for LEDs CAN chlorine sensors (DXUa)

### **LEDs of Power Supply Modules**

The two light emitting diodes LED 1 and LED 2 (last figure in chapter 8 "Terminal Connection Diagram" of supplementary instructions for power supply modules) indicate the load of the 24 V voltage supply for the CAN-bus.

| Operating status       | LED 1<br>(H2, current) | LED 2<br>(H3, voltage) | Current  | Remarks                                     |
|------------------------|------------------------|------------------------|----------|---------------------------------------------|
| Normal                 | OFF                    | Green                  | < 1.1 A  | Everything OK                               |
| Limit load             | Red                    | OFF                    | > 1.1 A  | Loop in a further<br>power supply<br>module |
| Overload/short-circuit | Red, flashing          | OFF                    | > 1.35 A | Check wiring                                |

Table 7: Flash code LEDs, power supply module monitoring DULCOMARIN® II (N and P module)

# 10 Glossary

#### pH Value

The pH value is the measure for the concentration (activity) of hydrogen ions or more simply: a measure for the acid or alkali character of water.

In swimming pool water treatment, the pH value is of significant importance. It affects:

- the disinfection effect: the disinfection effect of chlorine decreases with increasing pH value
- the flocculation: for each flocculant there is only one pH range where the agent shows optimum effect
- the corrosivity: the aggressiveness of water increases with decreasing pH value. Metallic materials are attacked.
- the skin tolerability: the acid protection layer of human skin has a pH of 5.5. Excessive pH values of the pool water attack the acid protection layer and result in skin irritations.

A pH value which is too low promotes the formation of tri-chloramine. This results in eye irritations (reddened, burning eyes) and irritations of mucous membranes (e.g. coughing).

For the above mentioned reasons, the pH values in swimming pools in general should range between 6.5 and 7.6 (optimum: pH optimum of the used flocculant). In a private pool, where in general no flocculant is used, the pH value should range between 7 and 7.2

On the other hand, the pH measurement is affected by the following factors:

- · the chlorination: all chlorine products result in a change of pH value
- the water flow: carbonic acid (CO<sub>2</sub>) exhaled from the pool water leads to an increase of the pH value. This effect can be increased by an unfavourable water flow or by air jets, water mushrooms or similar.

For the above mentioned reasons, it is necessary to constantly measure and control the pH value.

#### Redox/ORP

The redox/ORP depends on the sum of the substances present in the water having a reducing and oxidising effect. It is a measure for the disinfection power in the water. The higher the concentration of the oxidising substances, the higher the value of the redox/ORP (oxidation = disinfection).

In the swimming pool, the hypochlorous acid is the determining oxidising substance. The contaminating substances have a reducing effect.

pH value and temperature have the following effect on the redox/ORP value when the water is chlorinated:

- increasing pH value --> decreasing redox/ORP
- increasing temperature --> increasing redox/ORP
- A stable pH value is of particular importance!

There exists no clear relationship between the concentration of the disinfectant and the redox/ORP. An redox/ORP of 750 mV guarantees that the introduced microorganisms are either destroyed or inactivated within a few seconds. At an ORP of less than 600 mV, the disinfection time may range between a few minutes and several hours.

#### **Calibration (Sensor Calibration)**

All pH electrodes, too, deviate from the theoretical values. Thus, a calibration (sensor calibration of zero point and slope) must be performed at the transducer.

In case of a one-point calibration this is done with a quality buffer solution of pH 7. This means that only the zero point is calibrated.

In case of a 2-point calibration, a second value is to be selected for slope calibration: e.g. pH 4 or pH 10. The second value depends on the actual measuring range (alkaline or acid).

In swimming pool applications, it is sufficient only to calibrate the zero point (at pH 7) and to check the sensor function with a buffer solution of pH 4 or pH 10. Since the measurement is done around the zero point, a moderate slope error is negligible.

The slope of the measuring sensor changes due to ageing and contamination.

#### **Zero Point**

The zero point describes e.g. the voltage a pH sensor gives off at a pH value of 7. The zero point of the pH sensor changes due to ageing and contamination.

The zero point of pH sensors is theoretically 0 mV. In practice, a zero point between -30 mV and +30 mV is still acceptable in practice. New electrodes have a zero point deviation of max.  $\pm$ 30 mV.

#### Slope / Sensitivity

This value is e.g. stated in mV/pH at 25 °C.

#### Controlled Variable (Measuring Value, Actual Value)

The controlled variable is the variable to be measured or detected (e.g. pH value, ORP value).

#### Setpoint

The setpoint is the value to be permanently maintained stable throughout the processing by controlling.

#### xp Value

The xp value affects the proportional control behaviour. In case of a deviation of +1.4 pH , a xp of 1.4 pH e.g. leads to a control variable of -100 %, or a deviation of -1.4 pH leads to a control variable of +100 %. Thus, if a deviation in the magnitude of xp occurs, a control variable of 100 % results.

### Disturbance

The control can process a signal of a flow measurement at the analogue input "I out 1" of the DXMal module as disturbance for the controlled measured variables of the I module. This disturbance influences the controller output calculated by the controller depending on this external signal.

Depending on the type of the influence on the controlled output, the following is differentiated:

- multiplicative disturbance (flow-proportional influence)
- additive disturbance (controller output-dependent influence)

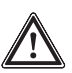

# IMPORTANT

During "Commissioning", the zero point signal of the flow meter must be checked without flow (must be  $\ge$  0).

#### **Multiplicative Disturbance**

This type of disturbance processing is used e.g. for continuous neutralisation. The "controlled output" first "determined" by the controller is influenced multiplicatively by a factor F.

The factor ranges between  $0 \le F \le 1$  ( $0 \cong 0$  %,  $1 \cong 100$  %). The controller output may thus be 100 % max.

Controller output to actuator [%] =  $\frac{\text{determined controller output [%] * current disturbance [mA]}}{\text{Rated value disturbance [mA]}}$ 

A "current disturbance" larger than or equal to the "Rated value disturbance" has no influence on the controller output (see examples 2 and 3 in the table).

| Examples:                            |      |            |           |           |           |  |  |  |  |
|--------------------------------------|------|------------|-----------|-----------|-----------|--|--|--|--|
| Designation                          | Unit | 1.         | 2.        | 3.        | 4.        |  |  |  |  |
| Determined controller output         | %    | 50         | 50        | 50        | 0         |  |  |  |  |
| Current disturbance<br>(for 0-20 mA) | mA   | 5          | 10        | 20        | 15        |  |  |  |  |
| Rated value disturbance              | mA   | 10         | 10        | 10        | 10        |  |  |  |  |
| Factor F                             | -    | 0.5 (50 %) | 1 (100 %) | 1 (100 %) | 1 (100 %) |  |  |  |  |
| Final controller output              | %    | 25         | 50        | 50        | 0         |  |  |  |  |

### Caption:

The determined controller output is the controller output the controller would deliver without disturbance. The rated value disturbance limits the used range.

#### Example:

A flow meter is e.g. used which is able to detect a maximum flow of  $Q = 250 \text{ m}^3/\text{h}$ . The analogue output of the flow meter delivers a signal corresponding to 4 mA = 0 m<sup>3</sup>/h, 20 mA = 250 m<sup>3</sup>/h. The flow, which is achieved in the application as a maximum, however, is only 125 m<sup>3</sup>/h. If the standard signal output signal of the flow meter is now not adjusted to the 4...20 mA range of the D1C (is possible with most flow meters), the standard signal at 125 m<sup>3</sup>/h is only 12 mA. This value is then to be entered in the menu "Set disturbance?" in "Rated value disturbance".

The disturbance is the present analogue current which is supplied by the flow meter. The final controller output is signalled to the actuator.

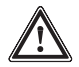

# CAUTION

The multiplicative disturbance is not to be used for the permanent deactivation of the controller output! Please use the pause function for deactivation.

### Additive Disturbance

The additive disturbance feedforward is suitable for metering tasks where the metering amount primarily depends on the disturbance (e.g. flow) and only requires little correction. This type of disturbance processing is used e.g. for chlorination of water with almost constant chlorine consumption.

A base load metering depending on the disturbance is added to or subtracted from the "controller output" first "determined" by the controller. The controller output may be 100% max.

| Controller output to actuator [%] = | determined controller output [%] + max. additive<br>controller output [%] * current disturbance [mA] |  |  |
|-------------------------------------|----------------------------------------------------------------------------------------------------|--|--|
|                                     | Rated value disturbance [mA]                                                                         |  |  |

#### Examples:

| Designation                          | Unit | 1.  | 2.   | 3.  | 4.  | 5.  | 6.  |
|--------------------------------------|------|-----|------|-----|-----|-----|-----|
| Determined controller output         | %    | 40  | 90   | 50  | 50  | 50  | 0   |
| Current disturbance<br>(for 0-20 mA) | mA   | 5   | 5    | 2   | 10  | 20  | 5   |
| Rated value disturbance              | mA   | 10  | 10   | 10  | 10  | 0   | 10  |
| Max. add. controller output          | %    | 100 | -100 | 200 | 200 | 200 | 100 |
| Final controller output              | %    | 90  | 40   | 90  | 100 | 50  | 50  |

#### Caption:

The maximum additive disturbance specifies which disturbance is to be added at a maximum (given current disturbance = rated value disturbance).

For further captions, see "Multiplicative disturbance".

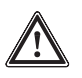

# CAUTION

If no current disturbance exists (flow = 0) but a determined C of the PID controller, then the final controller output equals the determined controller output of the PID controller.

If a current disturbance exists (flow > 0) and the determined controller output of the PID controller is "0", then the final controller output equals the 2nd term of the above equation:

max. additive controller output \* current disturbance

Rated value controller output

#### **Control Variable**

The control variable is the output (e.g. frequency, mA signal) transmitted e.g. by the controller to the actuator of a metering pump to reach the setpoint again (at control variable 100 %, the pump functions at full capacity).

#### **Limit Values**

"min. limit" means that the limit value criterion is violated in case of undershoot.

"max. limit" means that the limit value criterion is violated in case of overshoot.

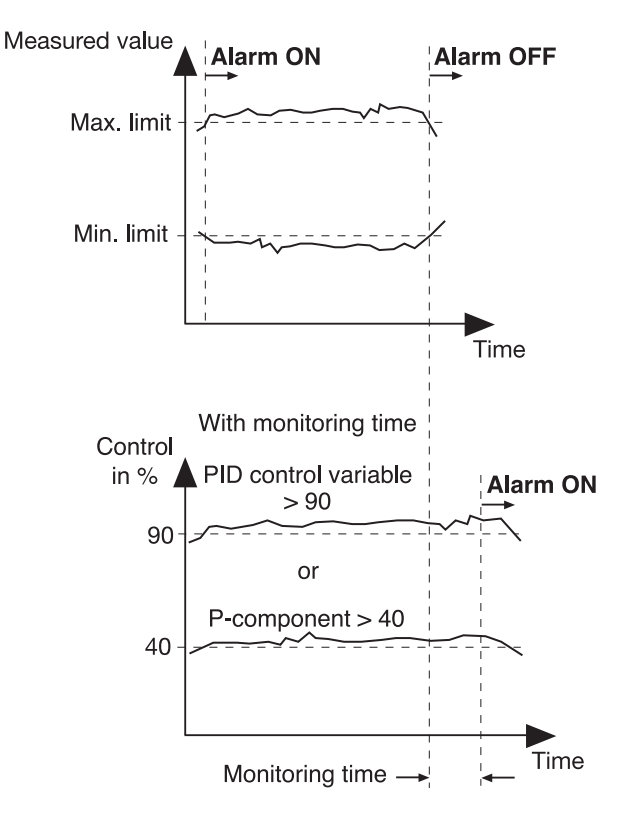

#### **Monitoring Time**

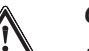

# CAUTION

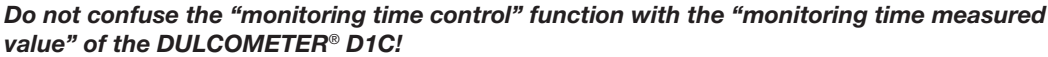

The "monitoring time control" function provides a protection facility to avoid overmetering. After the monitoring time has elapsed, the function switches the corresponding control circuit to 0 % metering and triggers an error message when:

- Pure P control: the P component of the control variable is greater than 40 %
- PID control: the PID control variable Y is greater than 90 %

Press the Start/Stop button twice to restart the corresponding control circuit and to remove the error message for the control circuit.

Determining

the monitoring time Precondition:

The system has reached the target values for chlorine concentration (0.45 mg/l) as well as the pH value.

- Stop the control system with the Start/Stop button.
- ▶ Wait until the chlorine concentration has dropped to 0.1 mg/l.
- Restart the control system with the Start/Stop button.
- Stop the time until the target value is reached again.
- ▶ Enter this time multiplied by 1.5 as the monitoring time for the chlorine concentration.
- Provided the pump variables were selected correctly, this monitoring time can also be entered for the pH value.

### Delay (Error)

After a limit value infringement, the limit value relay of the G module will not switch before the delay set here has elapsed. This delay ensures that a short-term limit value infringement will not trigger an error message.

### **Delay (Contact)**

As soon as a contact is connected externally to a contact input K of the M module, DULCOMARIN<sup>®</sup> II sets the outputs to "0" for as long as this contact is connected and for a subsequent delay period (contact) (provided it is set).

DULCOMARIN<sup>®</sup> II suppresses the fault processing procedure for as long as the contact is closed. As soon as the contact is opened, DULCOMARIN<sup>®</sup> II assumes the troubleshooting procedure – once the delay (contact) has elapsed (if set).

After the contact opens, the outputs remain set to "0" for the duration of the delay (contact). The delay (contact) must be set such that, for example, sample water with the current process concentration flows up to the sensor within this time.

The delay (contact) for "Pause control" has a higher priority than the delay (contact) for "Sample water".

The outputs 0/4-20 mA (standard signal outputs) for measured value or correction value are not affected by this function.

#### **Delay (Alarm Limits)**

Following an infringement of the alarm threshold, DULCOMARIN<sup>®</sup> II will not trigger an error message before the delay set here has elapsed. This function is intended to ensure a short-term infringement of the alarm threshold will not trigger an error message.

#### Controlling

The controller DULCOMARIN<sup>®</sup> II can be used either as P, PI or PID controller. This depends on the setting of the control parameters.

The control variable is calculated once per second.

This controller cannot be used in control circuits which require a rapid compensation of control deviations (smaller than approx. 30 seconds).

The control function (output of a control variable) can be deactivated via the control input Pause.

The calculation of the control variable starts again with expiry of the pause.

Abbreviations of control measures:

- x: control variable, actual value (e.g. pH value)
- K<sub>PR</sub>: proportional coefficient
- $x_{p}$ : 100 %/K<sub>PR</sub> (inverse proportional coefficient)
- $X_{max}$ : maximum actual value of the controller (e.g. pH 14)
- y: control variable (e.g. pulse frequency to pump)
- Y<sub>b</sub>: control range (e.g. 180 pulses/min)
- $y_p$ : control variable of the P controller [%]
- w: Reference variable or setpoint (e.g. pH 7.2)
- e: control deviation, e = w-x
- $x_w$ : control deviation,  $x_w = x-w$
- T: reset time of the I controller [s]
- T<sub>d</sub>: rate time of the D controller [s]

Controller equations:

#### Standard

A measuring value is compared with a setpoint. In case of a controller deviation (difference of setpoint minus actual value), a control variable is calculated which counteracts the controller deviation.

The following controller types exist:

P controller: Is used for controlled systems which have an integrating effect (e.g. batch neutralisation).

PI controller: Can be used for non-integrating controlled systems (e.g. continuous neutralisation).

PID controller:

Is used for controlled systems where peaks occur which have to be compensated.

#### With dead zone

In case of a dead zone control (neutral zone controlling), two setpoints must be specified. If the measuring value is within the dead zone, no control variable is issued.

Setpoint 2 must be larger than setpoint 1!

Manual

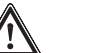

#### IMPORTANT

The controller does not exist this operating mode automatically. The operating mode 'Manual' may only be used for commissioning and for test purposes.

There is no controlling. A control variable is specified manually: Control variable: 0...+100 % (command output raising active)

Control variable: -100...0 % (command output lowering active)

This function serves the examination of actuators.

Additive base load

A base load is added to the present control variable. By applying an additive base load, e.g. a constant gradient can be compensated for.

 $Y_{Tot} = Yp + 15 \%$  (additive base load = 15 %)

Example 1 (one-sided control):  $Y_{Tot} = 85 \% + 15 \%$  $Y_{Tot} = 100 \%$ 

Example 2 (two-sided control):  $Y_{Tot} = -75 \% + 15 \%$  $Y_{Tot} = -60 \%$ 

# Eco!Mode

In Eco!Mode, a second parameter set for controlling can be switched to active temporarily in order to save energy. This can e.g. be done together with reducing the circulation rate. As soon as a contact at the contact input K3 of the M module switches, the Eco!Mode becomes active or inactive. The Eco!Mode is available for all measured variables of the M module, in controlled:

- pH
- ORP
- Chlorine, free
- Chlorine, combined
- TemperatureFlocculants

As soon as the second parameter set is activated, the central menu option shows a green identifier 'ECO'.

# Pause

Upon closing of a pause contact, the DULCOMARIN<sup>®</sup> II sets the command outputs to "0" as long as the pause contact remains closed. The DXC calculates the P ratio in the background while the pause contact remains closed.

# Access Code (Password)

The access to the controller can be extended level by level by adjusting the access code correspondingly. Upon delivery, the controller DULCOMARIN® II has the access codes according to the table in chapter 3.2

# Technical changes reserved.

ProMinent Dosiertechnik GmbH Im Schuhmachergewann 5-11 69123 Heidelberg Germany

Phone: +49 6221 842-0 Fax: +49 6221 842-419

info@prominent.com www.prominent.com